# 見積共有管理

# ユーザー操作マニュアル

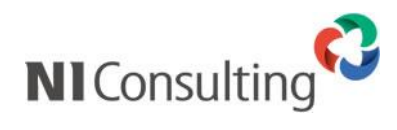

Copyright ( C ) NI Consulting Co., Ltd. All rights reserved.

## 目次

| 1.はじめに                                                                                                    | 2                                                                                                    |
|----------------------------------------------------------------------------------------------------|----------------------------------------------------------------------------------------------------|
| 2.見積共有管理にログイン                                                                                                    | 3                                                                                                    |
| 2-1.ビュー画面一覧                                                                                                    | 4                                                                                                    |
| 3.見積書を作成する                                                                                                    | 6                                                                                                    |
| 3-1.登録の流れ                                                                                                    | 6                                                                                                    |
| 3-2.入力フォーム                                                                                                    | 7                                                                                                    |
| 3-3.基本項目の登録                                                                                                    | 9                                                                                                    |
| 3-4.見積明細項目                                                                                                    | 11                                                                                                    |
| 3-4-1.商品情報一括選択                                                                                                    | 16                                                                                                    |
| 3-4-2.セット商品一括選択                                                                                                    |                                                                                                    |
| 3-5.見積合計・添付ファイル項目                                                                                                    | 20                                                                                                    |
| 3-6.閲覧制限項目                                                                                                    | 22                                                                                                    |
| 3-7.保存後の操作                                                                                                    | 23                                                                                                    |
| 3-7-1.N I コラボとの連携                                                                                                    | 24                                                                                                    |
| 3-7-2.日報との連携                                                                                                    | 25                                                                                                    |
| 3-7-3.売上明細の自動転送                                                                                                    | 28                                                                                                    |
|                                                                                                    |                                                                                                    |
| 4.見積書を承認する                                                                                                    |                                                                                                    |
| <ul><li>4.見積書を承認する</li><li>5.見積書を編集する</li></ul>                                                                                                    |                                                                                                    |
| <ul> <li>4.見積書を承認する</li> <li>5.見積書を編集する</li> <li><b>5-1.ボタン表示</b>一覧</li> </ul>                                                                                                    |                                                                                                    |
| <ul> <li>4.見積書を承認する</li> <li>5.見積書を編集する</li> <li><b>5-1.ボタン表示一</b>覧</li> <li>6.見積書を印刷する</li> </ul>                                                                                                    |                                                                                                    |
| <ul> <li>4.見積書を承認する</li> <li>5.見積書を編集する</li> <li><b>5-1.ボタン表示一覧</b></li> <li>6.見積書を印刷する</li> <li>7.見積書を検索する</li> </ul>                                                                                                    |                                                                                                    |
| <ul> <li>4.見積書を承認する</li> <li>5.見積書を編集する</li> <li><b>5-1.ボタン表示一覧</b></li> <li>6.見積書を印刷する</li> <li>7.見積書を検索する</li> <li>8.見積を分析する</li> </ul>                                                                                                    | 30<br>31<br>32<br>33<br>33<br>36<br>38                                                                         |
| <ul> <li>4.見積書を承認する</li> <li>5.見積書を編集する</li> <li><b>5-1.ボタン表示一覧</b></li> <li>6.見積書を印刷する</li> <li>7.見積書を検索する</li> <li>8.見積を分析する</li> <li>8-1.画面遷移</li> </ul>                                                                                                    |                                                                                                    |
| <ul> <li>4.見積書を承認する</li> <li>5.見積書を編集する</li> <li><b>5-1.ボタン表示一覧</b></li> <li>6.見積書を印刷する</li> <li>7.見積書を検索する</li> <li>8.見積を分析する</li> <li>8-1.画面遷移</li> <li><b>8-2 受注確率</b></li> </ul>                                                                                              |                                                                                                    |
| <ul> <li>4.見積書を承認する</li> <li>5.見積書を編集する</li> <li><b>5-1.ボタン表示一覧</b></li> <li>6.見積書を印刷する</li> <li>7.見積書を検索する</li> <li>8.見積を分析する</li> <li>8-1.画面遷移</li> <li>8-2 受注確率</li> <li>9.共通操作</li> </ul>                                                                                     |                                                                                                    |
| <ul> <li>4.見積書を承認する</li></ul>                                                                                                    |                                                                                                    |
| <ul> <li>4.見積書を承認する</li></ul>                                                                                                    |                                                                                                    |
| <ul> <li>4.見積書を承認する</li> <li>5.見積書を編集する</li> <li><b>5-1.ボタン表示一覧</b></li> <li>6.見積書を印刷する</li> <li>7.見積書を検索する</li> <li>8.見積を分析する</li> <li>8-1.画面遷移</li> <li>8-2 受注確率</li> <li>9.共通操作</li> <li>9-1.テキスト出力機能</li> <li>9-2 リスト表示機能</li> <li>9-3 表示設定</li> </ul>                        |                                                                                                    |
| <ul> <li>4.見積書を承認する</li> <li>5.見積書を編集する</li> <li><b>5-1.ボタン表示一覧</b></li> <li>6.見積書を印刷する</li> <li>7.見積書を検索する</li> <li>7.見積書を検索する</li> <li>8.見積を分析する</li> <li>8-1.画面遷移</li> <li>8-2 受注確率</li> <li>9.共通操作</li> <li>9-1.テキスト出力機能</li> <li>9-3 表示設定</li> <li>9-4 ターゲットリスト機能</li> </ul> | 30<br>31<br>32<br>33<br>33<br>36<br>38<br>41<br>42<br>42<br>43<br>43<br>43<br>43<br>43<br>43<br>43             |
| <ul> <li>4.見積書を承認する</li></ul>                                                                                                    |                                                                                                    |
| <ul> <li>4.見積書を承認する</li></ul>                                                                                                    | 30<br>31<br>32<br>33<br>33<br>36<br>38<br>41<br>41<br>42<br>43<br>43<br>43<br>43<br>43<br>43<br>50<br>50<br>50 |

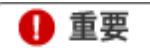

・顧客情報、パーソン情報の操作方法は、

日報製品ユーザーマニュアル「02. 共通操作」「07. 顧客・パーソン」と共通です。

詳しくはそちらを参照してください。

## 1.はじめに

### 「見積共有管理」の概要

「見積共有管理」は、営業担当者が個別に見積を作成・提出し、本人でないと対応状況がわからないものを、 全社共有のものとし、「いつでも」、「どこでも」、「誰でも」対応できる体制と、それに伴う顧客対応スピード化を 目的としたシステムです。

「見積共有管理」では、WEB技術※に対応し、社内外を問わずブラウザから見積書を作成し蓄積データからの 引用作成や、印刷が行えるなど、幅広く貴社の見積作成業務を支援する設計となっています。また、見積書式は システム設定より、貴社任意に設定することができます。

※製品のインストールサーバーがインターネット環境(外部からのアクセスが可能)にあることが前提となります。

## 2.見積共有管理にログイン

見積共有管理に接続する方法について説明します。以下の手順で操作を行ってください。

- 1. お使いのパソコンのブラウザを立ち上げます。
- 2. 「見積共有管理」の URL を入力し、指定した URL に移動します。

### http:// (サーバーに設定しているホスト名、または IP アドレス) /ni/niest/main/

SSL 接続環境の場合には、「http://~」を「https://~」に変えて接続してください。

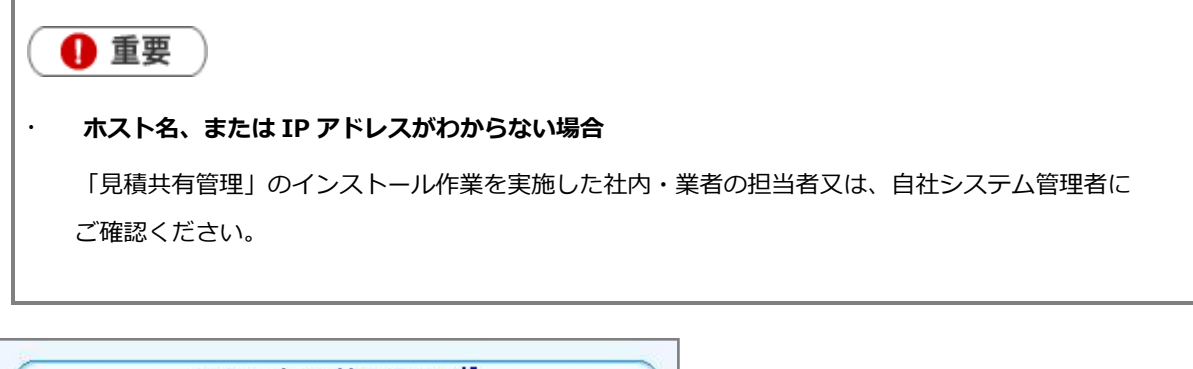

|      | 記損共有      | 管理 |  |
|------|-----------|----|--|
| ログイン | /ID admin |    |  |
| バスワ  |           |    |  |

ログイン画面が表示されます。ご自身の「ログイン ID」、「パスワード」をそれぞれ入力し、「ログイン」ボタン をクリックします。正しい「ログイン ID」、「パスワード」を入力すると、「見積共有管理」のトップページが表 示されます。

※パスワード入力を複数回まちがえると、ログインできなくなる場合があります。自社のシステム管理者にご確認ください。

ログアウトする場合は、「終了する」メニューをクリックします。

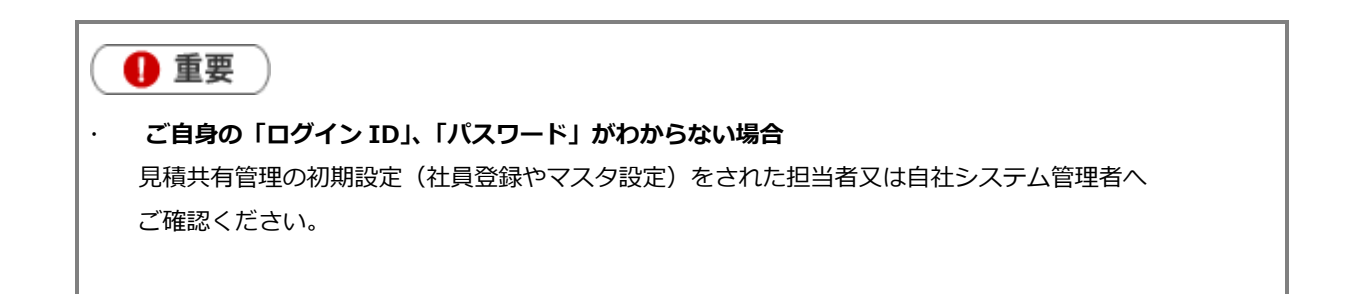

## 2-1.ビュー画面一覧

見積共有管理へログインすると、作成済みの見積書一覧【作成日順】が表示されます。 ビュー画面【作成日順】の機能について説明します。

|                                              |                                                                  |                                   |                                 |              |                                 |                      | 1            |
|----------------------------------------------|------------------------------------------------------------------|-----------------------------------|---------------------------------|--------------|---------------------------------|----------------------|--------------|
| 見積共有管                                        | 裡 作成日順                                                           | 見積書 顧客情報                          | <ul> <li>パーソン情報 先行管理</li> </ul> | 2            | Î                               |                      | ) (          |
| Q                                            | X 更新時間 2013年10月8日(火) 16:19                                       |                                   |                                 | 株式会社NIコンサルラ  | イング 営業部/営業2課 斉藤太郎               | [ ヘルプ   オプショ         | シ設定          |
|                                              | √ 提出日順 √ 部署別担当者別                                                 | │ ( 顧客別 ) / 見積番                   | 持順 ↓ / 申請状況別                    | ∖ ∫ 見積検索 ∖ ∫ | ターゲットリスト 🔪                      |                      |              |
| 3 🦉 部署 🗌                                     |                                                                  | ✓ 社員                              | ✓ ✓ 作成日                         |              | 受注状態         すべて                | ✔ 樽                  | 索            |
| ■ チェックした 情報                                  | ▼ 新規見積登録                                                         |                                   |                                 |              |                                 | すべての通                | 貨 🖌          |
| 《最初へ く前の20                                   | 件 1 2 次の20件>                                                     |                                   |                                 |              | 30件の検索結果から1件-20                 | 件 を表示してい             | ます。          |
| ☑ ●作成日/見 <sup>3</sup>                        | 摄番号 件名/顧客名[案件名]                                                  | 部署/担当者                            | 決裁状況/決裁者                        | 金額(消費税)/1    | 原価金額 利益/利益率                     | 受注確度方                | 通貨           |
| 2013年10月7日<br>201310-009[01<br>201310-009[01 | (月) 株式会社赤木電機 1<br> 版] 株式会社赤木電機                                   |                                   | 営業部/営業2課<br>斉藤 太郎               |              | 30,000,000 (1,500,000)<br>0     | 30,000,000<br>100.0% | D:未久哈<br>JPY |
| 2013年10月7日<br>201310-008[01                  | (月) 件名<br> 版] 株式会社会川エージェンシー[ダ                                    | ミ川エージェンシー(創造日報)2013/              | 営業部/営業2課<br>[10] 斉藤太郎           |              | 0 <b>(0)</b><br>0               | 0                    | JPY          |
| D 2013年10月7日<br>201310-007[01                | (月) QOUTATION<br> 版] 真転エンジニアリング株式会社                              | [真転エンジニアリング(ASP-1121)2            | 営業部/営業2課<br>01x/xx/xx] 斉藤 太郎    |              | 120.00 (12.00)<br>37.50         | 82.50<br>68.8%       | USD          |
| D 2013年10月7日<br>201310-006[01                | (月) QOUTATION<br> 版] 真転エンジニアリング株式会社                              | [真転エンジニアリング(ASP-1121)2            | 営業部/営業2課<br>01x/xx/xx] 斉藤 太郎    | 決裁中          | 23.50 (2.35)<br>8.75            | 14.75<br>62.8%       | USD          |
| 2013年10月7日<br>201310-005[01                  | J(月) QOUTATION<br>I版]                                            |                                   | 営業部/営業2課<br>斉藤 太郎               |              | 28.12 (2.81)<br>6.25            | 21.87<br>77.8%       | USD          |
| 2013年10月4日<br>201310-004[01                  | <ul> <li>(金) 赤木電機20131004</li> <li>1版] 株式会社赤木電機[赤木電機(</li> </ul> | ここに製品名) 2013/10]                  | 営業部/営業2課<br>斉藤 太郎               |              | 50 (3)<br>20                    | 30<br>60.0%          | JPY          |
| 2013年10月3E<br>201310-003[01                  | (木) 赤木電機(NIコラボ-30)<br> 版] 株式会社赤木電機[赤木電機(                         | Nロラボ) 2013/10]                    | 営業部/営業2課<br>斉藤 太郎               |              | 30,000 (1,500)<br>50,000        | -20,000<br>-66.7%    | JPY          |
| D 2013年10月2日<br>201310-001[01                | (水) 赤木電機、追加導入<br> 版] 株式会社赤木電機[2011/01 )                          | 赤木電機 A329-111]                    | 営業部/営業2課<br>斉藤 太郎               | 決載中          | 0 <b>(0)</b><br>0               | 0                    | JPY          |
| 2013年9月24日<br>201309-006[01                  | (火) 赤木テストセット一式<br> 版] 株式会社木村不動産                                  |                                   | 営業部/営業2課<br>斉藤 太郎               |              |                                 |                      | USD          |
| D 2013年9月24日<br>201309-005[01                | (火) テスト日本通貨20130924 (版) 株式会社会川エージェンシー                            |                                   | 営業部/営業2課<br>斉藤 太郎               | 決裁中          | 20,000 (1,000)<br>15,000        | 5,000<br>25.0%       | JPY          |
| D 2013年9月24日<br>201309-004[01                | (火) テスト日本通貨20130924<br> 版] 株式会社会川エージェンシー                         |                                   | 営業部/営業2課<br>斉藤 太郎               | 決裁中          | 0 (0)<br>0                      | 0                    | JPY          |
| 2013年9月24日<br>201309-003[01                  | (火) テストー式20130924<br> 版] 株式会社赤木電機                                |                                   | 営業部/営業2課<br>斉藤 太郎               |              |                                 |                      | USD          |
| 2013年3月26日<br>201210-003[03                  | (火) 株式会社赤木電機補向け 修3<br>3版] 株式会社春木印刷[☆ 春木印]                        | 里部品一式御見積価格<br>劉(AS-00124)2011/09] | 営業部/営業2課<br>斉藤 太郎               |              | 1,900,000 (95,000)<br>1,305,100 | 594,900<br>31.3%     | JPY          |
|                                              | 【変更履歴】2012年10月31日提<br>【本更展歴】2012年10月31日提                         | 出分(2013/03/26 斉藤 太郎)              | 7                               |              |                                 |                      |              |
|                                              | ▲変更履歴22012年10月31日報                                               | 四刀 (2012/10/31 ) 周藤 太郎 /          |                                 |              |                                 |                      |              |

| 図内<br>番号 | 各部の名称       | 説明                                                                                                    |
|----------|-------------|----------------------------------------------------------------------------------------------------|
| 1        | 各種アイコン      | <ul> <li>「見積書」: 見積書の新規作成や、作成した見積書を参照/検索する<br/>メニューです。</li> <li>「顧客情報」: 顧客情報の新規作成や、検索を行うメニューです。</li> <li>※顧客創造日報シリーズをご導入の場合、顧客創造日報シリーズの<br/>各画面が開きます。</li> <li>「パーソン情報」: 顧客担当者の新規作成や検索を行うメニューで<br/>す。</li> <li>※顧客創造日報シリーズをご導入の場合、顧客創造日報シリーズの<br/>各画面が開きます。</li> <li>「先行管理」: 見積書ベースの見込み一覧を表示します。</li> <li>: 日報アイコン・・・日報のトップページへ移動します。</li> <li>: 日報アイコン・・・日報のトップページへ移動します。</li> <li>: Sales Quote Assistant アイコン・・・Sales Quote Assistant<br/>へ移動します。</li> <li>システム設定アイコン・・・ログアウトする場合、アイコンをクリ<br/>ックします。</li> </ul> |
| 2        | オプション設定     | オプション設定を表示します。<br>※顧客創造日報シリーズをご導入の場合、顧客創造日報シリーズの<br>オプション設定画面が開きます。ログイン設定・メールアカウン<br>ト設定・マイグループ設定・グループリスト設定・組織検索設定・<br>タッチデバイス設定の6つが、共通の設定となっています。                                                                                                    |
| 3        | タブ切り替え      | 作成された見積書を様々な切り口から一覧表示します。                                                                                                    |
| 4        | 「新規見積登録」ボタン | 見積書の新規作成用のフォームが開きます。                                                                                                    |

| 図内<br>番号 | 各部の名称        | 説明                                                                                                    |
|----------|--------------|----------------------------------------------------------------------------------------------------|
| 5        | 部署・社員選択プルダウン | 作成した部署・社員で表示を絞り込みます。<br>※初期表示は、直近で選択した選択部署・社員が表示されます。                                                                |
|          | 作成日          | 絞り込む作成日付をテキストボックスに直接入力、または <mark></mark> ボタンを<br>クリックし、カレンダーより日付を選択してください。                                           |
|          | 受注状態         | 見積書の受注状態を選択して絞り込みます。<br>※前回選択した内容を記憶します。                                                                             |
|          | 検索ボタン        | 日付入力後、ボタンをクリックすると検索を開始します。                                                                                           |
| 6        | ソートボタン       | クリックすると、昇順(または降順)でのソートを行い、表示を切り<br>替えます。<br>ソート可能な項目:「作成日(提出日)」「見積番号」「利益」「利益率」<br>「部署」「担当者」「決裁状況」「金額(消費税)」「原価金額」     |
| 7        | 【変更履歴】情報     | 見積書の改版保存があった場合、過去の見積書が緑色で表示されます。                                                                                     |
| 8        | 通貨           | 作成した見積書の通貨で絞り込みます。<br>金額の小数点以下桁数は、各通貨に応じて表示されます。                                                                     |
| 9        | クイック検索       | キーワードを入力するだけで簡単に見積書を確認することができま<br>す。<br>検索対象:「見積書番号」「顧客名」「顧客仮名」「案件名」「件名」<br>表示される検索結果:「提出日」「見積書番号」「件名」「顧客名」「案件<br>名」 |

🚺 重要

・ ・ 目報アイコン、 NIコラボアイコン、 Sales Quote Assistant アイコンは、 各製品がインストールされている場合のみ表示されます。 ログインできない場合は、システム管理者に使用権限の確認を行ってください。

システム設定アイコンは、管理者権限が与えられている場合のみ、表示することができます。

### 3-1.登録の流れ

「新規見積登録」ボタンから見積書の新規登録を行う方法についてご説明します。流れは次の通りです。

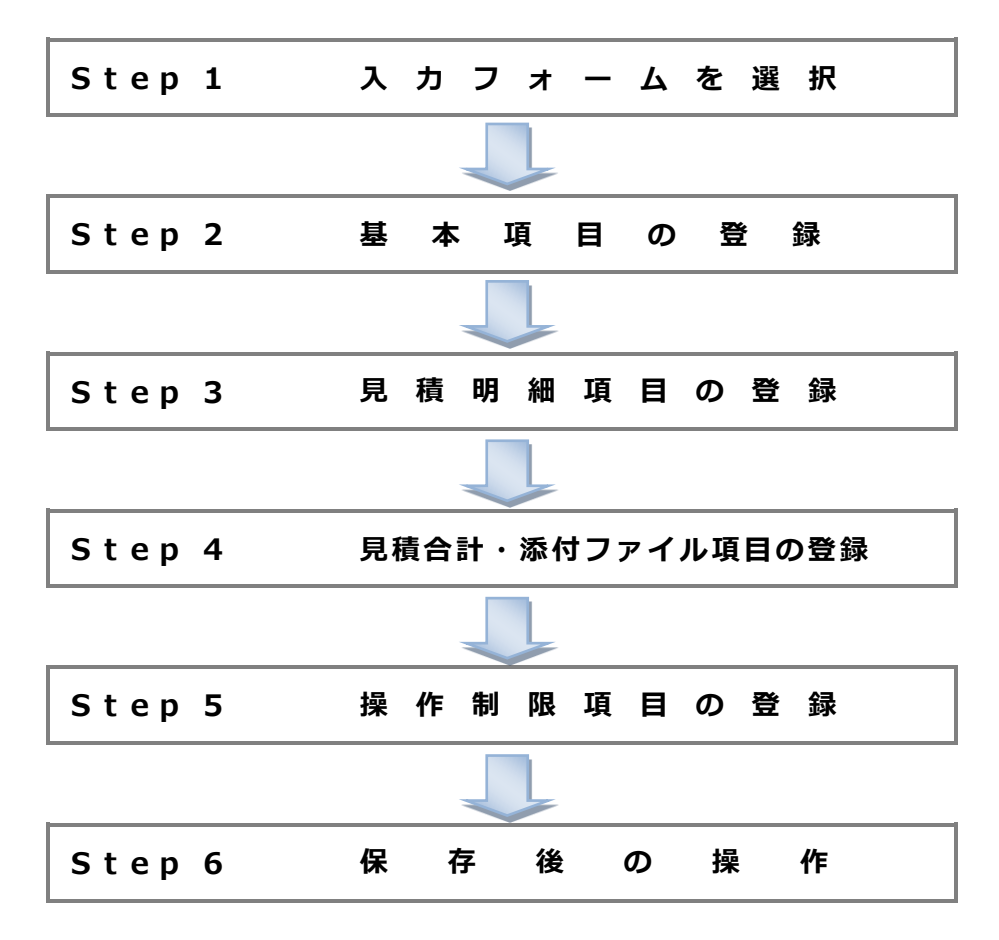

## 3-2.入力フォーム

作成する見積書のフォームを選択します。

「見積書」メニューの「作成日順」ビュータブより「新規見積登録」ボタンをクリックします。
 ⇒「見積書選択」画面が表示されます。

| 見積共有管理                       | 作成日順                 |                   |        |
|------------------------------|----------------------|-------------------|--------|
| 更新時間 2007年12月17日(月) 17:      | 49                   | エヌアイコンセ           | ナルティング |
|                              | 提出日順 ()部署別担当者        | 別                 | 5      |
| 作成日順                         |                      |                   | _      |
| 前の201年へ                      | 次の20件へ 最新の状態に更       | 新規見積登録            |        |
| 《最初へ く前の20件                  | 1 2 次の20件>           |                   |        |
| ●作成日/見積番号                    | 件名/顧客名[案件名,物件名]      | 部署/担当者            | 決裁机    |
| 2007年12月17日(月)<br>200712-018 | 機器一式<br>株式会社赤木電機     | 東京本社/営業部<br>相川 二郎 |        |
| 2007年12月14日(金)               | 製品ASX<br>株式会社鈴木物産    | 東京本社/営業部<br>相川二郎  |        |
|                              | 【変更履歴】2007年12月13日提出会 | お(2007/12/14 相川ニ  | 二郎)    |

見積書フォーム一覧より、登録するフォーム名を選択します。
 ⇒見積書新規登録画面が表示されます。次の各 Step にお進みください。
 ログインしているユーザーが登録可能な見積書フォームが一覧表示されます。

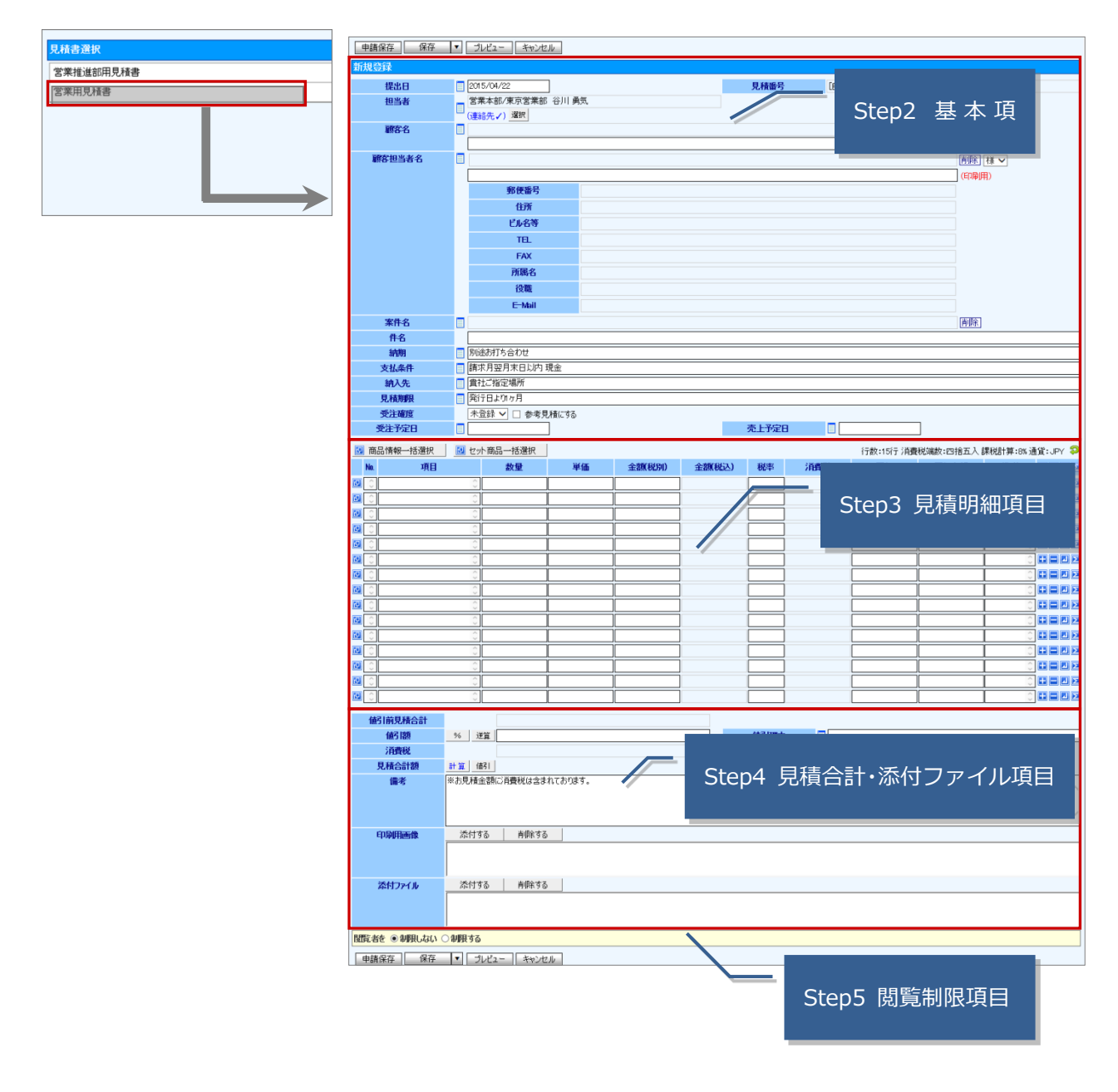

| ● 補足                                                                                                    |
|----------------------------------------------------------------------------------------------------|
| ・見積書を作成しながら、プレビューにて見積書の印刷イメージを把握することができます。<br>※「編集中」の見積書もプレビュー可能です。                                                                                                    |
|                                                                                                    |
| 申請保存     保存     ▼     ブレビュー     キャンセル                                                                                                    |
| 日本加え供自 和所立外 閉じる                                                                                                    |
| 縦型見積書                                                                                                    |
| 建築         建築         建築         建築         建築         建築         建築         2.12         2.12         2.12         2.12         2.12         2.12         2.12         2.12         2.12         2.12         2.12         2.12         2.12         2.12         2.12         2.12         2.12         2.12         2.12         2.12         2.12         2.12         2.12         2.12         2.12         2.12         2.12         2.12         2.12         2.12         2.12         2.12         2.12         2.12         2.12         2.12         2.12         2.12         2.12         2.12         2.12         2.12         2.12         2.12         2.12         2.12         2.12         2.12         2.12         2.12         2.12         2.12         2.12         2.12         2.12         2.12         2.12         2.12         2.12         2.12         2.12         2.12         2.12         2.12         2.12         2.12         2.12         2.12         2.12         2.12         2.12         2.12         2.12         2.12         2.12         2.12         2.12         2.12         2.12         2.12         2.12         2.12         2.12         2.12         2.12         2.12 |
|                                                                                                    |
| 【印刷プレビュー画面】                                                                                                    |
| PREVIEW<br>御見積書                                                                                                    |
| No. 201611-00006[01前]                                                                                                    |
| 平素よりご高配賜り」         誠に有難うございます。           下記の通り御見積申         上げます。                                                                                                    |
| 見積合計額:¥146,060-<br>日本社 〒108-0075東京都○区本△ XXX<br>TEL(03)XXX-XXXX FAX(03)XXX-XXXX<br>日本社 [109:0075東京都○区本△ XXX<br>104古男 HE(03)XXX-XXXX FAX(03)XXX-XXXX                                                                                                    |
|                                                                                                    |
| <ul> <li> <u>支払条件:請求月翌月末日</u> <u>納入先:貴社ご指定場所</u>         正式な見積書には、顧客名が入ります。     </li> <li> <u>見積期限:発行日より1ヶ</u> </li> </ul>                                                                                                    |
|                                                                                                    |
| 項目 数量 単価 金額 備考                                                                                                    |
| 前品分類A/ASD 1 2 3     2     4,530     9,060       ■保守費用                                                                                                    |
| 商品分類(/年同保守(初年度) 1 125,000<br> ■運送費<br> 商品分類(/運賃                                                                                                    |
| 以下余白                                                                                                    |
| <u>小 計</u> 146,060                                                                                                    |
| │                                                                                                    |
|                                                                                                    |
|                                                                                                    |
|                                                                                                    |
| <ul> <li>・見積の構成について</li> <li>システム設定の見積書マスタにて、見積フォームの構成が登録されている場合に</li> <li>ボタンが</li> </ul>                                                                                                    |
| 表示されます。<br>ボタンをクリックレ、構成一覧からテンプレートを選択すると、あらかじめシステム設定にて登録された                                                                                                    |
| 構成(内容)が、見積フォームにセットされます。                                                                                                    |
|                                                                                                    |
|                                                                                                    |
| 見積番号         [自動採番]%Y%M-%N%N%N<03 パートナー                                                                                                    |
|                                                                                                    |

## 3-3.基本項目の登録

見積書の「提出日」、「顧客名」などの情報登録を行います。

※項目名称は、システム管理者より変更可能であり、項目の表示・非表示も設定できるため、下図とは内容が異なる場合があります。

| 申請保存   マ プレビュー   キャンセル |    |                         |         |       |  |         |
|------------------------|----|-------------------------|---------|-------|--|---------|
| カラーレーザー複合機見            | 積書 | 新規登録                    |         |       |  |         |
| 提出日                    |    | 2015/05/21              |         |       |  |         |
| 担当者                    |    | 営業本部/東京営業部 谷川 勇<br>連絡先) | 気       |       |  |         |
| 顧客名                    |    | 200707                  |         |       |  | 削除 御中 🗸 |
|                        |    |                         |         |       |  | (印刷用)   |
| 顧客担当者名                 |    |                         |         |       |  | 削除 様 🗸  |
|                        |    |                         |         |       |  | (印刷用)   |
|                        |    | 郵便番号                    |         |       |  |         |
|                        |    | 住所                      |         |       |  |         |
|                        |    | ビル名等                    |         |       |  |         |
|                        |    | TEL                     |         |       |  |         |
|                        |    | FAX                     |         |       |  |         |
|                        |    | 所属名                     |         |       |  |         |
|                        |    | 役職                      |         |       |  |         |
|                        |    | E-Mail                  |         |       |  |         |
| 案件名                    |    |                         |         |       |  | 削除      |
| 件名                     |    |                         |         |       |  |         |
| 見積期限                   |    | 発行日より1ヶ月                |         |       |  |         |
|                        |    | 2015/06/21              |         |       |  |         |
| 納期                     |    | 別途お打ち合わせ                |         |       |  |         |
| 支払条件                   |    | 請求月翌月末日以内 現金            |         |       |  |         |
| 納入先                    |    | <u> 貴社ご指定場所</u>         |         |       |  |         |
| 受注確度                   |    | 未登録 🛛 🗆                 | 参考見積にする |       |  |         |
| 受注予定日                  |    |                         |         | 売上予定日 |  |         |

| 項目名          | 説明                                                 |  |  |  |  |  |  |  |  |
|--------------|----------------------------------------------------|--|--|--|--|--|--|--|--|
|              | 提出日(作成日)を入力します。【 国選択カレンダー】から選択するか、直接テキストボックに       |  |  |  |  |  |  |  |  |
|              | 入力してください。                                          |  |  |  |  |  |  |  |  |
| 提出日          | テキスト入力の場合、日付欄に直接 YYYY/MM/DD(半角英数字)形式で入力します。        |  |  |  |  |  |  |  |  |
|              | ※日付が固定表示されている場合は、操作日が表示されます。                       |  |  |  |  |  |  |  |  |
|              | ※存在しない日付の場合、見積書の保存ができません。                          |  |  |  |  |  |  |  |  |
| 見積書番号を入力します。 |                                                    |  |  |  |  |  |  |  |  |
| 元傾田ち         | ※【例:[自動採番]%Y%M-%N%N%N】と自動採算されている場合は、番号の変更はできません。   |  |  |  |  |  |  |  |  |
|              | 見積書の担当を入力します。初期値はログインユーザーがセットされます。                 |  |  |  |  |  |  |  |  |
|              | ※テキストボックスに社員キーワードを入力して社員を簡単にセットすることができます。(部分一致)    |  |  |  |  |  |  |  |  |
|              | 担当者 済藤 済藤                                          |  |  |  |  |  |  |  |  |
|              | <b>顧客名</b><br>「営業部/営業2課 斉藤 太郎<br>「日日 - BR/ARE」     |  |  |  |  |  |  |  |  |
|              | ※作成者が固定されている場合は変更できません。                            |  |  |  |  |  |  |  |  |
|              | ※印刷用の担当者(連絡先)を利用するにされている場合、連絡先を利用することができます。        |  |  |  |  |  |  |  |  |
| 担当者          | 「選択」ボタン:予め登録した連絡先テンプレートを表示することができます。               |  |  |  |  |  |  |  |  |
|              | 連絡先テンプレートを設定されていない場合、選択ボタンは表示されません。                |  |  |  |  |  |  |  |  |
|              | こちらはシステム設定にて事前設定が必要になりますので、自社のシステム管理者へご確認ください。     |  |  |  |  |  |  |  |  |
|              |                                                    |  |  |  |  |  |  |  |  |
|              | 0年8月元()<br>■ ○ ○ ○ ○ ○ ○ ○ ○ ○ ○ ○ ○ ○ ○ ○ ○ ○ ○ ○ |  |  |  |  |  |  |  |  |
|              | TEL :060<br>E-Mail:yatu 東京営業部用                     |  |  |  |  |  |  |  |  |
|              | ■ ■ ■ ■ ■ ■ ■ ■ ■ ■ ■ ■ ■ ■ ■ ■ ■ ■ ■              |  |  |  |  |  |  |  |  |
| 1            |                                                    |  |  |  |  |  |  |  |  |

| -711                                                                                                    | 記の内                                                                                                    |  |  |  |  |  |  |  |  |
|----------------------------------------------------------------------------------------------------|----------------------------------------------------------------------------------------------------|--|--|--|--|--|--|--|--|
|                                                                                                    | 顧客名(提出先)を入力し、敬称をプルダウンより選択します。                                                                                                    |  |  |  |  |  |  |  |  |
|                                                                                                    | ※日報シリーズをご導入の場合で、顧客情報との連携を設定されている場合、「□」より顧客情報を                                                                                                    |  |  |  |  |  |  |  |  |
|                                                                                                    | 選択します。                                                                                                    |  |  |  |  |  |  |  |  |
|                                                                                                    | ※上記以外の場合は、テキスト入力で顧客名の入力を行います。テキストボックスに登録済の                                                                                                    |  |  |  |  |  |  |  |  |
|                                                                                                    | 顧客キーワードを入力して顧客名を簡単にセットすることができます。(部分一致)                                                                                                    |  |  |  |  |  |  |  |  |
| 顧客名                                                                                                    | 顧客名                                                                                                    |  |  |  |  |  |  |  |  |
|                                                                                                    | <b>顧客担当者名</b> 🗍 株式会社赤木電機 [A-12313]                                                                                                    |  |  |  |  |  |  |  |  |
|                                                                                                    | 株式会社赤木電機/神戸支店 [A-12313]                                                                                                    |  |  |  |  |  |  |  |  |
|                                                                                                    |                                                                                                    |  |  |  |  |  |  |  |  |
|                                                                                                    | ※印刷用顧客名の登録可能な場合、2段で表示され、下段か印刷用の顧客名登録欄となります。                                                                                                    |  |  |  |  |  |  |  |  |
|                                                                                                    | │ 顧客名と表示用顧客名が異なっている場合、表示用顧客名が印刷用の人力欄に目動でセットされます。<br>│ ロリリカター(目111日) エンジョー #151日 = #151日 = 10000000000000000000000000000000000                                                                                                    |  |  |  |  |  |  |  |  |
|                                                                                                    | 担当有名(提出先)を選択し、欨称をノルダワンより選択します。<br>  ※日報211 - ズカズ道1の埋合で日つ、頭皮様報との連携な記念されている埋合、「ヨートりパーンス」体                                                                                                    |  |  |  |  |  |  |  |  |
|                                                                                                    | ※日報シリースをと導入の場合で且フ、顧客情報との連携を設定されている場合、「」<br>                                                                                                    |  |  |  |  |  |  |  |  |
|                                                                                                    | 報を選択しより。<br>※上記以外の提合は テキストでの入力はできません                                                                                                    |  |  |  |  |  |  |  |  |
|                                                                                                    | ※印刷用相当者名の登録可能な場合、2段で表示され、下段が印刷用の相当者名登録欄となります。                                                                                                    |  |  |  |  |  |  |  |  |
|                                                                                                    | パーソン情報の氏名と表示用氏名が異なっている場合、表示用氏名が印刷用の入力欄に自動でセットさ                                                                                                    |  |  |  |  |  |  |  |  |
|                                                                                                    | れます。(姓と名で合致しているかをチェックしてから自動でセットされます。)                                                                                                    |  |  |  |  |  |  |  |  |
|                                                                                                    | 案件名を「■」より選択します。                                                                                                    |  |  |  |  |  |  |  |  |
|                                                                                                    | ※テキストボックスに登録済の案件キーワードを入力して案件名を簡単にセットすることができます。                                                                                                    |  |  |  |  |  |  |  |  |
|                                                                                                    | (部分一致)                                                                                                    |  |  |  |  |  |  |  |  |
| 安件夕                                                                                                    | <b>案件名</b> 保守                                                                                                    |  |  |  |  |  |  |  |  |
| *11'1                                                                                                    | <b>件名</b> 赤木電機 ソフト 保守                                                                                                    |  |  |  |  |  |  |  |  |
|                                                                                                    | 4月11日 日田美石社 古会わせ                                                                                                    |  |  |  |  |  |  |  |  |
|                                                                                                    | ※案件選択は、日報シリーズをご導入の場合で且つ、案件情報との連携を設定されていることが                                                                                                    |  |  |  |  |  |  |  |  |
|                                                                                                    | 余件です。詳しくは、自在のシステム管理者へこ確認くたさい。                                                                                                    |  |  |  |  |  |  |  |  |
|                                                                                                    |                                                                                                    |  |  |  |  |  |  |  |  |
| 件名                                                                                                    | 見積書の件名を入力します。件名は入力必須項目です。                                                                                                    |  |  |  |  |  |  |  |  |
| 件名                                                                                                    | 見積書の件名を入力します。件名は入力必須項目です。<br>※件名の入力がされてない場合には、見積書の保存ができません。                                                                                                    |  |  |  |  |  |  |  |  |
| 件名                                                                                                    | 見積書の件名を入力します。件名は入力必須項目です。<br>※件名の入力がされてない場合には、見積書の保存ができません。<br>変更する場合は、「□」から選択するか、直接テキストボックスに入力してください。                                                                                                    |  |  |  |  |  |  |  |  |
| 件名<br>納期<br>支払条件                                                                                                    | 見積書の件名を入力します。件名は入力必須項目です。<br>※件名の入力がされてない場合には、見積書の保存ができません。<br>変更する場合は、「」」から選択するか、直接テキストボックスに入力してください。<br>※システム管理者によってマスタ登録されている場合、初期値としてセットされます。<br>※「取引先情報」ボタン・選択した顧客情報に登録されている「取引情報」を表示することができます。                                                                                                    |  |  |  |  |  |  |  |  |
| 件名<br>納期<br>支払条件<br>納入先                                                                                                    | <ul> <li>見積書の件名を入力します。件名は入力必須項目です。</li> <li>※件名の入力がされてない場合には、見積書の保存ができません。</li> <li>変更する場合は、「」」から選択するか、直接テキストボックスに入力してください。</li> <li>※システム管理者によってマスタ登録されている場合、初期値としてセットされます。</li> <li>※「取引先情報」ボタン:選択した顧客情報に登録されている「取引情報」を表示することができます。</li> <li>また、その「支払条件」項目を、見積書項目に自動セットすることも可能です。</li> </ul>                                                                                                    |  |  |  |  |  |  |  |  |
| 件名<br>納期<br>支払条件<br>納入先                                                                                                    | <ul> <li>見積書の件名を入力します。件名は入力必須項目です。</li> <li>※件名の入力がされてない場合には、見積書の保存ができません。</li> <li>変更する場合は、「」」から選択するか、直接テキストボックスに入力してください。</li> <li>※システム管理者によってマスタ登録されている場合、初期値としてセットされます。</li> <li>※「取引先情報」ボタン:選択した顧客情報に登録されている「取引情報」を表示することができます。</li> <li>また、その「支払条件」項目を、見積書項目に自動セットすることも可能です。</li> <li>こちらはシステム設定にて事前設定が必要になりますので、自社のシステム管理者へご確認ください。</li> </ul>                                                                                                    |  |  |  |  |  |  |  |  |
| 件名<br>納期<br>支払条件<br>納入先                                                                                                    | <ul> <li>見積書の件名を入力します。件名は入力必須項目です。</li> <li>※件名の入力がされてない場合には、見積書の保存ができません。</li> <li>変更する場合は、「」」から選択するか、直接テキストボックスに入力してください。</li> <li>※システム管理者によってマスタ登録されている場合、初期値としてセットされます。</li> <li>※「取引先情報」ボタン:選択した顧客情報に登録されている「取引情報」を表示することができます。</li> <li>また、その「支払条件」項目を、見積書項目に自動セットすることも可能です。</li> <li>こちらはシステム設定にて事前設定が必要になりますので、自社のシステム管理者へご確認ください。</li> </ul>                                                                                                    |  |  |  |  |  |  |  |  |
| 件名<br>納期<br>支払条件<br>納入先<br>見積期限                                                                                                    | <ul> <li>見積書の件名を入力します。件名は入力必須項目です。</li> <li>※件名の入力がされてない場合には、見積書の保存ができません。</li> <li>変更する場合は、「」」から選択するか、直接テキストボックスに入力してください。</li> <li>※システム管理者によってマスタ登録されている場合、初期値としてセットされます。</li> <li>※「取引先情報」ボタン:選択した顧客情報に登録されている「取引情報」を表示することができます。</li> <li>また、その「支払条件」項目を、見積書項目に自動セットすることも可能です。</li> <li>こちらはシステム設定にて事前設定が必要になりますので、自社のシステム管理者へご確認ください。</li> <li>テキストボックス横の「」」をクリックし、選択すると選択肢に応じた日付を自動計算してセットします。</li> </ul>                                                                                                    |  |  |  |  |  |  |  |  |
| 件名<br>納期<br>支払条件<br>納入先<br>見積期限                                                                                                    | <ul> <li>見積書の件名を入力します。件名は入力必須項目です。</li> <li>※件名の入力がされてない場合には、見積書の保存ができません。</li> <li>変更する場合は、「」」から選択するか、直接テキストボックスに入力してください。</li> <li>※システム管理者によってマスタ登録されている場合、初期値としてセットされます。</li> <li>※「取引先情報」ボタン:選択した顧客情報に登録されている「取引情報」を表示することができます。</li> <li>また、その「支払条件」項目を、見積書項目に自動セットすることも可能です。</li> <li>こちらはシステム設定にて事前設定が必要になりますので、自社のシステム管理者へご確認ください。</li> <li>デキストボックス横の「」」をクリックし、選択すると選択肢に応じた日付を自動計算してセットします。</li> <li>※見積期限の選択肢はシステム設定にて事前設定が必要になります。システム管理者へご確認ください。</li> </ul>                                                                                                    |  |  |  |  |  |  |  |  |
| 件名<br>納期<br>支払条件<br>納入先<br>見積期限                                                                                                    | <ul> <li>見積書の件名を入力します。件名は入力必須項目です。</li> <li>※件名の入力がされてない場合には、見積書の保存ができません。</li> <li>変更する場合は、「」」から選択するか、直接テキストボックスに入力してください。</li> <li>※システム管理者によってマスタ登録されている場合、初期値としてセットされます。</li> <li>※「取引先情報」ボタン:選択した顧客情報に登録されている「取引情報」を表示することができます。</li> <li>また、その「支払条件」項目を、見積書項目に自動セットすることも可能です。</li> <li>こちらはシステム設定にて事前設定が必要になりますので、自社のシステム管理者へご確認ください。</li> <li>デキストボックス横の「」」をクリックし、選択すると選択肢に応じた日付を自動計算してセットします。</li> <li>※見積期限の選択肢はシステム設定にて事前設定が必要になります。システム管理者へご確認ください。</li> </ul>                                                                                                    |  |  |  |  |  |  |  |  |
| 件名<br>納期<br>支払条件<br>納入先<br>見積期限<br>(1 行入力項目)                                                                                                    | <ul> <li>見積書の件名を入力します。件名は入力必須項目です。</li> <li>※件名の入力がされてない場合には、見積書の保存ができません。</li> <li>変更する場合は、「」」から選択するか、直接テキストボックスに入力してください。</li> <li>※システム管理者によってマスタ登録されている場合、初期値としてセットされます。</li> <li>※「取引先情報」ボタン:選択した顧客情報に登録されている「取引情報」を表示することができます。</li> <li>また、その「支払条件」項目を、見積書項目に自動セットすることも可能です。</li> <li>こちらはシステム設定にて事前設定が必要になりますので、自社のシステム管理者へご確認ください。</li> <li>デキストボックス横の「」」をクリックし、選択すると選択肢に応じた日付を自動計算してセットします。</li> <li>※見積期限の選択肢はシステム設定にて事前設定が必要になります。システム管理者へご確認ください。</li> <li>自社で自由項目が設定され、登録項目として利用されている場合に表示されます。</li> <li>「」アイコンが表示されている場合は、マスタより選択することも可能です。</li> </ul>                                                                                                    |  |  |  |  |  |  |  |  |
| 件名<br>納期<br>支払条件<br>納入先<br>見積期限<br>(1行入力項目)                                                                                                    | <ul> <li>見積書の件名を入力します。件名は入力必須項目です。</li> <li>※件名の入力がされてない場合には、見積書の保存ができません。</li> <li>変更する場合は、「□」から選択するか、直接テキストボックスに入力してください。</li> <li>※システム管理者によってマスタ登録されている場合、初期値としてセットされます。</li> <li>※「取引先情報」ボタン:選択した顧客情報に登録されている「取引情報」を表示することができます。<br/>また、その「支払条件」項目を、見積書項目に自動セットすることも可能です。</li> <li>こちらはシステム設定にて事前設定が必要になりますので、自社のシステム管理者へご確認ください。</li> <li>デキストボックス横の「□」をクリックし、選択すると選択肢に応じた日付を自動計算してセットします。</li> <li>※見積期限の選択肢はシステム設定にて事前設定が必要になります。システム管理者へご確認ください。</li> <li>自社で自由項目が設定され、登録項目として利用されている場合に表示されます。</li> <li>「□」アイコンが表示されている場合は、マスタより選択することも可能です。</li> <li>数値を入力します。また、顧客マスタと連携設定をしている場合、</li> </ul>                                                                                                    |  |  |  |  |  |  |  |  |
| 件名<br>納期<br>支払条件<br>納入先<br>見積期限<br>(1行入力項目)<br>(数値1行入力項目)                                                                                                    | <ul> <li>見積書の件名を入力します。件名は入力必須項目です。</li> <li>※件名の入力がされてない場合には、見積書の保存ができません。</li> <li>変更する場合は、「」」から選択するか、直接テキストボックスに入力してください。</li> <li>※システム管理者によってマスタ登録されている場合、初期値としてセットされます。</li> <li>※「取引先情報」ボタン:選択した顧客情報に登録されている「取引情報」を表示することができます。<br/>また、その「支払条件」項目を、見積書項目に自動セットすることも可能です。<br/>こちらはシステム設定にて事前設定が必要になりますので、自社のシステム管理者へご確認ください。</li> <li>デキストボックス横の「」」をクリックし、選択すると選択肢に応じた日付を自動計算してセットします。</li> <li>※見積期限の選択肢はシステム設定にて事前設定が必要になります。システム管理者へご確認ください。</li> <li>自社で自由項目が設定され、登録項目として利用されている場合に表示されます。</li> <li>「」アイコンが表示されている場合は、マスタより選択することも可能です。</li> <li>数値を入力します。また、顧客マスタと連携設定をしている場合、アイコンが表示されます。</li> <li>アイコンが表示されます。</li> </ul>                                                                                                    |  |  |  |  |  |  |  |  |
| 件名<br>納期<br>支払条件<br>納入先<br>見積期限<br>(1行入力項目)<br>(数値1行入力項目)                                                                                                    | <ul> <li>見積書の件名を入力します。件名は入力必須項目です。</li> <li>※件名の入力がされてない場合には、見積書の保存ができません。</li> <li>変更する場合は、「」」から選択するか、直接テキストボックスに入力してください。</li> <li>※システム管理者によってマスタ登録されている場合、初期値としてセットされます。</li> <li>※「取引先情報」ボタン:選択した顧客情報に登録されている「取引情報」を表示することができます。</li> <li>また、その「支払条件」項目を、見積書項目に自動セットすることも可能です。</li> <li>ごちらはシステム設定にて事前設定が必要になりますので、自社のシステム管理者へご確認ください。</li> <li>デキストボックス横の「」」をクリックし、選択すると選択肢に応じた日付を自動計算してセットします。</li> <li>※見積期限の選択肢はシステム設定にて事前設定が必要になります。システム管理者へご確認ください。</li> <li>自社で自由項目が設定され、登録項目として利用されている場合に表示されます。</li> <li>」アイコンが表示されている場合は、マスタより選択することも可能です。</li> <li>数値を入力します。また、顧客マスタと連携設定をしている場合、アイコンが表示されます。</li> <li>予ィコンをクリックすると、見積明細の連携列に値がセットされます。</li> <li>見積書の確度をプルダウンより選択します。また、参考見積として登録したい場合、チェック</li> </ul>                                                                                                    |  |  |  |  |  |  |  |  |
| 件名<br>納期<br>支払条件<br>納入先<br>見積期限<br>(1行入力項目)<br>(数値1行入力項目)<br>受注確度                                                                                             | <ul> <li>見積書の件名を入力します。件名は入力必須項目です。</li> <li>※件名の入力がされてない場合には、見積書の保存ができません。</li> <li>変更する場合は、「□」から選択するか、直接テキストボックスに入力してください。</li> <li>※システム管理者によってマスタ登録されている場合、初期値としてセットされます。</li> <li>※「取引先情報」ボタン:選択した顧客情報に登録されている「取引情報」を表示することができます。</li> <li>また、その「支払条件」項目を、見積書項目に自動セットすることも可能です。</li> <li>こちらはシステム設定にて事前設定が必要になりますので、自社のシステム管理者へご確認ください。</li> <li>デキストボックス横の「□」をクリックし、選択すると選択肢に応じた日付を自動計算してセットします。</li> <li>※見積期限の選択肢はシステム設定にて事前設定が必要になります。システム管理者へご確認ください。</li> <li>自社で自由項目が設定され、登録項目として利用されている場合に表示されます。</li> <li>「□」アイコンが表示されている場合は、マスタより選択することも可能です。</li> <li>数値を入力します。また、顧客マスタと連携設定をしている場合、 アイコンが表示されます。</li> <li>アイコンをクリックすると、見積明細の連携列に値がセットされます。</li> <li>見積書の確度をプルダウンより選択します。また、参考見積として登録したい場合、チェックを入れます。</li> </ul>                                                                                                    |  |  |  |  |  |  |  |  |
| 件名<br>納期<br>支払条件<br>納入先<br>見積期限<br>(1行入力項目)<br>(数値1行入力項目)<br>受注確度                                                                                             | <ul> <li>見積書の件名を入力します。件名は入力必須項目です。</li> <li>※件名の入力がされてない場合には、見積書の保存ができません。</li> <li>変更する場合は、「□」から選択するか、直接テキストボックスに入力してください。</li> <li>※システム管理者によってマスタ登録されている場合、初期値としてセットされます。</li> <li>※「取引先情報」ボタン:選択した顧客情報に登録されている「取引情報」を表示することができます。<br/>また、その「支払条件」項目を、見積書項目に自動セットすることも可能です。</li> <li>こちらはシステム設定にて事前設定が必要になりますので、自社のシステム管理者へご確認ください。</li> <li>デキストボックス横の「□」をクリックし、選択すると選択肢に応じた日付を自動計算してセットします。</li> <li>※見積期限の選択肢はシステム設定にて事前設定が必要になります。システム管理者へご確認ください。</li> <li>自社で自由項目が設定され、登録項目として利用されている場合に表示されます。</li> <li>「□」アイコンが表示されている場合は、マスタより選択することも可能です。</li> <li>数値を入力します。また、顧客マスタと連携設定をしている場合、</li> <li>アイコンが表示されます。</li> <li>見積書の確度をプルダウンより選択します。また、参考見積として登録したい場合、チェックを入れます。</li> <li>※参考見積として登録した場合、ご登録後 アイコンが表示されます。</li> </ul>                                                                                                    |  |  |  |  |  |  |  |  |
| 件名<br>納期<br>支払条件<br>納入先<br>見積期限<br>(1行入力項目)<br>(数値1行入力項目)<br>受注確度<br>受注不定日                                                                                    | <ul> <li>見積書の件名を入力します。件名は入力必須項目です。</li> <li>※件名の入力がされてない場合には、見積書の保存ができません。</li> <li>変更する場合は、「」」から選択するか、直接テキストボックスに入力してください。</li> <li>※システム管理者によってマスタ登録されている場合、初期値としてセットされます。</li> <li>※「取引先情報」ボタン:選択した顧客情報に登録されている「取引情報」を表示することができます。<br/>また、その「支払条件」項目を、見積書項目に自動セットすることも可能です。</li> <li>こちらはシステム設定にて事前設定が必要になりますので、自社のシステム管理者へご確認ください。</li> <li>デキストボックス横の「」」をクリックし、選択すると選択肢に応じた日付を自動計算してセットします。</li> <li>※見積期限の選択肢はシステム設定にて事前設定が必要になります。システム管理者へご確認ください。</li> <li>自社で自由項目が設定され、登録項目として利用されている場合に表示されます。</li> <li>「アイコンが表示されている場合は、マスタより選択することも可能です。</li> <li>数値を入力します。また、顧客マスタと連携設定をしている場合、アイコンが表示されます。</li> <li>アイコンをクリックすると、見積明細の連携列に値がセットされます。</li> <li>見積書の確度をブルダウンより選択します。また、参考見積として登録したい場合、チェックを入れます。</li> <li>※参考見積として登録した場合、ご登録後 アイコンが表示されます。</li> <li>受注予定日を入力します。【『選択カレンダー】から選択するか、直接テキストボックスに入</li> </ul>                                   |  |  |  |  |  |  |  |  |
| <ul> <li>件名</li> <li>納期</li> <li>支払条件</li> <li>納入先</li> <li>見積期限</li> <li>(1行入力項目)</li> <li>(数値1行入力項目)</li> <li>受注確度</li> <li>受注予定日</li> </ul>                | <ul> <li>見積書の件名を入力します。件名は入力必須項目です。</li> <li>※件名の入力がされてない場合には、見積書の保存ができません。</li> <li>変更する場合は、「□」から選択するか、直接テキストボックスに入力してください。</li> <li>※システム管理者によってマスタ登録されている場合、初期値としてセットされます。</li> <li>※「取引先情報」ボタン:選択した顧客情報に登録されている「取引情報」を表示することができます。<br/>また、その「支払条件」項目を、見積書項目に自動セットすることも可能です。</li> <li>こちらはシステム設定にて事前設定が必要になりますので、自社のシステム管理者へご確認ください。</li> <li>デキストボックス横の「□」をクリックし、選択すると選択肢に応じた日付を自動計算してセットします。</li> <li>※見積期限の選択肢はシステム設定にて事前設定が必要になります。システム管理者へご確認ください。</li> <li>自社で自由項目が設定され、登録項目として利用されている場合に表示されます。</li> <li>「ワイコンが表示されている場合は、マスタより選択することも可能です。</li> <li>数値を入力します。また、顧客マスタと連携設定をしている場合、 アイコンが表示されます。</li> <li>アイコンをクリックすると、見積明細の連携列に値がセットされます。</li> <li>見積書の確度をプルダウンより選択します。また、参考見積として登録したい場合、チェックを入れます。</li> <li>受注予定日を入力します。【□選択力レンダー】から選択するか、直接テキストボックスに入力してください。</li> </ul>                                                                    |  |  |  |  |  |  |  |  |
| <ul> <li>件名</li> <li>納期</li> <li>支払条件</li> <li>納入先</li> <li>見積期限</li> <li>(1行入力項目)</li> <li>(数値1行入力項目)</li> <li>受注確度</li> <li>受注予定日</li> <li>売上予定日</li> </ul> | <ul> <li>見積書の件名を入力します。件名は入力必須項目です。</li> <li>※件名の入力がされてない場合には、見積書の保存ができません。</li> <li>変更する場合は、「」」から選択するか、直接テキストボックスに入力してください。</li> <li>※システム管理者によってマスタ登録されている場合、初期値としてセットされます。</li> <li>※「取引先情報」ボタン:選択した顧客情報に登録されている「取引情報」を表示することができます。</li> <li>また、その「支払条件」項目を、見積書項目に自動セットすることも可能です。</li> <li>こちらはシステム設定にて事前設定が必要になりますので、自社のシステム管理者へご確認ください。</li> <li>デキストボックス横の「」」をクリックし、選択すると選択肢に応じた日付を自動計算してセットします。</li> <li>※見積期限の選択肢はシステム設定にて事前設定が必要になります。システム管理者へご確認ください。</li> <li>自社で自由項目が設定され、登録項目として利用されている場合に表示されます。</li> <li>「」アイコンが表示されている場合は、マスタより選択することも可能です。</li> <li>数値を入力します。また、顧客マスタと連携設定をしている場合、</li> <li>アイコンが表示されます。</li> <li>見積書の確度をプルダウンより選択します。また、参考見積として登録したい場合、チェックを入れます。</li> <li>※参考見積として登録した場合、ご登録後 アイコンが表示されます。</li> <li>受注予定日を入力します。[」選択力レンダー]から選択するか、直接テキストボックスに入力してください。</li> <li>売上予定日を入力します。[」選択力レンダー]から選択するか、直接テキストボックスに入</li> </ul> |  |  |  |  |  |  |  |  |

## 3-4.見積明細項目

次に、見積明細項目の入力を行います。各項目について手入力で登録することも可能ですが、登録済の「商品情報」、「小見出し」、「セット商品」を選択することで簡単に見積書を作成することができます。 ※項目名称は、システム管理者より変更可能であり、項目の表示・非表示も設定できるため、下図とは内容が異なる場合があります。

|   | 🛛 商品情報一括選択 | 🔃 セット商  | 品一括選 | 択      |         |      |         | 行業      | 教:6行 消費税端数:四捨 | 五入 課税計算: 8 | 明細単 | 位通 | 濆:JPY 汮        |
|---|------------|---------|------|--------|---------|------|---------|---------|---------------|------------|-----|----|----------------|
|   | 項目         | 単価      | 数量   | 原価     | 原価金額    | 顧客掛率 | 金額(税別)  | 金額(稅込)  | 顧客別特価         | 顧客特価利益     | 税率  | 萙  | + - 4 >        |
| Ð | ■作業        |         |      |        |         |      |         |         |               |            |     | 別  |                |
| Φ | 作業/設置作業 🍵  | 100,000 | 5    | 20,000 | 100,000 | 80   | 500,000 | 525,000 | 80,000        | 60,000     | 5   | 別  | <b>Ξ L - +</b> |
| 9 | ■オブション 🔮   |         |      |        |         |      |         |         |               |            |     | 別  | ± = J Σ        |
| 9 | 部品/B-006 🔮 | 3,000   | 5    | 300    | 1,500   | 80   | 15,000  | 15,750  | 2,400         | 2,100      | 5   | 別  | ± = J Σ        |
| P | 部品/B-007 🔮 | 1,500   | 1    | 200    | 200     | 80   | 1,500   | 1,575   | 1,200         | 1,000      | 5   | 別  | ± = ⊿ ≥        |
| Φ | 小計 🧯       |         |      | 20,500 | 101,700 |      | 516,500 | 542,325 | 83,600        | 63,100     |     |    | <b>Ξ L - +</b> |
|   |            |         |      | 20,500 | 101,700 |      | 516,500 | 542,325 | 83,600        | 63,100     |     |    |                |

| 項目名                 | 説明                                             |
|---------------------|------------------------------------------------|
|                     | 登録済みのマスタ情報を一括して登録します。選択ボタンをクリックすると、「商品一括選択」    |
|                     | 画面が立ち上がります。                                    |
| 「商品情報一括選択」 ボタン      | 「小見出し」、「商品選択」、「セット商品」のタブより登録する内容を選択し、選択された内    |
|                     | 容を画面下方にて確認して「セット」ボタンをクリックします。                  |
|                     | ※詳細については、次の「商品情報一括選択」をご参照ください。                 |
|                     | 登録済みのセット商品を選択&登録します。選択ボタンを押すと、「商品一括選択」画面が      |
|                     | 立ち上がります。                                       |
| 「セット商品一括選択」         | 「セット商品」タブより登録するセット商品を選択し、選択された内容を画面下方にて確認      |
|                     | して、「セット」ボタンを押します。                              |
|                     | ※詳細については、次の「セット商品一括選択」をご参照ください。                |
| 行数                  | 画面に表示されている合計明細行の数です。                           |
| 消費税端数               | 消費税に端数が出た場合の設定内容を表示します。                        |
| 調税計算                | 「合計単位」:税別の合計金額に対する消費税率を表示します。                  |
| 林忱可昇                | 「明細単位」:システム設定で設定されている明細ごとの金額に課税しています。          |
| 通貨                  | 設定されている通貨コードを表示します。                            |
|                     | 入力された金額について簡単に「税別」「税込」「非課税」の数値に切り替えることができま     |
|                     | す。                                             |
|                     | (初期値:税別)                                       |
|                     | アイコン切り替えは、「別」⇒「込」⇒「非」⇒「別」の順で切り替えます。            |
|                     |                                                |
|                     | <具体例 商品 A : 数量 1>                              |
| 「込」「別」「非」アイコン       | 単価:1,000 税別:1,000 税込:1,050 ⇒別から込へ切り替え⇒         |
|                     | 単価:1,000 税別:952 税込:1,000                       |
|                     |                                                |
|                     | ※込表示: 祝込金額の計算方法は、システム設定より[柷別金額を基準とする][柷込金額を基   |
|                     | 準とする]の選択が可能です。                                 |
|                     | ※商品マスタより選択した場合、商品マスタの「単価税区分」によって、アイコン表示は可 <br> |
|                     | 変します。                                          |
| <br>  [1]  商品選択アイコン | 対象の行に登録するマスタ情報を登録します。「小見出し」「商品選択」タブより登録するマ     |
|                     | スタ情報を選択します。                                    |

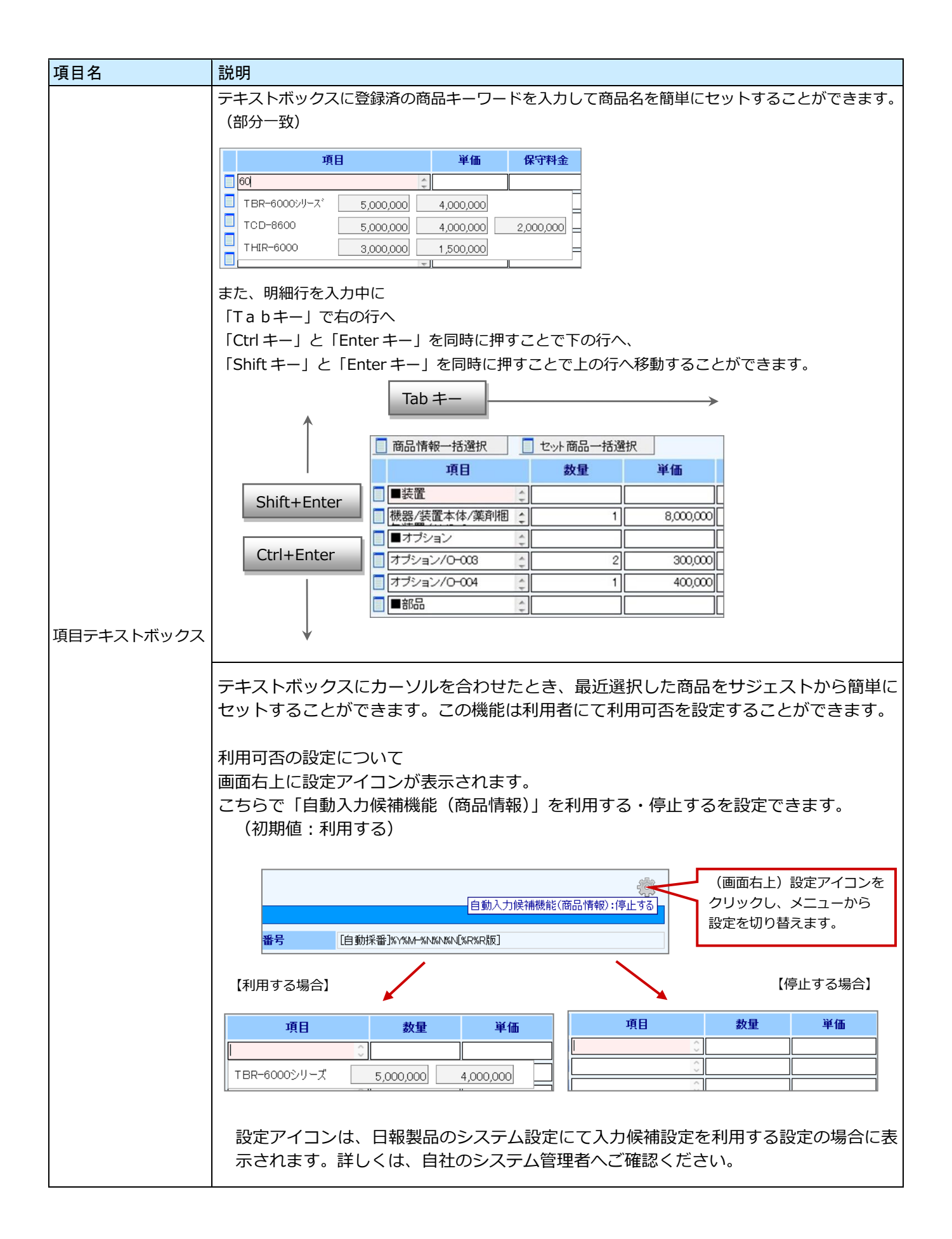

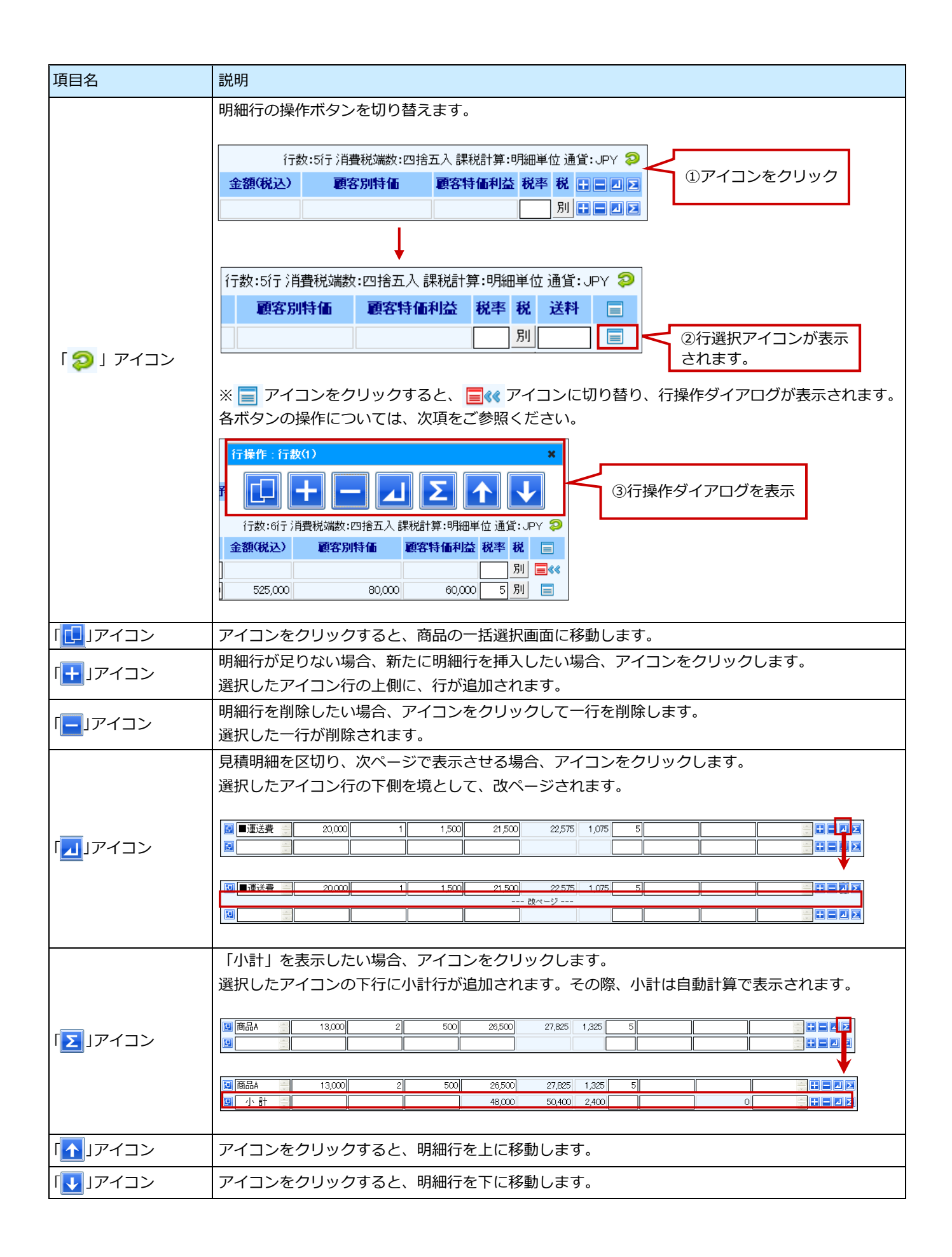

🚺 重要

- 入力内容が数値の場合、自動的にカーソルが「右寄せ(半角入力)」となり、カーソルを移動した時点で、「3桁のカンマ区切り」で表示します。
- ・ 入力内容が文字の場合、自動的にカーソルが「左寄せ(全角かな入力)」になります。
- 数値を入力する項目には、「半角数値 0(ゼロ)~9」、ピリオド「.」、カンマ「,」、マイナス「-」の値以外は、エラーメッセージが表示されます。
- ・ 数値入力する項目に計算できない値を入力した場合、「NaN」と表示されますので、正しい数 値を入力してください。
- ・ 利益、利益率など、テキストボックスがグレー色の場合には、自動計算部分です。 直接入力することができません。

|         | 行数:6行 消費税端数:四捨五入課税計算:明細単位通貨:JPY 😜 |        |        |    |   |         |  |  |  |  |
|---------|-----------------------------------|--------|--------|----|---|---------|--|--|--|--|
| 金額(税別)  | 金額(税込)                            | 顧客別特価  | 顧客特価利益 | 税率 | 税 | + - 4 > |  |  |  |  |
|         |                                   |        |        |    | 別 | + - 1 > |  |  |  |  |
| 500,000 | 525,000                           | 80,000 | 60,000 | 5  | 別 |         |  |  |  |  |

🗸 補足

.

#### 明細合計行の表示について

システム設定にて表示する設定を行うと、以下のように表示されます。

| Ð    | 商品情報一括選  | 鈬 | 🛃 セット商  | セット商品一括選択 行数:6行 消費税端数:四捨五入 課税計算:明細単位 通貨:JPY |        |         |      |         |         |        |        |      |             |  |
|------|----------|---|---------|---------------------------------------------|--------|---------|------|---------|---------|--------|--------|------|-------------|--|
|      | 項目       |   | 単価      | 数量                                          | 原価     | 原価金額    | 顧客掛率 | 金額(税別)  | 金額(税込)  | 顧客別特価  | 顧客特価利益 | 税率 税 |             |  |
| Ð.   | ■作業      | 4 |         |                                             |        |         |      |         |         |        |        | 別    | <b>_</b> << |  |
| 🖽 (1 | 作業/設置作業  | 4 | 100,000 | 5                                           | 20,000 | 100,000 | 80   | 500,000 | 525,000 | 80,000 | 60,000 | 5 別  |             |  |
|      | ■オブション   | 4 |         |                                             |        |         |      |         |         |        |        | 別    |             |  |
| 1    | 部品/B-006 | 4 | 3,000   | 5                                           | 300    | 1,500   | 80   | 15,000  | 15,750  | 2,400  | 2,100  | 5 別  |             |  |
| 1    | 鄧品/B-007 | 4 | 1,500   | 1                                           | 200    | 200     | 80   | 1,500   | 1,575   | 1,200  | 1,000  | 5 別  |             |  |
| e [  | 小計       |   |         |                                             | 20,500 | 101,700 |      | 516,500 | 542,325 | 83,600 | 63,100 |      |             |  |
|      |          |   |         | Г                                           | 20,500 | 101,700 |      | 516,500 | 542,325 | 83,600 | 63,100 |      | 1           |  |

CSV 形式(タブ区切り)のデータ貼り付けについて エクセルのデータを見積明細行にコピー&ペーストで貼り付けることができます。 ※コピーしたデータの列数分だけ明細の列に張り付けられます。 貼り付けられるセルが自動計算項目の場合、そのデータは貼り付けられません。

|   | A        | В |  |
|---|----------|---|--|
| 1 | ■部品      |   |  |
| 2 | 部品/B-001 | 1 |  |
| 3 | 部品/B-002 | 5 |  |
| А |          |   |  |

| 項目           | 敖量 |
|--------------|----|
| 🛃 🔳 部品       |    |
| 🖪 部品/B-001 📄 | 1  |
| 🔃 部品/B-002 📄 | 5  |

数値 1 行入力項目と見積明細の列が連携している場合 商品マスタから商品がセットされると、数値 1 行入力項目の値が自動的にセットされます。

| 顧客      | 率俄3   |   |         | 80    |        |         |      |         | ]                 |  |
|---------|-------|---|---------|-------|--------|---------|------|---------|-------------------|--|
| 受注      | 確度    |   | 未登録 🔽 [ | ] 参考. | 見積にする  |         |      |         |                   |  |
| 受注      | 予定日   |   |         |       |        |         |      | 売上予     |                   |  |
| 🔃 商品情   | 報一括選択 |   | 🔃 セyh商  | 品一括過  | 選択     |         |      | 商品が     | シャットされると値をセットします。 |  |
|         | 項目    |   | 単価      | 数量    | 原価     | 原価金額    | 顧客掛率 | 金       |                   |  |
| 🖸 ■作業   |       | - |         |       |        |         |      |         |                   |  |
| 🔃 作業/設  | 置作業   | - | 100,000 | 5     | 20,000 | 100,000 | 80   |         |                   |  |
| 🔃 🔳オブ:  | ション   | - |         |       |        |         |      |         |                   |  |
| 🔃 部品/B- | -006  | - | 3,000   | 5     | 300    | 1,500   | 80   | 15,000  |                   |  |
| 🔃 部品/B- | -007  | - | 1,500   | 1     | 200    | 200     | 80   | 1,500   |                   |  |
| 🕑 小計    | -     | * |         |       | 20,500 | 101,700 |      | 516,500 |                   |  |
|         |       |   |         |       | 20,500 | 101,700 |      | 516,500 |                   |  |

#### 明細の自動連番について

システム設定にて属性を「連番」設定にしている場合 明細へ入力があった場合に連番が自動で振られます。

| Ð | 商品情報     「括選択     」     セット商品     一括選択 |        |              |      |         |         |  |  |  |  |  |
|---|----------------------------------------|--------|--------------|------|---------|---------|--|--|--|--|--|
|   | No                                     |        | 項目           | 項目数量 |         |         |  |  |  |  |  |
| Ð | 1                                      | 1      | カラーレーザー複合機 💦 | 1    | 955,000 | 955,000 |  |  |  |  |  |
| Ð | 2                                      | < 2    | 付属品          | 1    | 20,000  | 20,000  |  |  |  |  |  |
| Ð | 3                                      | $\sim$ | 設置費用         | 1    | 15,000  | 15,000  |  |  |  |  |  |
| Ŀ | 4                                      | 4      | 運賃           | 1    | 0       | 0       |  |  |  |  |  |

#### 3-4-1.商品情報一括選択

登録済の「小見出し」、「商品選択」、「セット商品」を連続して選択し、一度に見積明細を入力する方法です。 登録したい項目が見つからない場合は、自社のシステム管理者へご確認ください。

- 1. 明細項目の上部「商品情報一括選択」ボタンを押します。
  - ⇒「商品−括選択」画面が表示されます。

| 🔃 商品情報一括選択     | <ul> <li>セット商品一括選択</li> </ul> |    |        |  |  |
|----------------|-------------------------------|----|--------|--|--|
| 項目             | 単価                            | 数量 | 原価     |  |  |
| 🛃 🗏 作業 🔡       |                               |    |        |  |  |
| 🔃 作業/設置作業 📄    | 100,000                       | 5  | 20,000 |  |  |
| 🛃 🔳 オブション 🛛 🚊  |                               |    |        |  |  |
| 💷 部品/B-006 🛛 📄 | 3,000                         | 5  | 300    |  |  |

- 2. 「小見出し」、「商品選択」、「セット商品」タブのいずれかより登録する情報を選び、クリックします。 ⇒画面下方の枠内に追加されます。
  - ※「小見出し」、「商品選択」の登録方法については、それぞれ下の図をご参照ください。 「セット商品」の登録方法は、次項の「セット商品一括選択」をご参照ください。
- 3. 必要に応じて↑、↓アイコンで並び替えを行い、最後に「セット」ボタンを押します。 ⇒選択した情報がセットされます。

| 砲品選択 セット商品 2                                                                                                    | 各タブより選択                 |                         |
|----------------------------------------------------------------------------------------------------|-------------------------|-------------------------|
|                                                                                                    | <u>1米オ5#AD</u><br>4件のセッ | ▶ / 商品から 1件 - 4件 を表示    |
| ● 気道         100 7 72         セット商品分類/セット商品           オブション         第品コード1/商品         1000000000000000000000000000000000000                    |                         |                         |
| ■記品<br>■システム<br>■ なな<br>■ たく後<br>■ たし後<br>第品分類/商品合<br>特定価も<br>特定価も<br>日<br>中日<br>日<br>日<br>日<br>日<br>日<br>日<br>日<br>日<br>日<br>日<br>日<br>日<br>日 |                         |                         |
| ■ プロジェクト管理<br>定番商品<br>定番商品<br>単プル設計 全体幻<br>単プル設計 全体幻                                                                                           |                         |                         |
| ■ テサイン構築<br>■ CMS実装<br>■ お問い合わせフォ                                                                                                    |                         | <u>w</u>                |
| ■ 撮彩<br>■ Marine Mit Transf / 前の201年へ /次の201年へ                                                                                                 |                         | 9                       |
| 下欄に選択した情報が追加さ                                                                                                    | ちれます。                   | 情報を明細項目にセット             |
| ↔ ↑ ↓<br>-<br>-<br>-<br>-<br>-<br>-<br>-<br>-<br>-<br>-                                                                                        | を押してください。 セット           | L]                      |
| ■装置<br>機器(装置本体/薬剤/相包装置/AM2-1/組立1号(10,000,000)<br>機器(装置本体/薬剤/相包装置/AM2-1/洗剤1号(0,000,000)                                                         |                         | コルキャッチャップチャン            |
| (1888) 47年 - Friend Andrew State (1997) - 5,0000000<br>(観器/夜置本体/東印相包設置/AMC-3/フォーミング3号(12,000,000)                                              | [] [↓] © 間<br>⇔ボタンで     | 品情報を並び替え<br>行の選択、非選択を操作 |
|                                                                                                    | ~                       |                         |
| V                                                                                                    |                         |                         |
| <ul> <li>圓 商品情報─括選択</li> <li>圓 セット商品一括選択</li> </ul>                                                                                            |                         |                         |
| 項目 単価 数量 原価 原価金額                                                                                                    | 夏夏客掛率 1                 |                         |
|                                                                                                    |                         |                         |
| ☑ 定番商品/A- 15,000,000                                                                                                    | 80                      |                         |
| ■ 機器/装置本体/ 10,000,000                                                                                                    | 80                      |                         |
|                                                                                                    |                         |                         |
|                                                                                                    |                         |                         |
|                                                                                                    |                         |                         |

● 重要
 ・ 見積明細行以上の項目選択はできません。
 明細行数が足りない場合には、先に行の挿入を行ってください。

#### 【小見出し】タブ

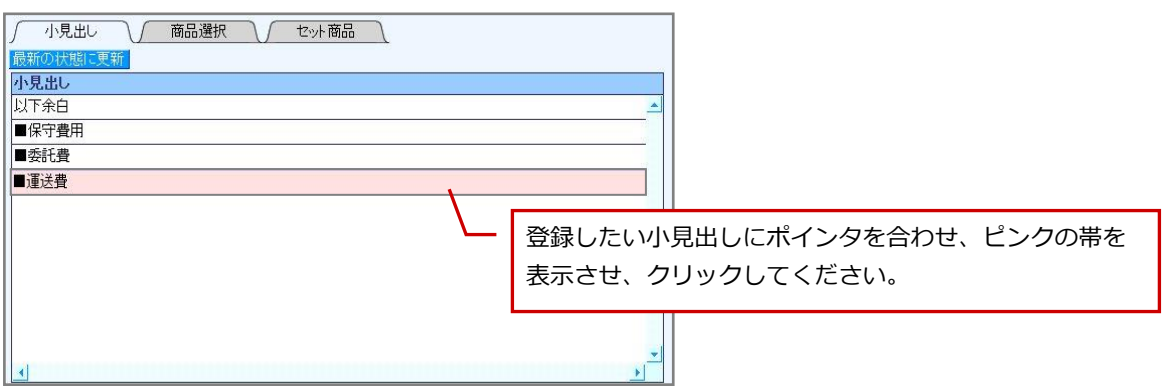

#### 【商品選択】タブ

| 表示順序 ③商品名1 ○商品コード1                       |         |         |                      |
|------------------------------------------|---------|---------|----------------------|
| 商品名1/商品名2                                |         |         | 表示させる商品情報を検索         |
| 商品分類                                     |         | _r L    |                      |
| 商品コード1/商品コード2                            | 検索開始    |         |                      |
| 前の20件へ 次の20件へ                            |         |         |                      |
| 商品分類/商品名1/商品名2 商品コード1/商品コード2             | 標準単価1   | 標準単価2 標 |                      |
| 産業機械/ロボットアーム/Z1022発列   未登録<br> PO-A11533 | 754,200 | 680,000 |                      |
| 産業機械/ロボットアーム/Z1022飛列 未登録<br>PO-A2500     | 369,000 | 257,000 |                      |
| 産業機械/ロボットアーム/X1000飛列 未登録<br>Q1-B115      | 654,000 | 570,000 |                      |
| 産業機械/ロボットアーム/X1000系列 未登録<br> Q1-B250     | 150,000 |         |                      |
|                                          |         | 項目に不~   | ンタを合わせ、ヒンク帝を表示させより。  |
|                                          |         |         |                      |
|                                          |         | ・「標準単   | 価1」の金額でセットする場合       |
|                                          |         |         | ・そのままクリック            |
|                                          |         | ヌ       | は「標準単価1」欄の金額ボタンをクリック |
|                                          |         | ・「標準単   | 価2」「標準単価3」を選択する場合    |
|                                          |         |         | ・各標準単価欄の金額ボタンをクリック   |
|                                          |         |         |                      |
|                                          |         |         |                      |

🗸 補足

「小見出し」タブ・「商品選択」タブの初期表示については、システム設定にて設定が可能です。 詳しくは、自社のシステム管理者へご確認ください。

#### 3-4-2.セット商品一括選択

「セット商品」選択画面をワンクリックで表示させ、登録する方法です。「商品情報-括選択」ボタンからも 選択が可能です。登録したい項目が見つからない場合は、自社のシステム管理者へご確認ください。

- 1. 明細項目の上部「セット商品一括選択」ボタンをクリックします。
  - ⇒「商品一括選択」画面が表示されます。

| 📴 商品情報一括選択    | 🖪 セット商  | 🔃 セット商品一括選択 |        |  |  |  |  |
|---------------|---------|-------------|--------|--|--|--|--|
| 項目            | 単価      | 数量          | 原価     |  |  |  |  |
| 🖸 🔳 作業 📃      |         |             |        |  |  |  |  |
| 📴 作業/設置作業 🏻 🍧 | 100,000 | 5           | 20,000 |  |  |  |  |
| 🛃 🔳 オブション 🛛 🍧 |         |             |        |  |  |  |  |
| 🛃 部品/B-006 🔤  | 3,000   | 5           | 300    |  |  |  |  |

- 対象のセット商品の条件を入力・選択し、「検索開始」ボタンをクリックします。検索結果より該当のセット 商品にポインタを移動させ、選択します。
   ⇒画面下方の枠内に追加されます。
- 3. 必要に応じて↑、↓アイコンで並び替えを行い、最後に「セット」ボタンをクリックします。 ⇒選択した情報がセットされます。

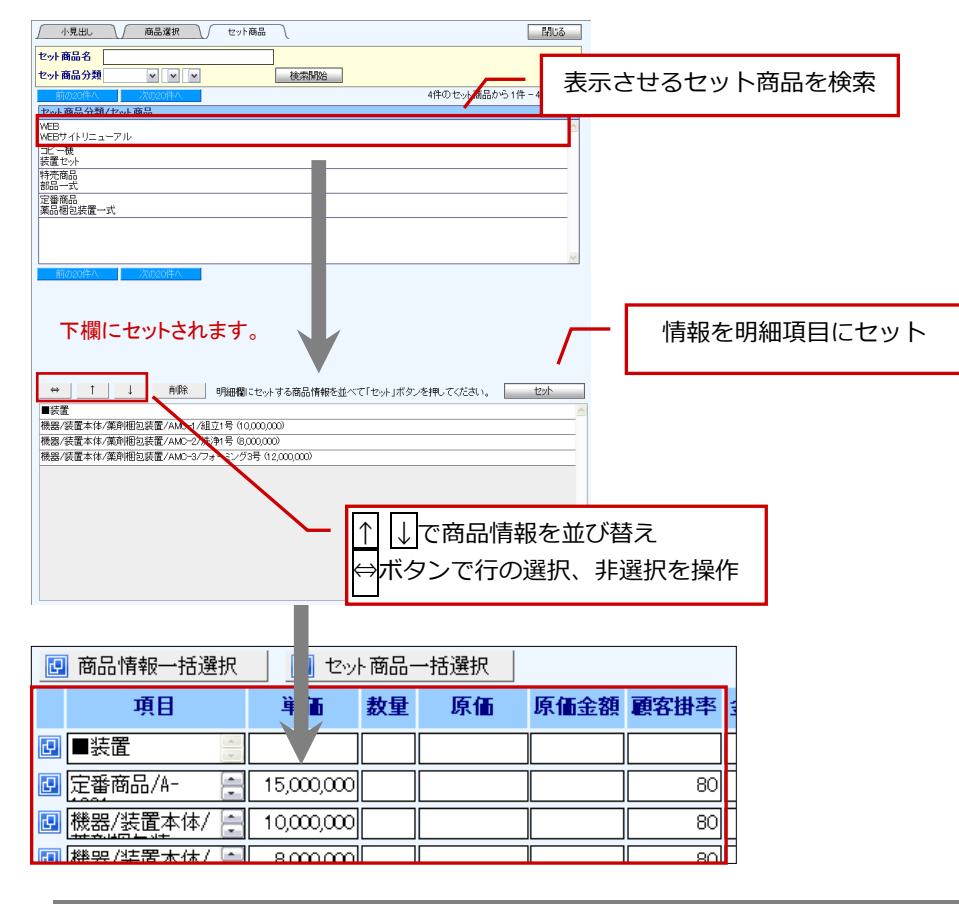

重要
 見積明細行以上の項目選択はできません。
 明細行数が足りない場合には、先に行の挿入を行ってください。

| <b>(</b>     | 起                                                            |                                          |              |                   |              |               |     |           |      |        |                |
|--------------|--------------------------------------------------------------|------------------------------------------|--------------|-------------------|--------------|---------------|-----|-----------|------|--------|----------------|
| ・ 商品         | <ul> <li>商品情報一括選択とセット商品一括選択のセットを開始する行を、任意に指定するには、</li> </ul> |                                          |              |                   |              |               |     |           |      |        |                |
| ー<br>番<br>する | 左の項目を夕<br>と、指定され                                             | ノルクリ<br>た行は背                             | ックしま<br>景色が薄 | す。 (IPac<br>青紫色に3 | コの場合<br>変化しま | は長押ししま<br>ます。 | まり) |           |      |        |                |
| その           | その後、商品を一括選択すると、選択された行を先頭にして商品情報がセットされます。                     |                                          |              |                   |              |               |     |           |      |        |                |
|              | 📴 商品情報一括道                                                    | 選択 📃 t                                   | 2ット商品一括:     | 選択                | [            | 📱 商品情報一括選打    | R [ | セット商品     | 一括選択 | !      |                |
|              | 項目                                                           | 単価                                       | 数量 原         | 価 原伯              |              | 項目            | ÿ   | <b>〔価</b> | 数量   | 原価     |                |
|              | Đ                                                            |                                          |              |                   |              | ■作業           |     |           |      |        |                |
|              | <b>F</b>                                                     | a la la la la la la la la la la la la la |              |                   |              | 【作業/設置作業      |     | 100,000   | 5    | 20,000 |                |
|              | <b>P</b>                                                     |                                          |              |                   | Ľ            | ■オプション        |     |           |      |        |                |
|              | <b>F</b>                                                     | - A                                      |              |                   |              | 部品/B-006      |     | 3,000     | 5    | 300    |                |
| 一括           | 選択セット開                                                       | 始行が指                                     | 定されて         | いる場合、             | 、セッ          | ▶開始行から        | 上書き | にて商       | 品情報  | 服をセッ   | <b>・</b> トします。 |

## 3-5.見積合計・添付ファイル項目

自動計算される見積合計を確定させ、添付ファイルなど必要な項目の入力を行います。

※項目名称は、システム管理者より変更可能であり、項目の表示・非表示も設定できるため、下図とは内容が異なる場合があります。

| 值引前見積合計 |           | 1,           | 902,500 |     |                  |
|---------|-----------|--------------|---------|-----|------------------|
| 値引額     | % 逆算      |              | 2,500   | 國理由 |                  |
| 消費税     |           |              | 95,000  |     |                  |
| 見核合計額   | it 🗱 (値3) | ¥1,99        | 5,000   | 利益  | ¥594,900 (31.3%) |
| 编考      | ※お見積金額に   | :消費税は含まれており: | ません。    |     | 8                |
| 印刷用画像   | 添付する      | 利除する         |         |     |                  |
| 添付ファイル  | 添付する      | 削除する         |         |     |                  |

| 項目名     | 説明                                                                                                    |
|---------|----------------------------------------------------------------------------------------------------|
| 値引前見積合計 | 合計金額(税別)が自動計算され表示します。                                                                                                    |
|         | 値引額を入力します。直接値引金額を入力するか、「%」または「逆算」ボタンを押して、<br>計算ウィンドウを表示させて登録します。                                                                                                    |
| 値引額     | <ul> <li>■値引率の計算方法         <ul> <li>「%」アイコンをクリックすると、値引率による計算ウィンドウが表示されます。テキストボックス内に値引率を入力し、最後に「OK」ボタンをクリックします。</li> <li>※値引率の入力は、小数点第2位以下</li></ul></li></ul>                                                                                                    |
| 値引理由    | 値引理由について入力します。変更する場合は、「<br>□」から選択するか、直接テキストボックス<br>に入力してください。                                                                                                    |
| 値引後見積合計 | 「値引前見積合計」-「値引額」を自動計算して表示します。また、消費税計算の「合計単位課<br>税」における課税対象金額となります。                                                                                                    |
| 消費税     | 消費税金額が自動計算され表示します。<br>※消費税計算は、「明細単位課税」または「合計単位課税」のいずれかより計算します。                                                                                                    |
| 見積合計額   | 「値引前見積合計」-「値引額」+「消費税」を自動計算して表示します。<br>※見積明細の自動計算が解除されている場合で、金額の更新を行う場合は、「計算」ボタンをクリックし<br>て再計算後の結果を表示します。<br>「計算」アイコン:計算結果を再度表示させる場合にクリックします。<br>「値引」アイコン:消費税額も含めた見積合計金額から値引を行う場合、アイコンをクリック<br>します。<br>※入力方法は、上記「値引逆算」と同様です。<br>※値引後合計額を入力し、「OK」ボタンをクリックすると、登録された金額を元に、消費税額・値引額を<br>再計算し、結果を表示します。課税/非課税が混在する場合、課税対象額以上に値引することはできません。 |
| 利益      | (「単価」-「原価」)X「数量」を自動計算して表示します。また、()内は利益率<br>※見積明細の自動計算が解除されている場合で、金額の更新を行う場合は、「計算」ボタンをクリックし<br>て再計算後の結果を表示します。                                                                                                    |
| 備考      | 内容を入力します。                                                                                                    |
| (複数行入力) | 自社で複数行入力項目が設定され、登録項目として利用されている場合に表示されます。                                                                                                    |

| 項目名     | 説明                                              |
|---------|-------------------------------------------------|
|         | 見積書に印刷する画像を添付することができます。                         |
|         | 添付する場合「添付する」ボタンをクリックします。次に「参照」ボタンをクリックし、添付するファ  |
|         | イルを選択します。「追加する」ボタンをクリックすると添付されます。               |
|         | 画像を添付後、「添付を開く」ボタンより添付した画像を参照することができます。          |
| 印刷田画像   | ※一度に添付できるファイルサイズは、システム設定より「添付ファイル容量」にて設定されています。 |
| 口言言     | (最大 5 0 M)                                      |
|         | ※0(ゼロ)バイトのファイルは添付できません。                         |
|         | ※拡張子が『jpg,jpe,jpeg,png』以外のファイルは添付できません。         |
|         | ※PNG形式を使用する場合はアルファチャンネルを含まない形式のファイルを指定してください。   |
|         | ※システム設定にて画像の大きさを指定されている場合は、指定された内容を使用します。       |
|         | ファイルの添付を行なうことができます。                             |
|         | 添付する場合「添付する」ボタンを押して、「参照」ボタンを押し、添付するファイルを選択      |
|         | します。                                            |
| 送付フラ ノル | 「追加する」ボタンを押すと添付されます。                            |
| がリンアイル  | ※一度に添付できるファイルサイズはシステム設定にて変更することができます。(最大50M)    |
|         | 詳しくは自社システム管理者にお問い合せください。                        |
|         | ※0(ゼロ)バイトのファイルは添付できません。                         |
|         | ※拡張子が『php,php3,php4,sh,cgi,pl』のファイルは添付できません。    |

🗸 補足

・印刷用画像の印刷設定について

画像がページの途中で見切れる場合や複数枚でページを跨ぐ場合、「□改ページを入れる」を利用することで、次ページから画像を表示することができます。

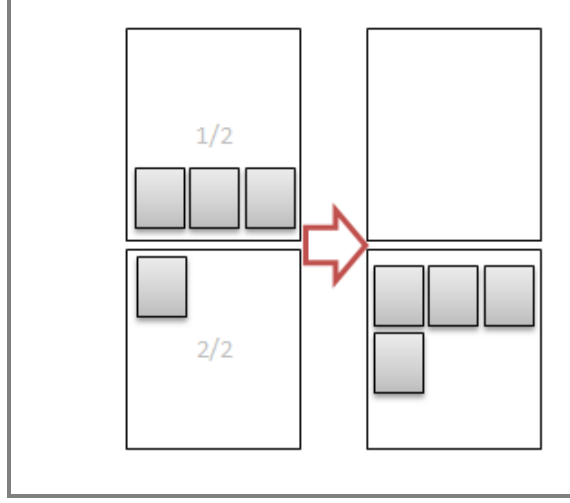

## 3-6.閲覧制限項目

見積書の閲覧制限を行う場合、以下の手順で操作を行います。

1. 閲覧制限項目の「閲覧者を ○制限しない ○制限する」の箇所にて、「制限する」を選択します。 ⇒選択画面が下方に表示されます。

| 問覧者を ● 制限しない ● 制限する 営業部 (全員を選択) (日川 弘<br>池内 弘樹 今井 吉武<br>春日 良明 谷浩一郎 前田 芳徳 | 追加する =><br><=肖『除する | 相川弘<br>池内 弘樹 |
|--------------------------------------------------------------------------|--------------------|--------------|
| 保存 キャンセル                                                                 |                    |              |

 部署プルダウンより設定する該当の部署を選択し、表示された所属社員一覧より該当社員を選択して 「追加する=>」ボタンをクリックします ⇒選択した社員が右側に追加されます。

1 重要

.

閲覧者を制限した場合、作成した見積書は閲覧者以外は表示されません。

見積書フォーム(見積書マスタ)にて閲覧者が制限されている場合、「※見積書マスタで閲覧者が 制限されています。」と表示されます。その見積書マスタで設定されている権限者のみ表示され、 その範囲内で閲覧者を設定することが可能です。

🗸 補足

- 見積書を編集時に閲覧制限を設定する場合
- 見積書の「参照」画面より、「閲覧制限項目」の「変更」をクリックします。
   ⇒制限設定画面が表示されます。
   ※「編集」ボタンをクリックした編集画面では、「変更」ボタンは表示されませんのでご注意ください。
- 部署プルダウンより設定する該当部署を選択し、表示された所属社員一覧より該当社員を 選択して、「追加する=>」ボタンをクリックします。
   ※見積書登録後に、設定を変更できる社員は、システム設定によって制限することができます。
   詳細については、自社のシステム管理者にご確認ください。

## 3-7.保存後の操作

見積書の記入が終了すると、「保存」または「申請保存」を押して内容を登録します。他製品との連携している場合、保存後に各画面が表示されます。連携設定については、自社のシステム管理者へご確認ください。 なお、他製品との連携がない場合、「保存」ボタンをクリックすると、作成者の操作は完了しますので、次の「見 積書を承認する」へお進みください。

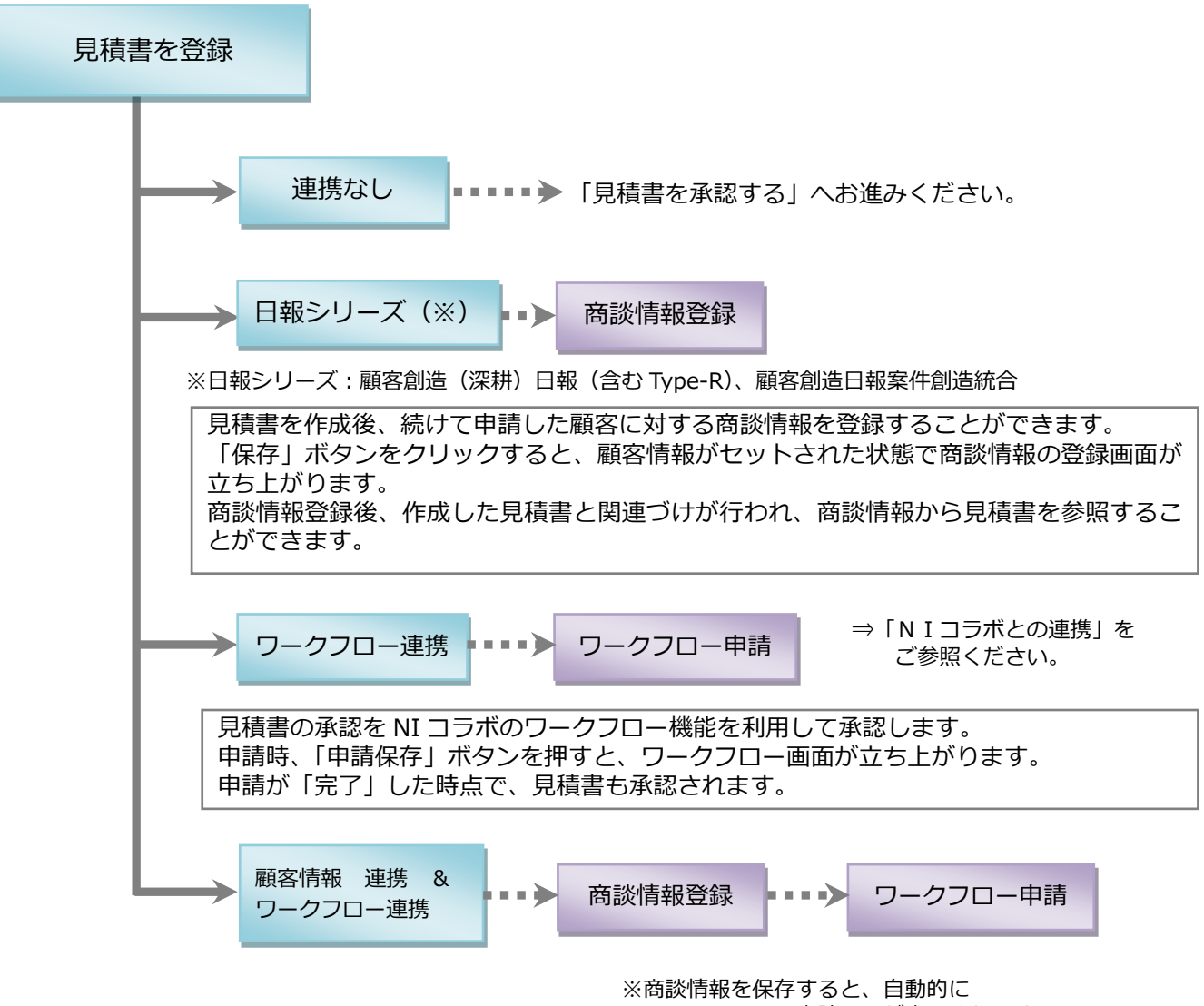

ワークフローの申請画面が表示されます。

#### 3-7-1.N I コラボとの連携

見積書の保存を行った場合、NIコラボのワークフロー機能を利用し、見積書の申請を行うことができます。 以下の手順で操作を行ってください。

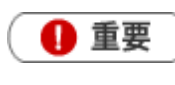

- この操作を行うためには、「見積共有管理」及び「NIコラボ」の使用権限が必要です。 操作できない場合は、自社のシステム管理者へご確認ください。
- 見積書の「申請保存」ボタンをクリックします。
   ⇒NIコラボのワークフロー申請画面が開きます。
   ※日報シリーズと連携があり、日報入力を行う場合には、商談情報の登録が完了した後、申請画面が開きます。
   ※見積書マスタが削除されている場合、申請できません。他の見積書マスタへコピーして申請してください。
- 「件名」「顧客名」「見積合計金額」「値引率」「利益※」「利益率※」をセットした申請フォームが開きますので、必要事項を記入して申請を行います。 ワークフローの操作方法については、NIコラボ操作マニュアルをご参照ください。
   ※利益(粗利)もしくは利益率が、承認を必要とする条件として設定されている場合に表示されます。
- 3. 申請書が完了すると、自動的に見積書が「承認」されます。

### 3-7-2.日報との連携

見積書の保存を行った場合、引き続き当該顧客(又は案件)の商談情報の入力を行うことができます。 下記2のパターンの製品をご導入の場合、見積明細の金額を案件項目に自動セットすることが可能となっていま す。

以下の手順で操作を行ってください。

| 1 重                                                                                                    | 要                                                                                                    |                                                                                                    |                                                                                                    |         |                                                        |             |
|----------------------------------------------------------------------------------------------------|----------------------------------------------------------------------------------------------------|----------------------------------------------------------------------------------------------------|----------------------------------------------------------------------------------------------------|---------|--------------------------------------------------------|-------------|
| この操作を行うためには、「見積共有管理」及び「日報シリーズ」の使用権限が必要となります。<br>表示されない、または操作できない場合は、自社のシステム管理者へご確認ください。<br>「面談者」項目は、「顧客担当者名」項目に入力されたものが自動的にセットされます。<br>「金額・利益」は、商談情報登録時の案件情報項目:「受注金額」「受注利益」項目に入力されたも<br>のが自動的にセットされます。<br>「売上明細」は、商談情報登録時の案件情報項目:「売上金額」「売上利益」項目に入力されたもの<br>が自動的にセットされます。 |                                                                                                    |                                                                                                    |                                                                                                    |         |                                                        |             |
|                                                                                                    |                                                                                                    |                                                                                                    | 【商詞                                                                                                    | 淡情報登録   | 回面】                                                    |             |
| ■案件情報                                                                                                    |                                                                                                    |                                                                                                    |                                                                                                    |         |                                                        |             |
| 案件名                                                                                                    | 赤木電機株式会社 ハードリブレイス                                                                                                    |                                                                                                    |                                                                                                    | 31      |                                                        |             |
| 当社担当者*<br>関連顧客名(1)<br>関連顧客名(2)<br>関連顧客名(3)                                                                                                    | 営業部/営業1課/首都圏担当会 ▼ 1<br>▼ 1<br>▼ 1<br>▼ 1<br>▼ 1<br>▼ 1                                                                      |                                                                                                    |                                                                                                    |         |                                                        |             |
| ■案件内容                                                                                                    |                                                                                                    |                                                                                                    |                                                                                                    |         |                                                        |             |
| 案件内容                                                                                                    | ●テキスト形式 ●リッチテキスト形式<br>子会社の赤木システムズも含めてのサール                                                                                   | ーリブレイス。                                                                                                    |                                                                                                    |         |                                                        |             |
|                                                                                                    |                                                                                                    |                                                                                                    |                                                                                                    |         |                                                        |             |
| ■商談進捗状況                                                                                                    |                                                                                                    |                                                                                                    |                                                                                                    | Ψ = ο ι |                                                        |             |
| ■商談進捗状況<br>商談進捗度<br>受注確度<br>●注入口口                                                                                                    | ■2:内示 ■3:最終見積提<br>図6:仕様・条件確定 図7:キーマン面<br>c1情報                                                                               | 出 4:価格交渉中<br>後 8:担当者面談<br>変更前受注<br>本面的モンマ                                                                                                    | <ul> <li>☑ 5:見積・提楽書提</li> <li>☑ 5:見積・提楽書提</li> <li>☑ 5:見積・提楽書提</li> <li>☑ 6:有力</li> <li>☑ 6:有力</li> <li>☑ 6:40.550.8140.27(1))</li> </ul>                                                                                                    |         | <ul> <li>・利益」セット箇所</li> </ul>                          |             |
| <ul> <li>■ 南談進捗状況</li> <li>商談進捗度</li> <li>受注確度</li> <li>受注確度</li> <li>受注確度</li> <li>受注確度</li> <li>金額</li> </ul>                                                                                                    | □2:内示 □3:最終見積提<br>□6:仕様・条件確定 □7:キーマン面<br>c情報<br><u>0019/09/08</u><br><u>000000 円</u>                                        | <ol> <li>4:価格交渉中</li> <li>8:担当者面談</li> <li>変更前受注け</li> <li>変更前受注け</li> <li>2:短期受注け</li> <li>2:2:10</li> <li>2:2:10</li> <li>2:2:10</li> <li>2:2:10</li> <li>2:2:10</li> <li>3:2:10</li> <li>3:2:10</li> <li>4:10</li> <li>4:10</li> <l< td=""><td>♥ 5:見育・提楽書提<br/>♥ 情報収集<br/>を有力<br/>全日<br/>● 2010年9月12日(火)<br/><u>9000</u></td><td></td><td><ul> <li>・利益」セット箇所</li> <li>「売上明細</li> </ul></td><td><br/>  セット箇所</td></l<></ol> | ♥ 5:見育・提楽書提<br>♥ 情報収集<br>を有力<br>全日<br>● 2010年9月12日(火)<br><u>9000</u>                                                                                                    |         | <ul> <li>・利益」セット箇所</li> <li>「売上明細</li> </ul>           | <br>  セット箇所 |
| <ul> <li>■ 商談進捗状況</li> <li>商該進捗度</li> <li>受注確度</li> <li>受注確度</li> <li>受注確度</li> <li>受注確度</li> <li>金額</li> <li>売上</li> </ul>                                                                                                    | 2:内示 3:最終見構提<br>図6:仕様・条件確定 図7:キーマン面<br>c情報<br>900-00-00<br>900000円<br>担当者 本ト日                                               | 出<br>④ 4:価格交渉中<br>⑧ 8:担当者面談<br>変更前受注:<br>変更前受注:<br>の<br>和益<br>売上期間<br>売                                                                                                    |                                                                                                    |         | <ul> <li>・利益」セット箇所</li> <li>「売上明細</li> </ul>           | 」セット箇所      |
| <ul> <li></li></ul>                                                                                                    | 2:内示 3:最終見構提<br>図6:仕様・条件確定 図7:キーマン面<br>c情報<br>900000 円<br><u>800000 円</u><br><u>800000 円</u><br><u>第8日</u><br>◆ 高品→         | 出<br>(:価格交渉中<br>S:担当者面談<br>変更前受注<br><u>変更前受注</u><br>利益<br>赤上期間<br>赤                                                                                                    | <ul> <li>25:見信・提本書達</li> <li>25:見信・提本書達</li> <li>26:月か</li> <li>27:日本の大</li> <li>27:日本の大<td></td><td><ul> <li>・利益」セット箇所</li> <li>「売上明細</li> </ul></td><td>」セット箇所</td></li></ul> |         | <ul> <li>・利益」セット箇所</li> <li>「売上明細</li> </ul>           | 」セット箇所      |
| <ul> <li>■ 商該進捗状況</li> <li>         商該進捗度     </li> <li>         受注確度     </li> <li>         受注予定日         金額         売品名部品/B-002         会尾隆         の品名         額目         の品名         第四日第二日     </li> </ul>                                                          | 2:内示 3:最終見構提<br>図6:仕様・条件確定 図7:キーマン面<br>c情報<br>900000 円<br>担当者 本ト日<br>・ 商品コード<br>は、「の」の「の」、「の」、「の」の」、「の」の」、「の」の」、「の」の」、「の」、「 | 出<br>・: 価格交渉中<br>S: 担当者面談<br>変更前奏注:<br>変更前奏注:<br>利益<br>ホー期間<br>ホー                                                                                                    | 2015: 规律 · 提來書提<br>2016 · 提供書類<br>2012 · 2019年0月10日(人)<br>2010 · 2019年0月10日(人)<br>900(00 円<br>900,000 円                                                                                                    |         | <ul> <li>・利益」セット箇所</li> <li>「売上明細</li> </ul>           | 」セット箇所      |
| 日前該進捗状況<br>商該進捗度<br>受注確度<br>完注予定日<br>金額<br>高品名部品/6-002<br>会尾陸<br>商品名 報器/供置本<br>会尾隆                                                                                                    | 2:内示 3:最終見構提<br>図6:仕様・条件確定 図7:キーマン面<br>c情報<br>900,000 円<br>担当者 本ト日<br>・ 協品コード<br>・<br>(本)須用包装置/AMC-1 ・ 備品コード<br>・<br>(本)の一  | 出<br>= 4: 価格交渉中<br>= 9: 担当害面談<br>変更前受注<br>=<br>和益<br>本<br>1 ヶ月                                                                                                    | <ul> <li>②:見積:提表者積</li> <li>②:情報(法</li> <li>○)情報(法</li> <li>○)有</li> <li>○)有</li> <li>○)</li> <li>○)</li> <l< td=""><td></td><td><ul> <li>・利益」セット箇所</li> <li>「売上明細</li> <li></li> </ul></td><td>」セット箇所</td></l<></ul>                                                                                                   |         | <ul> <li>・利益」セット箇所</li> <li>「売上明細</li> <li></li> </ul> | 」セット箇所      |

- 1. 見積書の「保存」または「申請保存」ボタンをクリックすると、以下のメッセージウィンドウが表示されます。 日報を「入力する」または「入力しない」を選択します。
  - 「入力する」を選択する場合は、下記の手順によって商談情報を入力します。
  - ※「顧客名」が選択されている場合のみ表示されます。
  - ※「申請保存」ボタンは、NIコラボ「ワークフロー」と連携している場合に表示されます。
  - ※「入力しない」場合は、見積書を保存して画面が閉じます。
  - 【1:「顧客深耕日報」をご導入の場合】 ⇒「商談レイアウト」「面談者」を選択し「入力する」ボタン をクリックします。

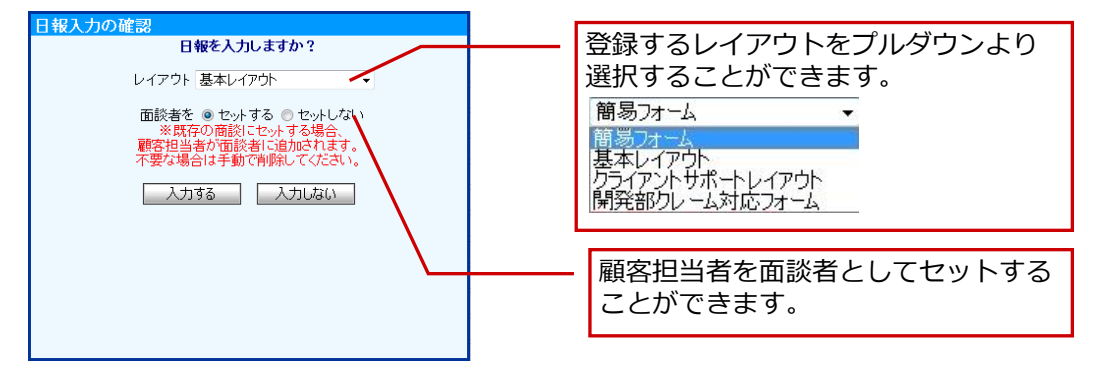

#### 【2:「顧客創造日報(含む Type-R)」「顧客深耕日報案件創造統合をご導入の場合】

⇒「商談レイアウト」「面談者」「金額・利益」を選択し、「入力する」 ボタンをクリックします。

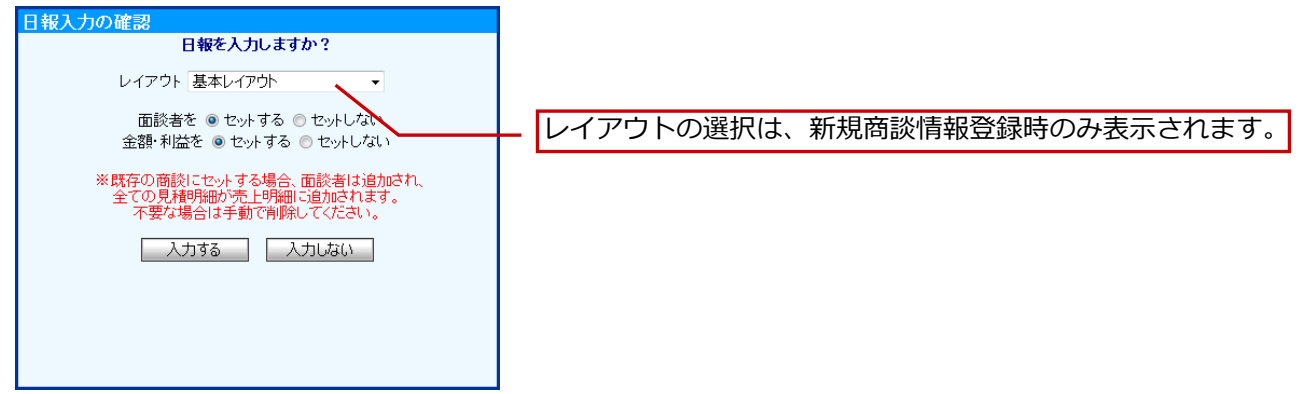

#### 【3:上記2の製品をご導入の場合で且つ、案件情報の「売上見込」項目をご利用の場合】

⇒「商談レイアウト」「面談者」「金額・利益」「売上明細」を選択し、「入力する」ボタンをクリックします。 ※参考見積の場合、金額・利益を「セットしない」がデフォルト値となります。

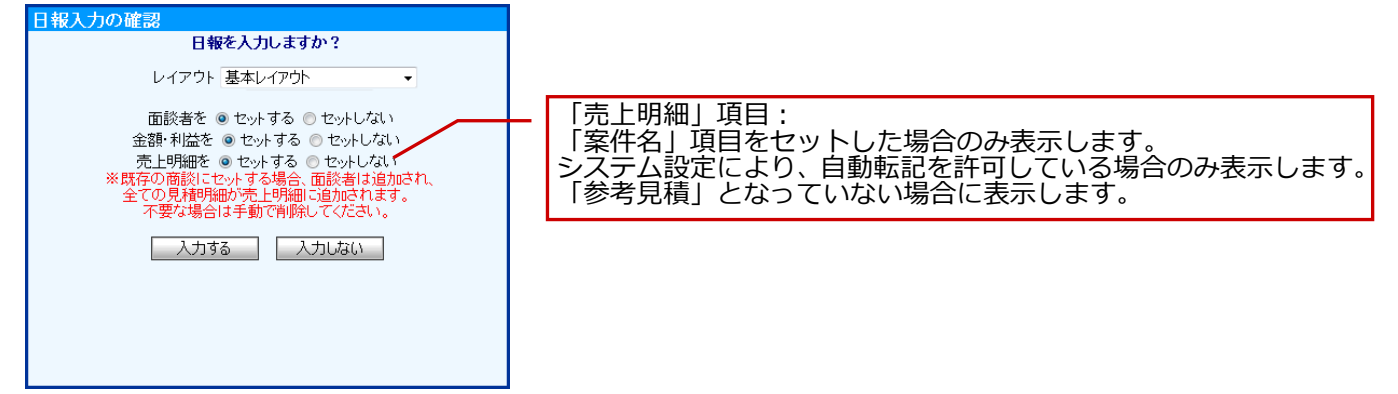

場合は面談者欄にパーソンが追加されます。転送する顧客担当者と同一のパーソンが設定されている場合は転送を

行いません。 ※詳細については、次項をご参照ください。

#### 【商談情報登録画面】

| = 商談情報           |                                                                                                    |                             |                   |                       | 【見積讀  | 書登録画面                |
|------------------|----------------------------------------------------------------------------------------------------|-----------------------------|-------------------|-----------------------|-------|----------------------|
| 予定区分             |                                                                                                    | 赤木電機株式会社 ハー                 | -ドリプレイス お見積りの件    |                       |       |                      |
| 実績区分             | ☑ 実施 □ 中止 重要度 -                                                                                                    | 提出日                         | 2013/03/26        |                       | 日務委員  | 201303-00001 [01.86] |
| 顧客名*             | 赤木電機株式会社(A)                                                                                                    | 担当者                         | 営業部/営業1課/自都圏担当    | 1 安尾隆                 | 承認    |                      |
| 面談者              | 赤木 龍之介/代表取締役社長 🗸 🖉 🖌                                                                                                    | 顧客名                         | 赤木電機株式会社          |                       |       |                      |
| 商読日*             | 2013/08/28 💼 15:00 💌 ~ 15:00 💌                                                                                                    | 墨香担当者石                      | 赤木 龍之介/代表取締役社会    | ę.                    |       |                      |
| 担当者*             | 宮業部/営業1課/首都通担当会尾陸                                                                                                    |                             | 郵便番号              | 113-0001              |       |                      |
| 納入機器情報           |                                                                                                    |                             | 住所                | 東京都文京区白山1-1-14        |       |                      |
| - 定体状却           |                                                                                                    |                             | ビル名等              | 白山ビルの階                |       |                      |
| = 赤川1月報          |                                                                                                    |                             | TEL               | 03-1111-1111          |       |                      |
| 案件名              | 赤木電機株式会社 ハードリフレイス                                                                                                    |                             | 百厘么               | 03-000-000            |       |                      |
| ■案件情報            |                                                                                                    |                             | 行整                | 代表取締役社長               |       |                      |
| 当社担当者*           | 営業部/営業1課/首都圏担当会 🔹 🔲                                                                                                    |                             | E-Mail            | ryunosuke@akagi.co.jp |       |                      |
| 関連顧客名(1)         |                                                                                                    | 案件名                         | #木電機株式会社 ハードリフ    | ых                    |       | 1                    |
| 関連顧客名(2)         |                                                                                                    | 件名                          | 赤木電機株式会社 ハードリブ    | レイス お見積りの件            |       |                      |
| 関連顧客之(3)         |                                                                                                    | 納期                          | 別途お打ち合わせ          |                       |       |                      |
| 1802-08-05-00(37 |                                                                                                    | 支払条件                        | 請求月翌月末日以内 現金¥¥    | ¥¥r¥¥₩r請求月翌々月以内 現金    |       |                      |
| ■案件内容            |                                                                                                    | 納入先                         | 貴社ご指定場所           | (Tm Los/#88           |       |                      |
| 案件内容             | ●テキスト形式 ◎リッチテキスト形式                                                                                                    | 見積期設                        | 元行日よりカウトキキキキャンチ   | 1184.008140           |       |                      |
|                  | 子会社の赤木システムスも含めてのサーハーリフレイス。                                                                                                    | 受注予定日                       | 2019/09/296       |                       | 泰士予定日 |                      |
|                  |                                                                                                    |                             | 2010/00/20        |                       |       |                      |
|                  |                                                                                                    | 項目                          | 数量                | 単価 金額(税別) 消費税         | 合計金額  | 原価                   |
| ■商談進捗状況          |                                                                                                    | 8000/B=002<br>機器/装置本体/薬剤相包装 | 置/AMC-1           |                       |       | 5.000.000            |
| 商談進捗度            | □2:内示         □3:最終見構選出         □4:価格交渉中         □5:見積・提案書提出           ▽6:仕様・条件確定         ▽7:キーマン面談         □8:担当書面談         ▽9:情報収集 |                             |                   |                       |       |                      |
| 受注確度             | c情報 変更前受注確度 b.有力                                                                                                    |                             |                   |                       |       |                      |
| 受注予定日            | 2013/03/26 回 変更前受注予定日 2013年3月12日(火)                                                                                                  |                             |                   |                       |       |                      |
| 金額               | 900,000 円 利益 900,000 円                                                                                                    |                             |                   |                       |       |                      |
| 売上主              | 8当者 売上日 売上期間 売上金額 売上利益 愛望                                                                                                    |                             |                   |                       |       |                      |
| 商品名 部品/B-002     | ▼商品コード                                                                                                    | 消费税                         |                   |                       |       |                      |
| 会尾隆              | ● 1ヶ月 900,000円 900,000円 ■ ★                                                                                                    | 見積合計額                       |                   | ¥ 1.800.000           | 利益    |                      |
| 商品名 機器/装置本(      | ★/薬剤期匀装置/AMC-1 ▼商品コード                                                                                                    | 備考 ※お見社                     | 積金額に消費税は含まれておりません | le                    |       |                      |
| 会尾隆              | ▼ [C]   1 7月 900,000 円 900,000 円     ×                                                                                               | A211.774716                 |                   |                       |       |                      |
| -                | ♥合計 1800.000円 1800.000円 +                                                                                                    |                             |                   |                       |       |                      |

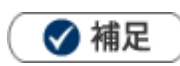

日報製品連携時のレート計算について
 日報製品へ転送する際は、通貨マスタの基準通貨に換算された金額が転送されます。

## 商談情報を登録すると、見積書のリンクが自動作成されます。

[表示内容]:YYYY 年 MM 月 DD 日(W)提出分 「(件名)」 (税抜金額)(通貨)

| ■商談情報        |                          |              |
|--------------|--------------------------|--------------|
| 予定区分         |                          |              |
| 実績区分         | 実施                       | 重要度          |
| 顧客名*         | 赤木電機株式会社(A) 🐨 👻 🔯 🚺      |              |
| 面談者          | 赤木 龍之介/代表取締役社長 💿 👻       |              |
| 商談日*         | 2013年3月26日(火)15:00~15:00 |              |
| 担当者*         | 営業部/営業1課/首都圏担当 会尾 隆      |              |
| ■案件情報        |                          |              |
|              |                          |              |
|              |                          |              |
|              | ~ 省略                     | $\zeta \sim$ |
|              |                          |              |
| かいコン チニレル    |                          |              |
| 閲覧制限         |                          |              |
| 図ToDoメモ/赤木電  | 機株式会社 ハードリブレイス           |              |
| すべて          | ▶ 新規 ▼                   | □ 登録 詳細 一括登録 |
| ☑ ▼ ▲ 🗗 交換品発 | 発注                       | 会尾 隆         |
| 見積情報         |                          |              |
|              |                          |              |

| <ul> <li>見積書で作成した円以外の通貨単位が商談情報に転送された場合</li> <li>見積書で作成した通貨が表示されます。</li> <li>※小数点以下の桁数はシステム設定に準じます。</li> </ul> | ( |
|----------------------------------------------------------------------------------------------------|---|
|                                                                                                    |   |
| 兄稹谓教                                                                                                    |   |
| 2013年10月7日提出分FQOUTATION』_23.50(USD)                                                                           |   |

#### 3-7-3.売上明細の自動転送

売上明細の自動転送により、商談情報登録の負荷を軽減することができます。 商談情報に転記される内容と制約について説明いたします。

#### ■転送される項目は以下の通りです。

見積書の売上明細では、見積明細1行を商談情報の売上明細1行として登録します。

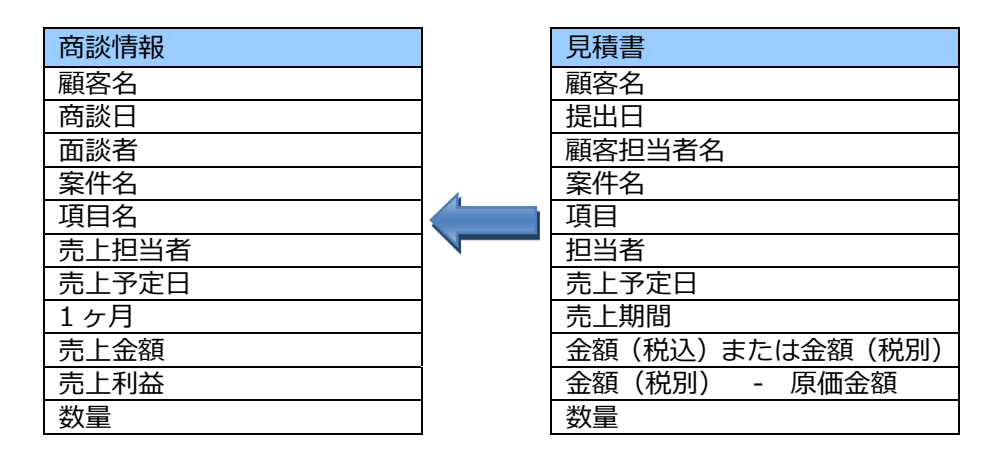

🗸 補足

- ・ 売上金額が入力された明細のみ転送します。「改ページ」「小見出し」「小計」は転送しません。
- ・ 原価金額のみ入力した明細は転送しません。
- ・ 値引欄は明細1行を追加して転送します。
- ・ 転送する金額(税込、税別)は、システム設定の連携設定にて設定された区分で転送します。
- ・ 見積書の通貨が通貨マスタの初期通貨単位と異なる場合、設定されたレートに応じて換算された値が転送されま す。

| 商品情報一括選択                                                                                                    | E COLU                      |     |                                                                                                    |                                  |                                                                    |                    |                                                    |                                       |                          |              |
|----------------------------------------------------------------------------------------------------|-----------------------------|-----|----------------------------------------------------------------------------------------------------|----------------------------------|--------------------------------------------------------------------|--------------------|----------------------------------------------------|---------------------------------------|--------------------------|--------------|
| 項目                                                                                                    |                             | 数量  | 単価                                                                                                    | 金額(税別)                           | 金額(税込)                                                             |                    |                                                    |                                       |                          |              |
| ■装置                                                                                                    | -                           |     |                                                                                                    |                                  | ·                                                                  | ←「小見               | 出し」                                                |                                       |                          |              |
| 装置/₩C-1                                                                                                    |                             | 5   | 100,00                                                                                                    | 0 500,000                        | 525,000                                                            |                    | -                                                  |                                       | 1                        |              |
| 装置/MC-2                                                                                                    |                             | 3   | 20,00                                                                                                    | 0 60,000                         | 63,000                                                             |                    |                                                    |                                       |                          |              |
| 小計                                                                                                    |                             |     |                                                                                                    | 560,000                          | 588,000                                                            | ← 小計               | ŀJ                                                 | 虹                                     | 迗                        |              |
| 送料                                                                                                    |                             | 1   | 5.00                                                                                                    | 0 5.000                          | 5,250                                                              | ← 「改ペ              | 、ージ」                                               |                                       | $\mathbf{N}$             |              |
|                                                                                                    | -                           |     |                                                                                                    |                                  |                                                                    |                    | -                                                  |                                       | •                        |              |
|                                                                                                    |                             |     |                                                                                                    |                                  |                                                                    | ←「値引               | 額」                                                 |                                       |                          |              |
| 值引前見積合計<br>++2145                                                                                                    | 1 Sacara                    |     |                                                                                                    |                                  | 565,000                                                            |                    |                                                    |                                       |                          |              |
| 1値51額 %                                                                                                    | 「三皇」                        |     | _                                                                                                    |                                  | 88,810                                                             |                    |                                                    |                                       |                          |              |
| C 255 100 1.06                                                                                                    |                             |     |                                                                                                    |                                  | 00.01.0                                                            |                    |                                                    |                                       |                          |              |
| 消費税<br>見積合計額 <u></u> 言                                                                                                    | 十算                          | 值   | <u>1</u> ¥                                                                                                    |                                  | 23,810<br>500,000 <del>+ 6 11</del>                                |                    |                                                    |                                       | 商談情                      | 昭登録画         |
| 消費税<br>見積合計額 <u>計</u><br>売上担当                                                                                                    | + 算                         | 値   | 」 ¥                                                                                                    | 売上期間                             | 23,810<br>500,000 <del>+ en</del><br>売上金額                          |                    | 売上利益                                               | 【7                                    | 商談情                      | 報登録画         |
| 消費税<br>見積合計額 <u></u><br>売上担当<br>品名装置/MC-1                                                                                                    | + 算<br>当者                   | 值   | 」<br>¥<br>売上日<br>▼商品コート                                                                                                    | 売上期間                             | 23,810<br>500,000 <del>+ en</del><br>売上金額                          |                    | 売上利益                                               | 「i<br>数里                              | 商談情                      | 吸登録面         |
| 消費税<br>見積合計額 <u></u> 前<br>売上担当<br>品名装置/MC-1<br>注尾隆                                                                                                    | ± 算<br>当者                   | (@? | 」¥<br><u>売上日</u><br>→ 商品コート                                                                                                    | <u>売上期間</u>                      | 23,810<br>500,000 +<br>売上金額<br>525,00                              | 200 円              | 売上利益<br>400,000                                    | 【F<br>数量<br>月 5                       | 商談情:                     | <b>报登録</b> ī |
| 消費税<br>見積合計額 <u></u><br>売上担当<br>品名装置/MC-1<br>注尾隆<br>品名装置/MC-2                                                                                                    | <b>计算</b><br>当者             |     | U ¥<br><b>一</b><br>→ 商品コート<br>一 品品コート                                                                                                    | 売上期間<br>1 ヶ月                     | 23,810<br>500,000 +<br>売上金額<br>525,0                               | 200 円              | 売上利益<br>400,000                                    | 【『<br>数型<br>月 5                       | 商談情:                     | 服登録ī         |
| 消費税<br>見積合計額 <u></u><br>売上担当<br>記名装置/MC-1<br>注尾隆<br>記名装置/MC-2<br>注尾隆                                                                                             | + 算<br>≚者                   |     | U<br>¥                                                                                                    | <b>売上期間</b><br>1 ヶ月              | 23,810<br>500,000 +                                                | 200円               | 売上利益<br>400,000<br>400,000                         | 【『<br>教量<br>月 5<br>円 3                | 商談情:<br>■ ×<br>■ ×       | 暇登録证         |
| 消費税<br>見積合計額 <u></u><br>売上担当<br>記名装置/MC-1<br>注尾隆<br>記名装置/MC-2<br>注尾隆<br>記名送料                                                                                     | H 算<br>当者<br>■ ▼<br>■ ▼     |     | ↓ ¥<br>売上日<br>→ 商品コート<br>● 商品コート<br>● 商品コート                                                                                                    | <b>売上期間</b><br>1 ヶ月              | 23,810<br>500,000<br>元上金額<br>525,0<br>63,0                         | 200円               | <b>売上利益</b><br>400,000<br>40,000                   | 【F<br>数量<br>月 5<br>円 3                | 商談情<br>■ ×<br>■ ×        | 服登録[         |
| 消費税<br>見積合計額 <u></u><br>売上担当<br>品名装置/MC-1<br>泥隆<br>品名装置/MC-2<br>泥隆<br>品名装置<br>/MC-2<br>泥隆<br>温名 装料<br>泥隆<br>二                                                    | ± 算<br><u>¥</u> 者<br>▼<br>▼ |     | ↓                                                                                                    | <b>売上期間</b><br>1ヶ月<br>1ヶ月        | 23,810<br><b>500,000</b><br>元上金額<br>525,0<br>63,0<br>5,22          | 00円<br>00円<br>250円 | <b>売上利益</b><br>400,000<br>40,000                   | 【『<br><b>放星</b><br>月 5<br>円 3<br>円 1  |                          | 暇登録ī         |
| 消費税<br>見積合計額 <u> 高</u><br>売上担当<br>品名装置/MO-1<br>定陸<br>温名装置/MO-2<br>定陸<br>温名装置/MO-2<br>定陸<br>温名装置/MO-2<br>に<br>高名送料<br>定陸<br>温名法料<br>定陸<br>温名法料                    | <u>日本</u>                   |     | 」<br>・<br>市品コート<br>・<br>市品コート<br>・<br>・<br>・<br>・<br>・<br>・<br>・<br>・<br>・<br>・<br>・<br>・<br>・                                                                                                    | <b>売上期間</b><br>1ヶ月               | 23,810<br><b>500,000</b><br>元上金額<br>525,0<br>63,0<br>5,28          | 00円<br>00円<br>250円 | <b>売上利益</b><br>400,000<br>40,000                   | 【『<br><u>教</u> 量<br>月 5<br>円 3<br>円 1 | 商談情<br>■ ×<br>■ ×<br>■ × | 服登録证         |
| 消費税<br>見積合計額 <u> 高</u><br>売上担当<br>認名装置/MO-1<br>定隆<br>認名装置/MO-2<br>定隆<br>記名装料<br>定隆<br>記名送料<br>定隆<br>記名送料<br>定隆<br>記名送料<br>定隆<br>記名送料<br>定隆<br>記名送料<br>定隆<br>記名送料 |                             |     | リ<br>・<br>商品コート<br>・<br>商品コート<br>・<br>商品コート<br>・<br>商品コート<br>・<br>商品コート<br>・<br>商品コート<br>・<br>商品コート<br>・<br>商品コート<br>・<br>商品コート<br>・<br>前品コート<br>・<br>前品コート<br>・<br>前品コート<br>・<br>前品コート<br>・<br>前品コート<br>・<br>前品コート<br>・<br>前品コート<br>・<br>前品コート<br>・<br>前品コート<br>・<br>前品コート<br>・<br>前品コート<br>・<br>前品コート<br>・<br>前品コート<br>・<br>前品コート<br>・<br>前品コート<br>・<br>前品コート<br>・<br>前品コート<br>・<br>前品コート<br>・<br>前品コート<br>・<br>前品コート<br>・<br>・<br>前品コート<br>・<br>・<br>前品コート<br>・<br>前品コート<br>・<br>前品コート<br>・<br>・<br>前品コート<br>・<br>・<br>前品コート<br>・<br>前品コート<br>・<br>前品コート | <b>売上期間</b><br>1ヶ月<br>1ヶ月<br>1ヶ月 | 23,810<br><b>500,000</b><br>元上金額<br>525,0<br>63,0<br>5,21<br>-65,0 | 00円<br>250円<br>00円 | <b>売上利益</b><br>400,000<br>40,000<br>000<br>-65,000 | 【『<br>数量<br>引 55<br>円 3<br>円 1        |                          | <b>设登録</b> 画 |

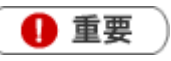

転送先の(案件情報)売上明細に既に情報がある場合の動き
 転送先のデータは全て消去され、転送されるデータがセットされます。ただし、売上明細が
 確定している(=売上実績として登録されている)場合は消去の対象外となります。

| 案件情報                             |
|----------------------------------|
| 売上明細(転送前)                        |
| 売上明細 ① 【 <mark>確定済】</mark>       |
| 売上明細 ②                           |
| 売上明細 ③                           |
| 売上明細 A < 直接入力>                   |
| 売上明細 B <mark>&lt;直接入力&gt;</mark> |

 $\Rightarrow$ 

| 見積書    |               |
|--------|---------------|
| 見積明細   |               |
| 売上明細 ② |               |
| 売上明細 ③ | 1             |
| 売上明細 ④ | $\Rightarrow$ |
| 売上明細 ⑤ | 1             |
| 売上明細 ⑥ |               |

| 案件情報 | 服          |       |
|------|------------|-------|
| 売上明紙 | <u>]</u> ( | 転送後)  |
| 売上明細 | 1          | 【確定済】 |
| 売上明細 | 2          |       |
| 売上明細 | 3          |       |
| 売上明細 | 4          |       |
| 売上明細 | (5)        |       |
| 売上明細 | 6          |       |

 ※売上明細 A/B < 直接入力> で登録した売上明細項目は削除します。
 ※売上明細①は、売上として確定しているため、削除しません。
 ※削除したくない明細が登録されている場合、日報入力確認画面にて、「セットしない」を 選択してください。

## 4.見積書を承認する

見積書承認の基本操作について説明します。 承認は、システム管理者にて設定されたユーザーが、承認することができます。

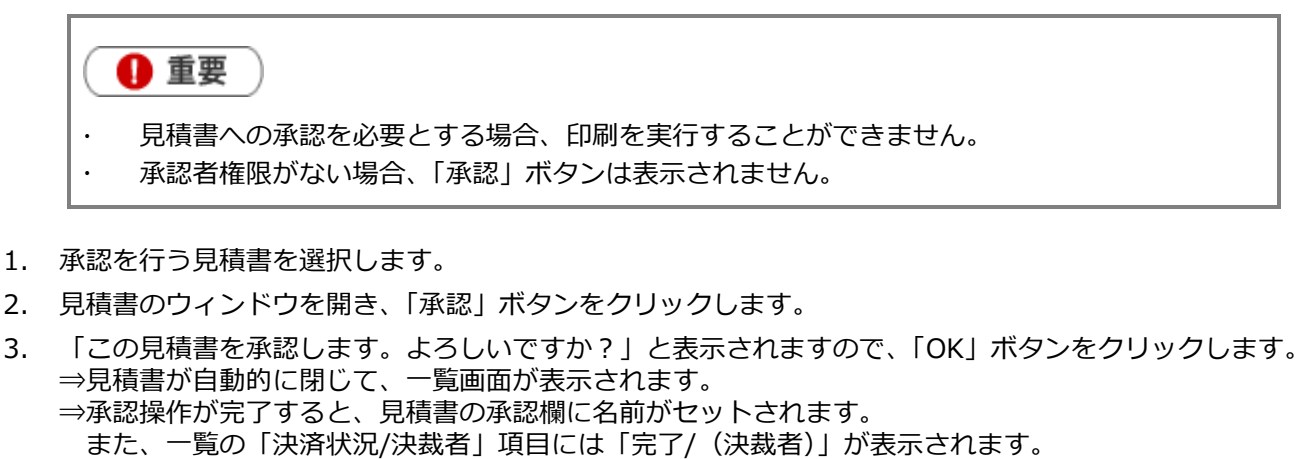

| Microso | oft Internet Explorer | ×     |
|---------|-----------------------|-------|
| ?       | この見積書を承認します。よろし       | いですか? |
| (       | OK キャンセル              |       |

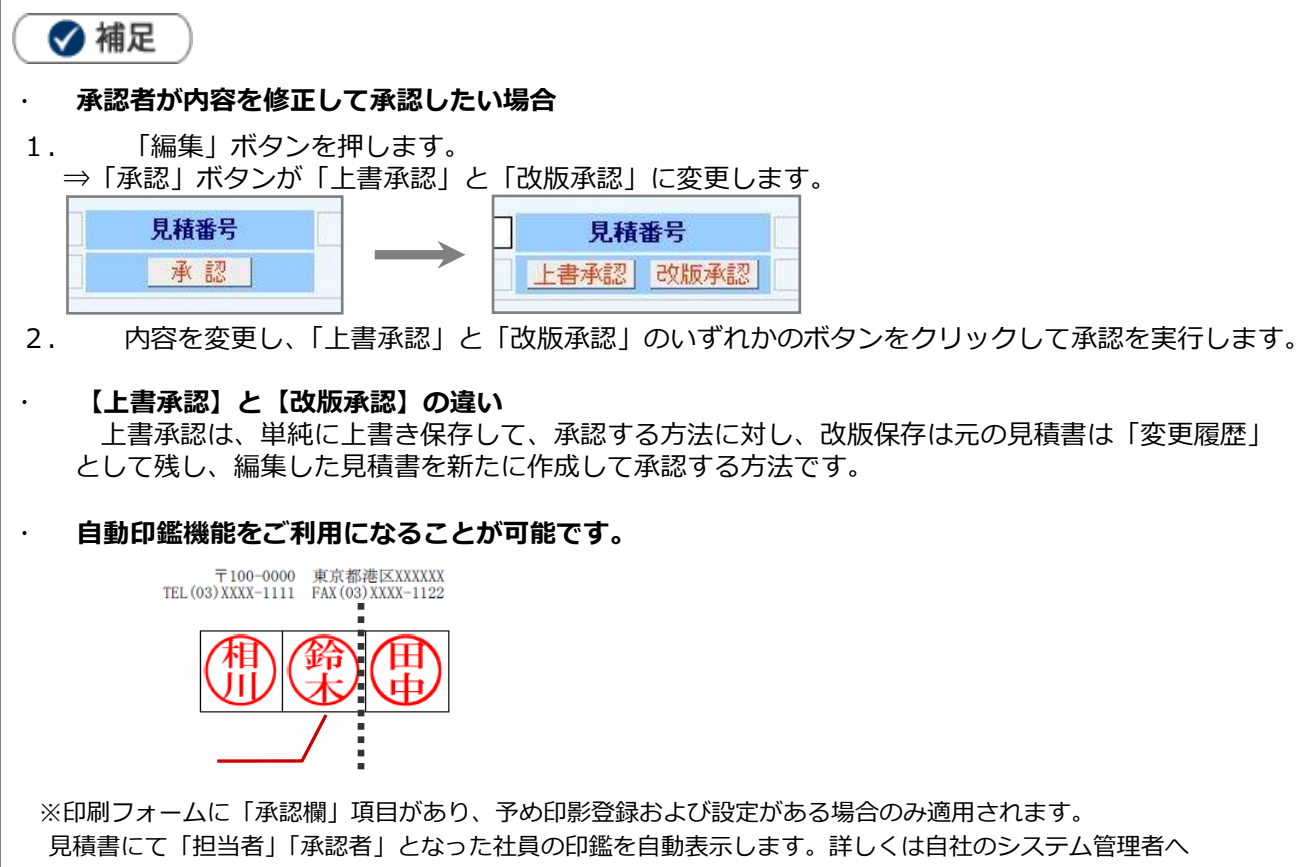

ご確認ください。

## 5.見積書を編集する

登録した見積書の内容を編集することができます。編集した内容を保存する場合、状況に応じて「上書き保存」 「改版保存」「改版申請」「申請保存」を選択して保存します。以下の手順で操作を行ってください。

- 1. 編集を行う見積書を選択します。
- 2. 「編集」ボタンをクリックして、内容を編集し最後に、「改版保存」、「上書き保存」、「改版申請」の中より形 式を選択して保存します。

※導入製品及び、承認状況により表示される保存ボタンは異なります。

🝼 補足 . 【上書き保存】とは 編集している見積書を上書き保存します。承認済みの見積書には表示されません。 【改版保存】とは . 開いた見積書を変更履歴として残し、編集している見積書を新たに保存します。 ※【変更履歴】として表示されている過去の見積書は、改版保存することができません。 【作成日順】ビュー一覧 《最初へ く前の20件 1 2 次の20件> 34件( ◆作成日/見積番号 件名/顧客名[案件名,物件名] 部署/担当者 決裁状況/決裁者 2007年12月14日(金) 製品ASX 東京本社/営業部 休式会社师不物度 相川一郎 麦更履歷12007年12月· (2001/12/ 2007年12月14日(金) 製品<|KHF> 株式会社浦和 大阪支店/営業部 佐藤 理恵 【改版申請】とは NIコラボがインストール済みで、システム設定にてワークフローの連携がされている場合で かつ、申請が承認済の場合に表示されます。 改版保存を行って、ワークフロー申請フォームが開き申請および承認を行います。

## 5-1.ボタン表示一覧

登録済の見積書を閲覧する場合には、以下のボタンが見積入力フォームの上下段に表示されます。

| 編集 閉じる          | 「商談情報登録」 「プレビュー」▼ 「テキスト出力」 「コピーして作成 ▼」 「更新履歴」 「決裁状況確認」 メール通知 |
|-----------------|--------------------------------------------------------------|
| 項目名             | 説明                                                           |
| 編集              | 見積書を編集モードに切り替えます。                                            |
| 閉じる             | 見積書のウィンドウを閉じます。                                              |
|                 | この見積書を提出した商談情報新規登録画面が表示されます。                                 |
| 同政府取豆纲          | ※顧客創造日報シリーズを導入している場合に表示されます。                                 |
| プレビュー           | 見積書のプレビュー画面を開きます。                                            |
|                 | ※NIコラボのワークフロー連携を行っている場合に表示されます。                              |
| 目積印刷            | 見積書の印刷フォームのウィンドウを開きます。未承認の見積書は開くことができません。                    |
| 元伯日刊            | 詳細については、「見積書を印刷する」をご参照ください。                                  |
|                 | 見積書をテキストデータ(CSV 形式)として出力します。未決裁の場合は出力することはで                  |
| テキスト出力          | きません。                                                        |
|                 | 詳細については、「見積書をテキスト出力する」をご参照ください。                              |
|                 | 現在開いている見積書の内容を引き継ぎ、新規登録のウィンドウに表示を切り替えます。                     |
|                 |                                                              |
|                 | 1. 明細のみコピー…「顧客名」「案件」以外をコピーして作成します。                           |
|                 | 2. すべてをコピー…すべての項目をコピーして作成します。                                |
| コピーして作成         | 3. 明細のみコピー(別フォームへ)…明細行のみ、別の形式の見積書へコピーして作成しま                  |
|                 | す。                                                           |
|                 | 4. すべてをコピー(最新設定へ変更)・・・明細行とヘッダ部分をコピーします。コピーした際は、見             |
|                 | 積書フォームの設定内容に依存します。(※システム設定で該当の見積書マスタが更新された際に表                |
|                 | 示されます。)                                                      |
| 更新履歴            | 見積書の更新一覧を表示します。                                              |
| 油盐拌识碇詞          | 見積書に該当する、ワークフローの申請フォームを開きます。                                 |
| <u>沃教1八</u> 兀唯談 | ※NI コラボのワークフロー連携を行っている場合に表示されます。                             |
| メール通知           | 見積書のリンク先を貼った、メール作成画面が表示されます。                                 |
| ターゲットリスト        | 該当の見積書をターゲットリスト追加と登録済のターゲット一覧を参照することができます。                   |

| お見積の件 |                        |              |                 |  |  |  |  |  |
|-------|------------------------|--------------|-----------------|--|--|--|--|--|
| 提出日   | 2008/11/06             | 見積番号         | 200811-005[01版] |  |  |  |  |  |
| 担当者   | 営業部 2山本 二郎             | 承認           |                 |  |  |  |  |  |
| 顧客名   | 株式会社鈴木物産               | 株式会社鈴木物産 御中  |                 |  |  |  |  |  |
| 件名    | お見積の件                  |              |                 |  |  |  |  |  |
| 納期    | 別途お打ち合わせ               |              |                 |  |  |  |  |  |
| 支払条件  | 請求月翌月末日以内 現金           | 請求月翌月末日以内 現金 |                 |  |  |  |  |  |
| 納入先   | 貴社ご指定場所                | 貴社ご指定場所      |                 |  |  |  |  |  |
| 見積期限  | 発行日より1ヶ月               |              |                 |  |  |  |  |  |
| 支払条件  | 月末締め翌月末支払い             |              | 取引情報参照          |  |  |  |  |  |
| 受注確度  | A:当確 <sup>自</sup> 参考見積 |              | 確度·予定日変更        |  |  |  |  |  |
| 受注予定日 | 2008/10/30             | 売上予定日        |                 |  |  |  |  |  |

| 項目名      | 説明                                                         |
|----------|------------------------------------------------------------|
| 取引情報参照   | 顧客マスタをご利用の場合のみ表示します。<br>選択された顧客名の顧客情報 : 「取引情報」 項目を一覧表示します。 |
| 確度・予定日変更 | 「受注確度」「受注予定日」「売上予定日」項目の修正をこちらから行うことができます。                  |

## 6.見積書を印刷する

🚺 重要 🔵

- · 見積書への承認を必要とする場合、印刷を実行することができません。
- 印刷操作制限がない社員は印刷をすることができません。
   ※「印刷」ボタンが表示されない場合、自社のシステム管理者へご確認ください。
- 1. 印刷を行う見積書を選択します。
- 「見積書印刷」ボタンをクリックします。
   ⇒印刷用のフォームを複数設定されている場合は、「印刷フォーム名選択」画面が表示されます。
   使用する印刷名称を選択すると、印刷プレビュー画面が表示されます。
   ※印刷設定が1つしか設定されていない場合は、「印刷フォーム名選択」画面は表示されません。

| 印刷フォーム選択                                                                              | 閉じる                           |
|---------------------------------------------------------------------------------------|-------------------------------|
| 印刷フォーム①                                                                               |                               |
| 印刷フォーム②                                                                               |                               |
| ☑ 設定変更された印刷フォームを選択す                                                                   | る。                            |
| 見積フォームの変更に伴う印刷フォーム<br>合、意図しない印刷になる場合がありま<br>新しい印刷フォームを選択する場合は、<br>再作成して印刷していただくことを推奨し | の変更の場<br>す。<br>見積を新しく<br>/ます。 |
| 設定変更された印刷フォーム                                                                         |                               |
| 印刷フォーム(法人用)★                                                                          |                               |

3. 印刷用プレビュー画面で内容を確認し、ウィンドウ上の「印刷」アイコンをクリックして、印刷を行います。

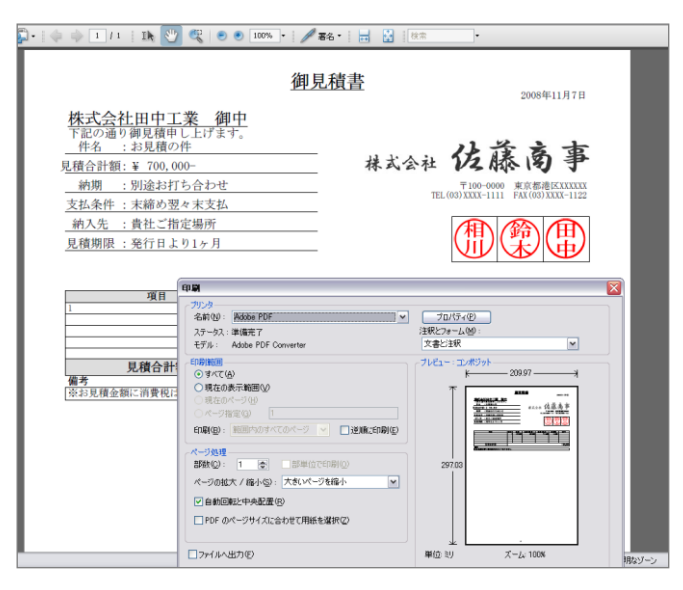

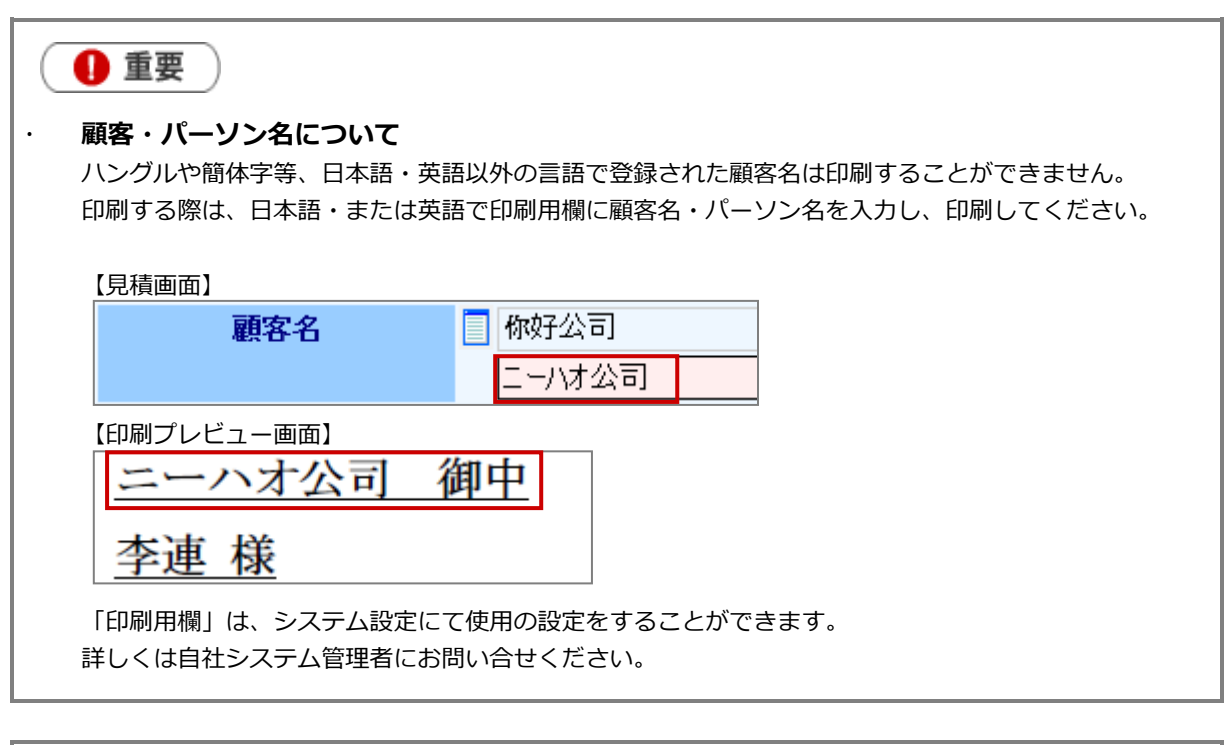

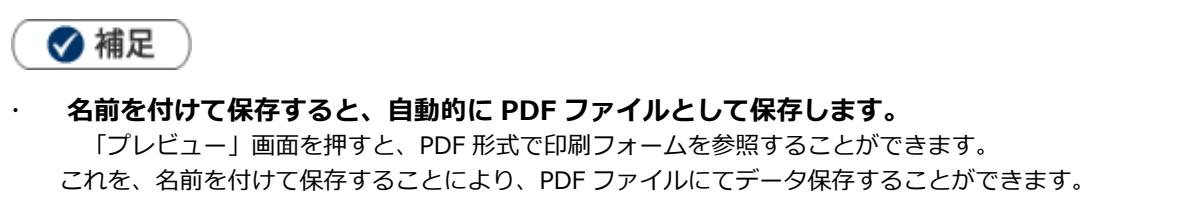

| ✓ 補足                                                                                              |                                              |
|---------------------------------------------------------------------------------------------------|----------------------------------------------|
| │<br>│ · 印刷時、電子印鑑機能をご利用になることが可能                                                                   | をです。                                         |
| 〒100-0000 東京都港区XXXXXX<br>TEL(03)XXXX-1111 FAX(03)XXXX-1122                                        |                                              |
|                                                                                                   |                                              |
| ※印刷フォームに「承認欄」項目があり、予め印影の登                                                                         | 録がある場合のみ適用されます。                              |
| 見槓書にて「担当者」  承認者」となった社員の印鑑を <br>  ※NI コラボとワークフロー連携している場合、承認印は                                      | ヨ動表示します。<br>、決裁・承認された順番に印影を印刷します。            |
| 最新の印刷フォームで印刷することができます。<br>見積書を作成後、システム管理者が印刷フォーム<br>には「設定変更された印刷フォームを選択する」     印刷フォーム選択     日間でる  | ムの更新を行った場合、印刷フォーム選択画面<br>欄が表示されます。           |
| 印刷フォーム①                                                                                           | 従来の印刷フォームを選択した場合<br>⇒従来の印刷フォームが適用されます。       |
| 印刷フォーム②                                                                                           |                                              |
| 愛設定変更された印刷フォームを選択する。                                                                              |                                              |
| 見積フォームの変更に伴う印刷フォームの変更の場合、意図しない印刷になる場合があります。<br>新しい印刷フォームを選択する場合は、見積を新しく<br>再作成して印刷していただくことを推奨します。 |                                              |
| 設定変更された印刷フォーム                                                                                     |                                              |
| 印刷フォーム(法人用)★                                                                                      | - 設定変更された印刷フォームを選択した場合<br>⇒最新の印刷フォームが適用されます。 |
|                                                                                                   |                                              |

## 7.見積書を検索する

見積共有管理では、登録された情報を「検索」画面から必要な情報を探し出すことができます。 以下の手順で操作してください。

1. 見積書画面上部の表示切替タブより「見積検索」をクリックします。

|                              | 作成日順                              | 見積書 読名情報          | 2011年の日本では<br>バーンン情報 先行管理 |                             | 🔋 😣 🕢 👔         |
|------------------------------|-----------------------------------|-------------------|---------------------------|-----------------------------|-----------------|
|                              | 提出日順 √部署別担当者別 √ 顧                 | 客別 / 見積番          | 号順   ●請状況                 | 別                           | 50 (X-1071332)  |
| 作成日順                         |                                   |                   | 部署                        | ~                           | 社員 💌 💌          |
| 前の20件へ                       | 次の20件へ 最新の状態に更新 新規見る              | 1611              |                           |                             |                 |
| 《最初へ く前の20件                  | 1 2 次の20件>                        |                   | 37件                       | の検索結果から1件-20件:              | を表示しています。       |
| ●作成日/見積番号                    | 件名/顾客名[案件名,物件名]                   | 部署/担当者            | 決裁状況/決裁者                  | 金額(C肖費税)/原価金額               | 利益/利益率          |
| 2007年12月19日(水)<br>200712-021 | 製品ASX<br>株式会社 赤川産業[【赤川産業】ASX機器一式] | 東京本社/営業部<br>相川二郎  |                           | 158,400 (13,538)<br>115,738 | 42,662<br>27.09 |
| 2007年12月19日(水)<br>200712-020 | お見積り<br>株式会社赤木電機                  | 部署未登録<br>システム 管理者 |                           | 1 73,456 (70,673)<br>83,589 | 89,867<br>51.99 |
| 2007年12月19日(水)<br>200712-019 | 1123<br>株式会社イトキンインターナショナル(重点顧客)   | 部署未登録<br>システム 管理者 |                           | 2,345,566 (117,279)         |                 |
| 2007年12日14日(全)               | 製品ASY                             | 東方太社/学業部          |                           | 146,060 (12,921)            | 30.322          |

 検索条件を指定し、「検索開始」ボタンをクリックします。
 ※検索結果が表示され、再度その条件を引き継いで検索をしたい場合は、「再検索」ボタンをクリックして検索を行って ください。
 ※検索タ件のコキについては、次項も参照してください。

※検索条件の入力については、次項を参照してください。

3. 参照したい見積書の提出日を押すと、見積書の詳細画面が開きます。

【検索項目条件一覧】

| 項目名      | 説明                                            |
|----------|-----------------------------------------------|
| キーワード    | キーワードをスペース(全角または半角)で区切り、複数指定した場合には AND(かつ)    |
|          | 検索となりすべてのキーワードを含む情報が検索条件となります。                |
|          | ※日付データ、利益率、金額などの数値データは検索できません。                |
|          | ※パーソン情報の検索値は、「パーソン」「姓」「名」「役職」「所属」が対象です。       |
| ターゲットリスト | ターゲットリスト名を検索条件に含めたい場合、ターゲット名を直接入力するか、         |
|          | ₪をクリックし、ターゲットリストを選択してください。                    |
| 見積書マスタ   | 検索条件として含めたい場合に、プルダウンメニューより選択します。※単一指定となりま     |
|          | す。                                            |
| 見積番号     | 入力値から始まる番号が検索条件となります。                         |
| 顧客名/かな   | 単一指定により入力値を含む顧客名が検索条件となります。                   |
| 顧客担当者    | 単一指定により入力値を含む顧客担当名(姓・名)が検索条件となります。            |
| 案件名      | 単一指定により入力値を含む案件名が検索条件となります。                   |
| 件名       | 単一指定により入力値を含む件名が検索条件となります。                    |
| 申請状況     | 検索条件として含めたい場合に、プルダウンメニューより選択します。※単一指定となりま     |
|          | す。                                            |
| 受注確度     | 検索対象の受注確度にチェックを入れます。複数指定が可能です。                |
|          | ※「マスタ設定値以外」・・・過去にマスタとして使用していたが、現在では使用していない項目が |
|          | この「マスタ設定値以外」として分類されます。                        |
| 参考見積     | 検索条件として含めたい場合に、チェックします。                       |
| 受注予定日    | 入力値(From-To:単一指定可)の範囲指定により検索を行います。            |
| 売上予定日    | 入力値(From-To:単一指定可)の範囲指定により検索を行います。            |
| 利益率      | 入力値(From-To:単一指定可)の範囲指定により検索を行います。            |
| 金額       | 入力値(From-To:単一指定可)の範囲指定により検索を行います。            |
| 原価金額     | 入力値(From-To:単一指定可)の範囲指定により検索を行います。            |
| 値引額      | 入力値(From-To:単一指定可)の範囲指定により検索を行います。            |
| 担当者部署    | 検索条件として含めたい場合に、プルダウンメニューより選択します。※単一指定となりま     |
|          | す。                                            |
| 担当者      | 検索条件として含めたい場合に、プルダウンメニューより選択します。※単一指定となりま     |
|          | す。                                            |
| 提出日      | 入力値(From-To:単一指定可)の範囲指定により検索を行います。            |
| 見積期限日    | 入力値(From-To:単一指定可)の範囲指定により検索を行います。            |
| 閲覧制限     | 検索対象として含める場合、チェックボックスにチェックを入れます。              |
| 添付ファイル   | 添付ファイルのある情報の検索を行う場合、チェックボックスにチェックを入れます。       |
|          | テキストには、単一指定により入力値を含む添付ファイル名が検索条件となります。        |
| 作成日      | 入力値(From-To:単一指定可)の範囲指定により検索を行います。            |
| 作成者      | 単一指定により入力値を含む作成者が検索条件となります。                   |
| 更新日      | 入力値(From-To:単一指定可)の範囲指定により検索を行います。            |
| 更新者      | 単一指定により入力値を含む更新者が検索条件となります。                   |

※複数の項目を指定した場合には、AND(かつ)検索となります。

※検索結果件数は、10,000 件を上限としています。10,000 を超えた場合、検索条件の再指定を促すメッセージウィンドウ が開きます。

検索条件を変更して、再度検索を行ってください。

※顧客情報の検索には、システム設定にて顧客情報を日報製品と連携設定していることが必要です。詳しくは、自社のシステム管理者にご確認ください。

## 8.見積を分析する

「先行管理」メニューでは、登録された見積書から受注および売上見込み金額を一覧表示させる機能です。

見積書を元とした受注日/売上日ベースの見込管理が可能です。「受注確度別」、「部署別担当者別」、「顧客別」と 表示基準を切り替えることができます。

また、「受注日基準」、「売上日基準」を指定することができるなど、いろんな切り口からデータを分析することができます。

データ元は、常に最新が自動更新されますので、いつでも最新情報をキャッチすることができ、放置見積も発見 することが可能です。

1. トップ画面より「先行管理」画面を選択します。

- 2. 上部のタブより、「受注先行管理」または「売上先行管理」タブを選択します。
- 3. 表示条件を選択します。

| 見積共有管理         | 受注先行管理                        | 見積書       | 顧客情報          | <b>え</b><br>パーソン情報 | 先行管理        | 0 0        |       | Ø 🗓    |
|----------------|-------------------------------|-----------|---------------|--------------------|-------------|------------|-------|--------|
| <u> </u>       | 更新時間 2013年10月8日(火) 18:24      |           | 株式            | (会社NIコンサルティ)       | ッグ 営業部/営業2課 | 斉藤 太郎 【 ヘル | フルオフィ | ション設定) |
| ∫ 受注先行管理 売     | 5上先行管理 1                      |           |               |                    |             |            |       |        |
| 受注先行管理を分析す     | する 受注確度順[金額ベース] 🛛 🔽           |           |               |                    |             |            |       |        |
| 表示期間: 3ヶ月 🔽 基  | 準月度: 2013 🗸 年 10 🗸 月度 🗸 🎽     | 部署        | •             | 🖌 社員 🔡 🖌           | ▶ 条件保存      | 3          |       |        |
| 受注確度: 💽 🖌 迄    | 案件分類: ★示単位: 1/1               | ~         | 表示通貨: JF      | ⁰Ү 🖌 換算 🖌          |             |            |       |        |
| 参考見積: 🗌 集計に含める | 5                             |           |               |                    |             |            |       |        |
| 受注確率: 一時変更     | 使用しない 受注 = 100%, A:当確 = 100%, | B:有力 = 10 | 0%,C:'情報 = 10 | )0%, D:ネタ = 100%   | 6.保留=100%,未 | 登録 = 100%  |       |        |

| 図内番号 | 各部の名称 | 説明             |                                                                                                    |  |  |
|------|-------|----------------|----------------------------------------------------------------------------------------------------|--|--|
|      |       | 作成された見積書をベースに  | 、受注および売上見込表を一覧表示します。                                                                                                    |  |  |
|      | タブ    | 受注確度別、部署担当者別、  | 顧客別の見積金額・件数など営業のプロセスを測る                                                                                                    |  |  |
|      |       | データの取得も可能です。   |                                                                                                    |  |  |
| 1    |       | 受注先行管理         | 見積書の受注予定日を基準として一覧表示します。                                                                                                    |  |  |
|      |       | 売上先行管理         | 見積書の売上予定日を基準として一覧表示します。                                                                                                    |  |  |
|      |       | 一覧上で表示する表示順をプ  | ルダウンより選択します。                                                                                                    |  |  |
|      |       | 受注確度順[金額ベース]   | 受注確度順に受注予測・売上予測(金額・利益/件数)を                                                                                                    |  |  |
|      |       | 受注確度順[利益ベース]   | 表示します。                                                                                                    |  |  |
|      | 表示順   | 部署別担当者別[金額ベース] | 案件の担当部署別に受注予測・売上予測(金額・利益/件                                                                                                    |  |  |
| 2    |       | 部署別担当者別[利益ベース] | 数)を表示します。                                                                                                    |  |  |
|      |       | 顧客別[金額ベース]     | 案件分類別に受注予測・売上予測(金額・利益/件数)を                                                                                                    |  |  |
|      |       | 顧客別[利益ベース]     | 表示します。                                                                                                    |  |  |
|      |       | プルダウンメニューや受注確  | 率選択により、適宜表示内容を絞り込みます。                                                                                                    |  |  |
|      |       | 表示期間           | 基準月度より何ヶ月表示するか選択します。                                                                                                    |  |  |
|      |       |                | 表示させる開始月度を選択します。「<」「>」ボタンで切                                                                                                    |  |  |
|      |       |                | り替えも可能です。                                                                                                    |  |  |
|      |       | 部署/担当者         | 対象となる部署・担当者を選択します。                                                                                                    |  |  |
|      |       |                | ※表示順が「部署別担当者別」(金額/利益)の場合は選択項目                                                                                                    |  |  |
|      |       |                | に表示されません。                                                                                                    |  |  |
|      |       |                | 表示対象となる受注確度を選択します。選択した                                                                                                    |  |  |
|      |       | 受汪確度           | キーワードより上方に設定されている受注確度が                                                                                                    |  |  |
|      |       |                | 表示対象となります。                                                                                                    |  |  |
|      |       | 案件分類           | 対象となる案件分類をフルタワンより選択します。                                                                                                    |  |  |
|      |       |                | ※日報と連携設定されている場合に表示されます。                                                                                                    |  |  |
|      |       | 表示単位           | 衣示させる単位を「円」「十円」「万円」「日万」の単位か<br>ら選択します                                                                                                    |  |  |
|      |       |                | うたいしょう。                                                                                                    |  |  |
|      | 各種    |                | 1.<br>「撤貨」・プルダウンより選択した通貨で 全額を撤貨します。                                                                                                    |  |  |
|      | 表示条件  | 表示通貨           | 「のみ」:プルダウンより選択した通貨で作成された見積書の                                                                                                    |  |  |
|      |       |                | み分析表示します。                                                                                                    |  |  |
|      |       |                | 参考見積を集計対象にするかを選択します。                                                                                                    |  |  |
|      |       | 参考見槓           | Participation and a state of the state of the state |  |  |
| 2    |       |                | 対象となる顧客名をテキストボックスに入力し、「顧客選                                                                                                    |  |  |
| ο    |       |                | 択」ボタンをクリックします。                                                                                                    |  |  |
|      |       | 顧客名【顧客検索】      | 入力した文字を含む顧客が一覧表示します。                                                                                                    |  |  |
|      |       |                | (スペース入力による AND、OR 検索はできません。)                                                                                                    |  |  |
|      |       |                | ※表示順「顧客別」を選択した場合のみ表示されます。                                                                                                    |  |  |
|      |       |                | 受注確率によって、表示させる金額を変更することが                                                                                                    |  |  |
|      |       | 受注確率           | できます。                                                                                                    |  |  |
|      |       |                | ※詳細については本マニュアル「受注確率について」を                                                                                                    |  |  |
|      |       |                | ご参照ください。                                                                                                    |  |  |
|      |       |                | 表示されている条件を保存します。                                                                                                    |  |  |
|      |       | 「条件保存」ボタン      | ※ボタンが表示されていない場合は、表示できる権限が                                                                                                    |  |  |
|      |       |                | ありません。自社のシステム管理者へご確認ください。                                                                                                    |  |  |

| 受注確率: 🚽      | 時変更 使用しない    | 受注 = 100%, A:当確: | = 90%, B:有力 = | =80%, C:情報 = ! | 50%, D:ネタ=100%, 保留=1 | 00%, 未登; | 録=100%         |
|--------------|--------------|------------------|---------------|----------------|----------------------|----------|----------------|
| 受注確度順[金      | 額ペース]        |                  |               |                |                      |          |                |
| 《最初へ く前の     | D20件 次の20件>  |                  |               |                | 2件の検索結果から1件          | - 2件 を書  | 長示しています。       |
| 確度           | 予定遅延         | 2008年10月度        | 11月度          | 12月度           | 2009年1月度超            | 未定       | 合計             |
| 前年同月 デ・      | ータを取得する      | -                | -             | -              | -                    | -        | -              |
| A:当確         | 0<br>0       | 360,000<br>1     | 0<br>0        | 0<br>0         | 735,030<br>4 1       | 0<br>0   | 1,095,030<br>2 |
| B:有力         | 0<br>0       | 0<br>0           | 480,000<br>1  | 330,480<br>1   | 0<br>0               | 0<br>0   | 81 0,480<br>2  |
| 合計金額<br>合計件数 | 0<br>0       | 360,000<br>1     | 480,000<br>1  | 330,480<br>1   | 735,030<br>1         | 0<br>0   | 1,905,510<br>4 |
| 《最初へ く前の     | D20件 次の20件 > |                  |               |                | 2件の検索結果から1件          | -2件を表    | 長示しています。       |

| 受注確度順[金額ペース] > A:当確 |      |           |         |      |           |           |             |
|---------------------|------|-----------|---------|------|-----------|-----------|-------------|
| ≪最か5<前の20件次の20件>    |      |           |         | 4件の  | 検索結果から1件  | - 4件 を表   | 示しています。     |
| 顧客 [件名]             | 予定遅延 | 2008年10月度 | 11月度    | 12月度 | 2009年1月度超 | 未定        | 合計          |
| ■ 株式会社鈴木物産[お見積の件]   | -    | 400,000   | -       | -    | -         | -         | 400,000     |
| 株式会社鈴木物産[お見積の件]     | -    | -         | 600,000 | -    | -         | -         | 600,000     |
| 株式会社田中工業[お見積の件]     | -    | -         | -       | -    | -         | 900,000   | 900,000 [2] |
| 株式会社鈴木物産[お見積の件]     | -    | -         | -       | -    | 816,700   | -         | 816,700     |
| 合計金額                | -    | 400,000   | 600,000 | -    | 816,700   | 900,000 : | 2,716,700   |
| ≪最初へ <前の20件 次の20件>  |      |           |         | 4件の  | 検索結果から1件  | - 4件 を表   | 示しています。     |

| 図内番号 | 各部の名称 | 説明        |                                                                                                    |  |  |  |
|------|-------|-----------|----------------------------------------------------------------------------------------------------|--|--|--|
|      |       | 検索条件や、表示に | 合致する一覧が表示されます。【上段】:金額【下段】:件数                                                                                                    |  |  |  |
|      |       |           | 前年同月の金額または利益を表示します。                                                                                                    |  |  |  |
|      |       | 前年同月      | ※システム設定により、前年同月データを「表示する」または                                                                                                    |  |  |  |
|      |       |           | 「表示しない」を設定できます。                                                                                                    |  |  |  |
|      |       |           | 【受注先行管理】                                                                                                    |  |  |  |
|      |       |           | 「受注予定日」を過ぎても「受注」状態となっていない                                                                                                    |  |  |  |
|      | 一覧    | 予定遅延      | 受注見込金額。                                                                                                    |  |  |  |
|      |       |           | 【売上先行管理】                                                                                                    |  |  |  |
| 4    |       |           | 「売上予定日」を過ぎても「受注」状態となっていない                                                                                                    |  |  |  |
|      |       |           | 売上見込み金額。                                                                                                    |  |  |  |
|      |       | ×日度招      | 表示期間以降に受注予定または売上予定がある場合に                                                                                                    |  |  |  |
|      |       |           | その金額/件数を表示します。                                                                                                    |  |  |  |
|      |       | 未定        | 受注予定日又は売上予定日が「空白」の金額が表示されます。                                                                                                    |  |  |  |
| 5    |       | <b>E</b>  | 「参考見積」であることを指します。                                                                                                    |  |  |  |
|      |       |           | 改版履歴を数値で表示します。リンクをクリックすると、見積書の                                                                                                    |  |  |  |
|      |       |           | 改版一覧を表示することができます。                                                                                                    |  |  |  |
|      |       |           | 【見積書改版履歴】                                                                                                    |  |  |  |
|      | その他   |           | ● 見積共有管理 ver.4.0-1【見積後素】 - Microsoft Internet Explorer □ □ 区<br>目時主約55周回 □ □ □ □                                                                                                    |  |  |  |
|      |       | 改版        | 28月1日ののの日本 1000 日の 1000 日の 1000 日の 1000 日の 1000 日の 1000 日の 1000 日の 1000 日本 1000 日本 10000日本 10000日本 1000010000 |  |  |  |
| 6    |       |           | 2005年11月7日(金) お見様の件 営業部 <u>900,000 (45,000)</u> 900,000<br>200811-008(35版) 株式会社田中工業 山本 二郎 1000 (45,000) 100.05                                                                                                    |  |  |  |
|      |       |           | 【愛見履歴2008年11月7日提出分(2008/11/07 山本二朝)<br>【変更履歴2008年11月7日提出分(2008/11/07 山本二朝)                                                                                                    |  |  |  |
|      |       |           |                                                                                                    |  |  |  |
|      |       |           |                                                                                                    |  |  |  |

## 8-1.画面遷移

「先行管理」画面の一覧では、表示されるリンクから、更に細かい情報を追いかけることが可能です。 見積書一覧までの画面遷移については、下図をご参照ください。

【先行管理メニューの画面遷移】

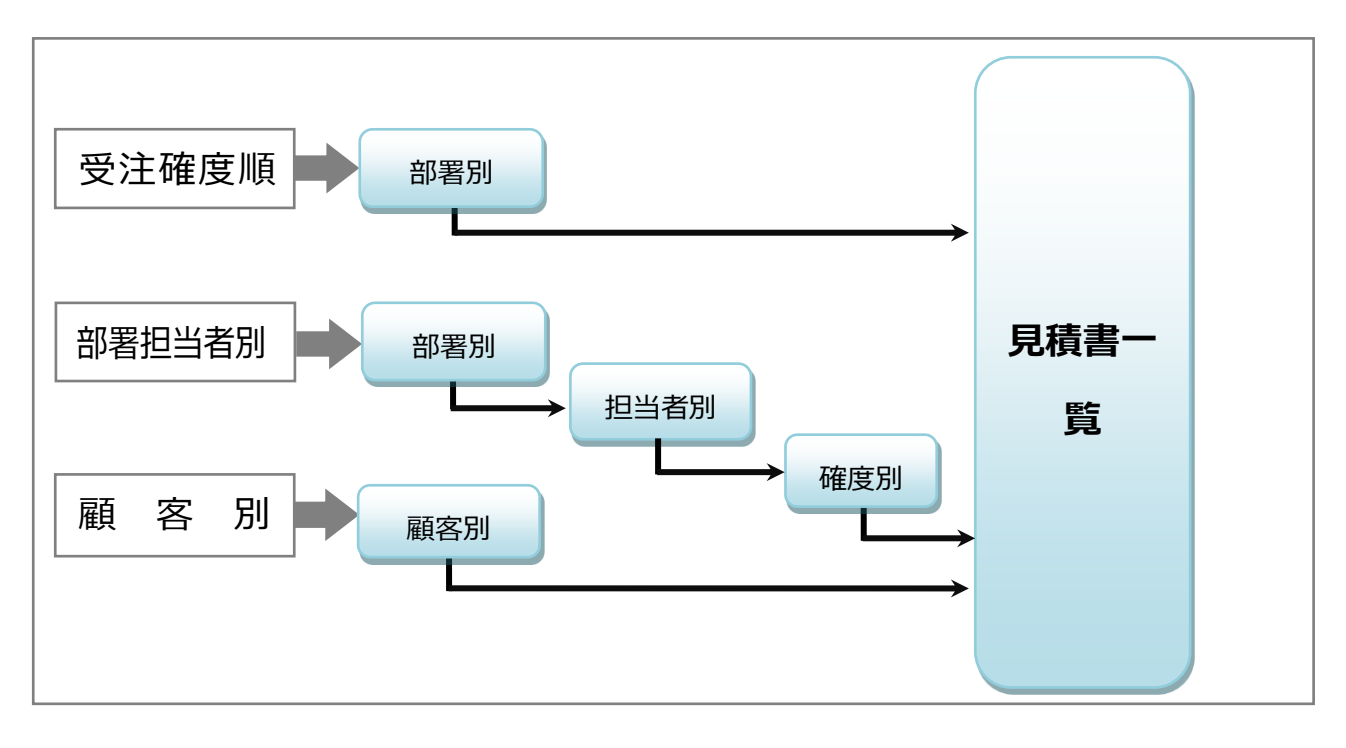

## 8-2 受注確率

「先行管理」メニューでは、受注確度によって受注確率(%)を設定し、その割合に乗じて受注金額(利益)に 反映させて表示することができます。

提案中の案件について、見込み状況に合わせた受注見込み金額を把握することが可能となります。 初期値は、システム設定で設定された確率(%)が表示され、「一時変更」「使用しない」等、様々なパターンで 分析することが可能です。

|                                       |                                                    |                                 |           |             |                        | 【受注先行管理      | ししていていていていましん。 |
|---------------------------------------|----------------------------------------------------|---------------------------------|-----------|-------------|------------------------|--------------|----------------|
| ∫ 受注先行管理                              | <u>売上先行管理</u>                                      | 7                               |           |             |                        |              |                |
| 受注先行管理                                | を分析する <mark>受注確</mark>                             | 度順[金額ベース] 🛛 💌                   |           |             |                        |              |                |
| 表示期間: 3ヶ月<br>受注確度:                    | <ul> <li>✓ 基準月度: 201</li> <li>✓ 迄 案件分類:</li> </ul> | 3 ♥ 年10 ♥ 月度 < ><br>▼ 表示単位: 1/1 | 部署        | 表示通貨: J     | ★ 社員 ★ ★ 条件( PY ★ 換算 ★ | 呆存           |                |
| 参考見積: 🗌 集計                            | 目に含める                                              |                                 |           |             |                        |              |                |
| 受注確率: 一時                              | 変更使用しない                                            | 受注 = 100%, A:当確 = 100;          | %,B:有力=10 | 0%,C:'情報=1( | DO%, D:ネタ=100%, 保留=100 | %,未登録=100%   |                |
| 受注確度順[金器                              | ~                                                  | <u> </u>                        |           |             |                        |              |                |
| 《最初へ く前の                              | 10件 次の20 1                                         | 2                               |           |             | 3件の検索約                 | 吉果から1件-3件 を表 | 示しています。        |
| 確度                                    | 予定遅延                                               | 2013年10月度                       | 11 月度     | 12月度        | 2014年1月度超              | 未定           | 合計             |
| 前年同月 データ                              | を取得する -                                            | -                               | -         | -           | -                      | -            | -              |
| A:当確                                  | 630,850                                            | -                               | -         | -           | -                      | 30,000       | 660,850        |
|                                       | 2                                                  | -                               | -         | -           | -                      | 1            | 3              |
| · · · · · · · · · · · · · · · · · · · |                                                    |                                 |           |             |                        |              |                |

| 受注確率变到 | Ĩ   |            |
|--------|-----|------------|
|        |     | システム設定値に戻す |
| 受注確度   |     | 確率(%)      |
| A:当確   | 100 | %          |
| B:有力   | 100 | %          |
| C:情報   | 100 | %          |
| D:ネタ   | 100 | %          |
| 保留     | 100 | %          |
| 未登録    | 100 | %          |
|        |     | 変更する キャンセル |

| 図内番号 | 各部の名称   | 説明                                                                                                    |
|------|---------|----------------------------------------------------------------------------------------------------|
|      |         | ー時的に受注確率(%)に変更したい場合、クリックします。<br>(0~100%の数値を入力)<br>【例】<br>「受注確率」をすべて 100%の場合                                         |
| 1    | 「一時変更」  | 8月度       受注     500,000       当確     300,000       有力     150,000       確率【受注:100%、当確:95%、有力:90%】で設定した場合       8月度 |
|      |         | 受注     500,000       当確     285,000       有力     135,000                                                            |
| 2    | 「使用しない」 | 設定されている受注確率を使用しない場合にクリックします。これにより、<br>受注確率は全て100%となり、登録されているデータ値が表示されます。<br>※初期表示される受注確率は、予めシステム設定された確率が表示されます。     |

## 9-1.テキスト出力機能

各種絞り込んだ検索結果をテキストファイル(CSV ファイル)にてデータを出力することができます。 テキスト出力機能を活用することにより、データベース内に蓄積した情報をエクセルなどの表計算ソフトで加工 することができます。

以下は具体例として、見積書のテキスト出力の手順を説明します。他情報についても同様の操作を行ってください。

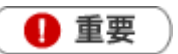

情報漏洩などのセキュリティ上、テキスト出力を行えるユーザーはテキスト出力権限が必要です。 出力権限の設定については、自社のシステム管理者へご確認ください。

#### <例:見積書のテキスト出カ>

- 1. 検索結果一覧の画面右上の「テキスト出力」ボタンをクリックします。
- 出力設定を行います。「出力順序」「明細出力」の有無、「表書項目」「明細項目」をセットします。
   ※詳しくは、次項の【出力設定項目一覧】をご参照ください。
- 「このファイルを開くか、または保存しますか?」というメッセージが表示されますので、「保存」ボタンをク リックしてファイルを保存してください。
   ※基本情報の1行目入力項目のタイトルは、「項目1」~「項目9」という項目名で出力されます。

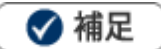

見積書の詳細画面より、個別に見積書データをテキスト出力することも可能です。

### 【出力設定項目一覧】

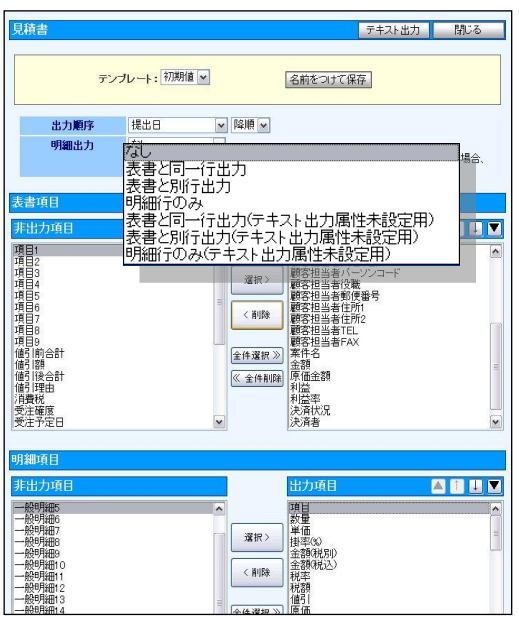

### 1 重要

明細行の出力の注意点

システム設定画面にて、「テキスト出力属性」項目のご設定がなく、作成した見積書は、 「明細出力」項目にて「(テキスト出力属性未設定用)」と記載された形式を選択する必要があります。

| 項目名                                                                                                    |                                                                                                    |                                                                                                    |        |        |        |                |  |  |
|----------------------------------------------------------------------------------------------------|----------------------------------------------------------------------------------------------------|----------------------------------------------------------------------------------------------------|--------|--------|--------|----------------|--|--|
| テンプレート                                                                                                    | 予め登録したテンプレートを利用して簡単に出力項目を切り替えることが可能です。<br>※テンプレートの作成方法については、「共通操作」>「表示設定」をご参照ください。                                                                                                    |                                                                                                    |        |        |        |                |  |  |
| 出力順序                                                                                                    | 出力順序をプルダウンメニューから選択します。「昇順」 「降順」 の選択も行います。                                                                                                    |                                                                                                    |        |        |        |                |  |  |
| 明細出力                                                                                                    | <ul> <li>明細行の出力有無と、出力形式を選択します。</li> <li>見積作成時に、システム設定の「テキスト出力属性設定」を設定されていない場合は、</li> <li>「テキスト出力属性未設定用」の出力方法を選択してください。ただしこの場合、項目名は自動で付けられた名称となります。</li> <li>※「テキスト出力属性未設定用」にて出力される見積書の対象は、「設定済」の見積書も含まれます。</li> <li>※「テキスト出力属性設定」の詳細は、自社のシステム管理者へご確認ください。</li> </ul> |                                                                                                    |        |        |        |                |  |  |
|                                                                                                    | なし表書のみ出力します。※「明細項目」の設定に関係なく明細項目は出力の対象から                                                                                                    |                                                                                                    |        |        |        |                |  |  |
|                                                                                                    | 表書と同一行出力                                                                                                    | <ul> <li>一つの見積書を1行で出力します。</li> <li>出力する表書項目の次に明細項目を出力します。明細項目の</li> <li>出力項目数や明細項目数が多い場合、一般的な表計算ソフトで</li> <li>開ける列数を超える可能性がありますのでご注意ください。</li> <li>表書項目</li> <li>長書項目</li> <li>見積書1</li> <li>見積書1</li> <li>見積書1</li> <li>見積書2</li> <li>見積書2</li> <li>見積書2</li> <li>見積書2</li> <li>見積書2</li> <li>見積書2</li> </ul> |        |        |        |                |  |  |
|                                                                                                    | 表書と同行出力                                                                                                    | 表書と明細                                                                                                    | 項目を別行る | とて見積書こ | ごとに出力し | ます。            |  |  |
| 表書     表書     表書       明細行①     明細行①     明細行①       明細行②     明細行②     明細行②       表書     表書     表書       明細行①     明細行①     明細行② |                                                                                                    |                                                                                                    |        |        |        | 見積書 A<br>見積書 B |  |  |
| 明細行のみ明細項目のみ出力します。                                                                                                    |                                                                                                    |                                                                                                    |        |        |        |                |  |  |

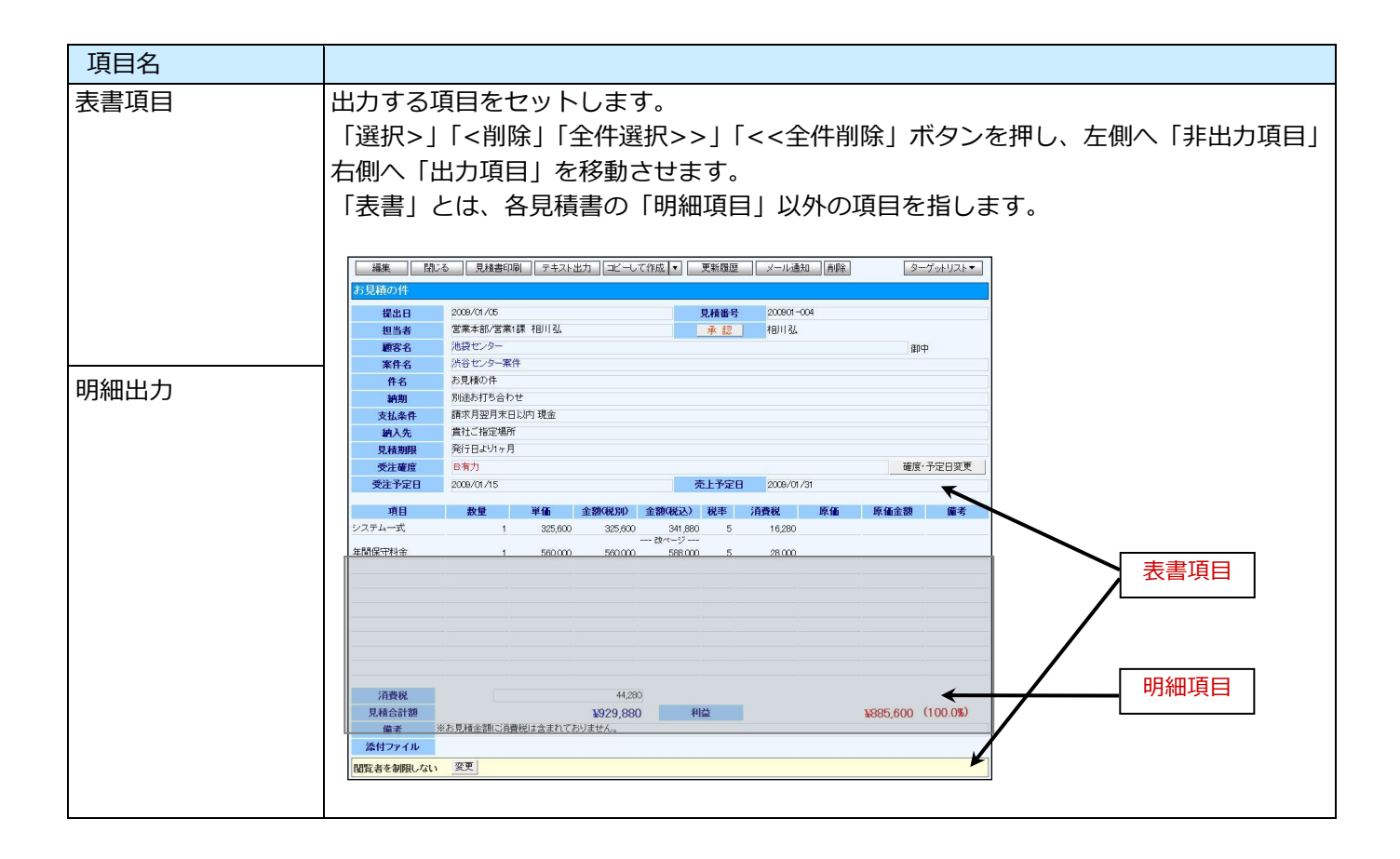

## 9-2 リスト表示機能

各種絞り込んだ検索結果を一覧で閲覧することができます。

リスト表示後は、各項目を昇順・降順で並び替えできるほか、リスト表示する項目条件を保存することができます。

以下は具体例として、見積書のリスト表示について手順を説明いたします。他情報についても同様の操作を 行ってください。

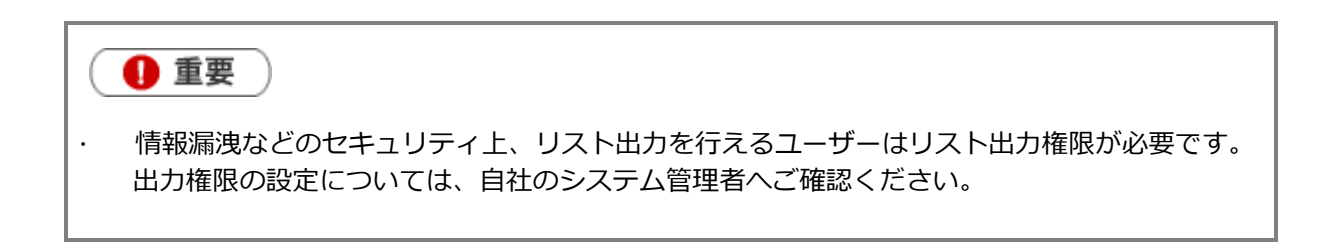

#### <例:見積書のリスト表示>

- 1. トップ画面の「見積書」メニューより、「見積検索」画面を表示させます。
- 2. 検索条件を指定し、「リスト表示」ボタンをクリックします。
- 3. 「リスト表示」画面が表示されます。表示設定の変更や表示順序を変更することで必要な情報を素早く活用することができます。

※リスト表示の表示設定については次項をご確認ください。

| 見積書 | Þ          |          |        |       |          |                           |                     |                          | 閉じる              |
|-----|------------|----------|--------|-------|----------|---------------------------|---------------------|--------------------------|------------------|
| 検索  | 条件:(当社     | :担当部署 =  | '部署未登録 | わつ(提  | 出日 >= '2 | <mark>007/11/07</mark> ಶನ | ⊃ < = ′ <b>2008</b> | 3/11/06′) <mark>2</mark> | 3                |
| ∎fı | ックした情報     | ▼ 検索網    | 課すべて ▼ | 新規    | 見積登録     | 1                         |                     | 初期値 🔽 📃 表示設              | 定 テキスト出力         |
| 《最初 | りへ く前の20   | 0件 次の20作 | ‡ >    |       |          |                           | 6                   | 件の検索結果から1件               | 6件を表示しています。      |
|     | ➡ 提出日      | 部署名      | 部署コード  | 社員名   | 社員コード    | 見積マスタ名                    | 見積番号                | 顧客名                      | 顧客名顧客コード 顧       |
|     | 2008/11/06 | 部署未登録    |        | 山田一郎  |          | 営業見積書1                    | 200811-004          | [01版] 株式会社青木印属           | 间 御              |
|     | 2008/11/06 | 部署未登録    |        | 山田一郎  |          | 営業見積書1                    | 200811-005          | [01版] 株式会社青木印扉           | a) 徒Do           |
|     | 2008/11/05 | 部署未登録    |        | 山田一郎  |          | 営業見積書2                    | 200811-003          | [01版] 南                  | 御口               |
|     | 2008/11/04 | 部署未登録    |        | 山田一郎  |          | 営業見積書1                    | 200811-001          | [01版] 中嶋工業株式会社           | 土 御 <sup>4</sup> |
|     | 2008/10/31 | 部署未登録    |        | 山田 一郎 |          | 営業見積書1                    | 200810-002          | [02版] 123123             | 御口               |
|     | 2008/10/31 | 部署未登録    |        | 山田 一郎 |          | 営業見積書1                    | 200810-001          | [01版] 株式会社青木印扉           | 间 御口             |
| 《最初 | ]へ く前の20   | 0件 次の20作 | ‡>     |       |          |                           | 6                   | 件の検索結果から1件               | 6件を表示しています。      |
| ∎fı | ックした情報     | ▼ 検索結    | 課すべて 🔻 | 新規    | 見積登録     |                           |                     | 表示設                      | 定テキスト出力          |

| 図内番号 | 各部の名称  | 説明                                                          |
|------|--------|-------------------------------------------------------------|
| 1    | 新規見積登録 | 一覧画面から新規情報を登録することができます。リスト表示条件に<br>合致する情報の場合、リスト一覧に即反映されます。 |
| 2    | 表示設定   | 表示項目をこのボタンで設定します。テンプレートとして設定内容を保存することも可能です。                 |
| 3    | テキスト出力 | リスト表示された内容をそのままテキストファイルへ出力することができます。                        |
| 4    | 表示順序   | クリック一つで「昇順」「降順」切り替えが可能です。                                   |

🗸 補足

金額に関する数値は、各通貨の小数点以下桁数に揃えて表示されます。

### 9-3 表示設定

リスト表示やテキスト出力時、予め登録したテンプレートを利用して簡単に表示項目(出力項目)を切り替える ことが可能です。以下の手順で操作してください。

- 1. 見積検索情報画面より検索条件を指定し、検索結果を表示させます。
- 2. 内容を確認し、よろしければ「リスト表示」ボタンをクリックします。
- 3. リスト表示画面が表示されますので、「表示設定」ボタンをクリックします。

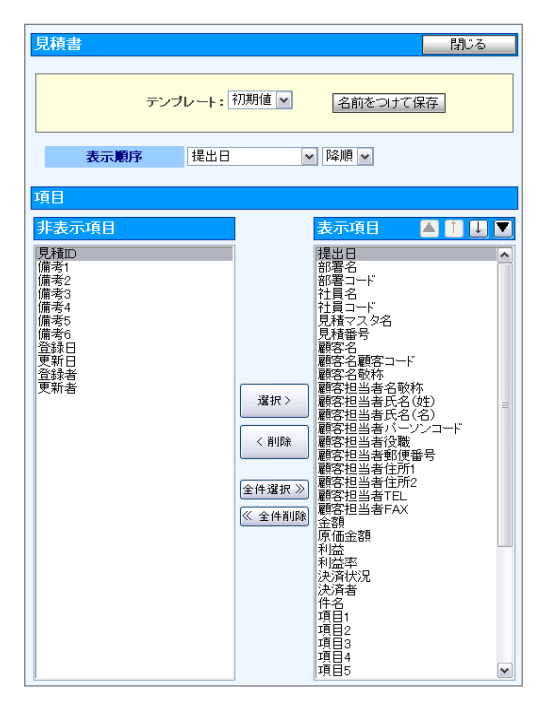

- 4. テンプレートとして、「リスト表示初期値」の表示内容が表示されます。
- 5. 表示項目・非表示項目を設定します。
  - ・非表示⇒表示・・・・表示にさせたい項目を選択し、「選択>」ボタンをクリックします。
  - ・表示⇒非表示・・・・非表示にさせたい項目を選択し、「<削除」ボタンをクリックします。
  - ※「全件選択」「全権削除」ボタンを押すと、全件の項目について操作することができます。

※『「▲」: 一番上「↑」: 一つ上「↓」: 一つ下「▼」: 一番下』を押すと、表示項目の順序を変更することができます。

- 6. 表示設定を一つのテンプレートとして保存したい場合、「名前をつけて保存」ボタンをクリックします。
- 7. 赤枠で囲まれた箇所に、テンプレート名を入力します。
- 8. このテンプレートを全社共通で使用したい場合は、「全社共通」にチェックを入れます。
- 最後に、「名前をつけて保存」ボタンをクリックして内容を保存します。
   「個人用(全社共通用)テンプレートを保存してよろしいですか?」と表示されますので、「OK」ボタンをクリックします。

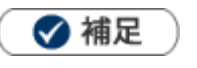

.

登録されたテンプレートは、次項のテキスト出力時のテンプレートとしても利用することができます。

### 9-4 ターゲットリスト機能

ユーザーの目的に応じた情報をリスト化して、保存することができます。 このように保存されたリストを「ターゲットリスト」といいます。 ターゲットリストは、個人(公開・非公開)、あるいは全社員で利用制限をかけることができます。 毎回多様な検索条件を駆使しなくても、閲覧したいリストをすぐに利用することができます。 また、一度作成されたリストに対して、追加、削除、他リストへのコピー操作も行うことができます。

■ターゲットリスト利用可能な情報

#### ・見 積 書 ・顧 客 情 報 ・パーソン情報

※顧客情報、パーソン情報のターゲットリストは、顧客創造日報と同一のものとなります。

#### <例:見積書のターゲットリスト作成>

- 1. 「見積書」メニューより、「見積検索」画面を表示させます。
- 2. 検索条件を指定して「検索開始」または「リスト表示」ボタンをクリックします。
   ⇒「検索結果画面」または、「見積書一覧画面」が表示されます。
- 3. 一覧の中からターゲットリストに追加する情報を選択します。

■現在の検索結果全てをターゲットリストに追加したい場合 「検索結果すべて」ボタンをクリックします。

■選択した情報だけをターゲットリストに追加したい場合 一覧表示されている左側にあるチェックボックスにチェックを入れ、「チェックした情報」ボタンをクリックします。

- 「検索結果すべて」または「チェックした情報」の下に表示されるプルダウンメニューから、「ターゲットリストに追加」ボタンをクリックします。
   ⇒「追加するターゲットリストの選択」画面が表示されます。
- 新しくターゲットリストを作成する場合は、「新規作成」ボタンをクリックします。
   ⇒「ターゲットリスト新規作成」画面が表示されます。
- 6. 「名前」「担当者」「公開設定」項目をそれぞれ設定し、最後に「保存」ボタンをクリックします。
   ⇒3で選択した顧客情報が新しく作成したターゲットリストに追加されます。
   ※設定の詳細については、「ターゲットリスト登録項目一覧」をご参照ください。
   ※既に作成済みのターゲットリストに現在選択している見積書を追加するときは、検索条件を入力して「検索」ボタンを クリックします。
- 7. 【全ての情報を追加した場合】⇒

「検索結果をすべて(ターゲットリスト名)に追加しました。」と表示されますので、「OK」ボタンをクリックします。

【選択した情報だけ追加した場合】⇒

「○個の情報を(ターゲットリスト名)に追加しました。」を表示されますので、「OK」ボタンをクリックします。

| 項目名  | 必須 | 説明                                                                                                    |
|------|----|----------------------------------------------------------------------------------------------------|
| 名前   | •  | ターゲットリスト名を直接入力します。                                                                                                    |
| 担当者  | •  | ターゲットリストの担当者を選択します。<br>「 <sup>■</sup> 」ボタン:担当者を変更する場合、このボタンをクリックします。<br>ボタンをクリックすると「組織検索画面」が表示されますので、<br>部署リストの中から所属する部署・担当者を選択して、当者名を変更してください。<br>「 <sup></sup> ■」ボタン:ターゲットリストを全社員共通のリストをする場合、このボタンをクリック<br>します。 |
| 公開設定 |    | このターゲットリストを公開する場合、チェックを入れます。<br>※公開しない場合、担当者以外はこのターゲットリストを閲覧することはできません。<br>※担当者がログインユーザー以外か、全社員共通のときは公開設定が自動的に「公開する」 になります。                                                                                       |

【ターゲットリスト登録項目一覧】

|   | 補足                                                                           |                                   |                           |                                     |                                                                                                    |                                                        |                                                                  |  |  |
|---|------------------------------------------------------------------------------|-----------------------------------|---------------------------|-------------------------------------|----------------------------------------------------------------------------------------------------|--------------------------------------------------------|------------------------------------------------------------------|--|--|
| · | <ul> <li>見積書画面から「ターゲットリストに追加」および、登録済のターゲットリスト一覧を<br/>参照することができます。</li> </ul> |                                   |                           |                                     |                                                                                                    |                                                        |                                                                  |  |  |
|   | 編集 閉じ                                                                        | る 見積書印刷 テキス                       | ト出力 コピーして作成 ▼             | 更新履歴                                | メール通知    削除                                                                                                    | ネ ターゲットリス                                              |                                                                  |  |  |
|   | お見積の件                                                                        |                                   |                           |                                     |                                                                                                    | ターケットリスト<br>追加                                         |                                                                  |  |  |
|   | 提出日                                                                          | 2008/11/06                        |                           | <b>見積番号</b> 20                      | 811-004[01版]                                                                                                    | 登録ターゲット!                                               |                                                                  |  |  |
|   | 担当者                                                                          | 部署未登録 山田 一郎                       |                           | 承認                                  |                                                                                                    | 下一覧                                                    |                                                                  |  |  |
|   | 顧客名                                                                          | 株式会社青木印刷                          |                           |                                     |                                                                                                    | 御中                                                     |                                                                  |  |  |
|   | 顧客担当者名                                                                       | 佐藤 和人/部長                          | _                         |                                     |                                                                                                    |                                                        |                                                                  |  |  |
|   |                                                                              | 郵便番号                              | 108-жнок                  |                                     |                                                                                                    |                                                        |                                                                  |  |  |
|   |                                                                              | 住所1                               | 東京都港区〇〇                   |                                     |                                                                                                    |                                                        |                                                                  |  |  |
|   |                                                                              | 住所2                               | 青木印刷ビル8F                  |                                     |                                                                                                    |                                                        |                                                                  |  |  |
|   |                                                                              | TEL                               | 03-1111-****              | FAX                                 | 03-1111                                                                                                    | -жнонок                                                |                                                                  |  |  |
|   |                                                                              | 所属名·役職                            | 部長                        | E-Mail                              | k_sa p@                                                                                                    | aoki.xxx co.jp                                         |                                                                  |  |  |
|   | 件名<br>クーゲットリストの選択<br>全社員共通<br>前の10件へ<br>表示対象がありません                           | か見相の件<br>ペ<br>個人専用 他の社員<br>次の10件へ | キャンセル       新規作成       検索 | <mark>お見れ</mark><br>《最初<br>図<br>《最初 | <ul> <li>の件が登録されて</li> <li>く前の20件 次の2</li> <li>ターブットリス</li> <li>留【共通1営業(</li> <li>営業部(2)</li> <li>&lt; 前の20件 次の2</li> </ul> | いるターゲットリスト<br>0件 > 2件の検索<br>(2) -<br>部署:<br>0件 > 2件の検索 | 諸果から1件 - 2件 を表示しています。<br>者<br>未登録/山田 一郎<br>総果から1件 - 2件 を表示しています。 |  |  |
|   |                                                                              |                                   |                           |                                     |                                                                                                    |                                                        |                                                                  |  |  |

10.便利な機能

### 10-1.案件情報からの登録

案件情報から見積書登録することができます。

案件情報の登録内容として、顧客情報・案件名・確度・受注予定日・売上明細などを引き継ぐことができます。

 ・● 重要
 ・

 ・

 ・

 ・

 ・

 ・

 ・

 ・

 ・

 ・

 ・

 ・

 ・

 ・

 ・

 ・

 ・

 ・

 ・

 ・

 ・

 ・

 ・

 ・

 ・

 ・

 ・

 ・

 ・

 ・

 ・

 ・

 ・

 ・

 ・

 ・

 ・

 ・

 ・

 ・

 ・

 ・

 ・

 ・

 ・

 ・

 ・

 ・

 ・

 ・

 ・

 ・

 ・

 ・

 ・

 ・

 ・

 ・

 ・

 ・

 ・

 ・

 ・

 ・

 ・

 ・

 ・

 ・

 ・

 ・

 ・

 ・

 ・

 ・

 ・

 ・

 ・

 ・

 ・

 ・

 ・

 ・

 ・

 ・
 <

- 1. 案件情報参照画面を表示させます。
- 2. 「情報登録」ボタンをクリックし、「見積書作成」を選択します。
- 見積書選択画面が表示されます。作成したい見積書マスタを選択してください。
   ※案件に売上見込の明細がある場合、見積書の明細へ転記することができます。転記方法として「案件情報を 優先する」か「商品マスタを優先する」かを選択してください。転記内容については、下記をご参照ください。

案件情報に売上明細が登録されている場合、項目、数量、商品をセットします。 それ以外の項目については、次の選択に基づいて情報をセットします。

【案件情報を優先する】を選択した場合

- ■金額・原価金額は、案件情報に登録されている金額をセットします。
- ・金額<税別>:見積マスタ設定の税率で計算し、セットします。
- ・金額<税込>:案件情報に登録された金額をセットします。
- ・原価金額:利益-金額<税別>を計算し、セットします。
- ■明細項目が無い場合は、商品コードと商品マスタ値が合致するものをセットします。

【商品マスタを優先する】を選択した場合 商品コードから商品マスタ値と合致する項目をセットします。

4. 新規登録画面が表示されます。

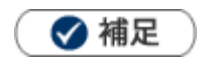

- 見積に引き継ぐ顧客情報について
  - ・見積マスタにて「支払条件+」を設定している場合、支払条件を引き継ぎます。
  - ・見積マスタにて顧客情報に「[自由項目]数値単体入力」を設定している場合、 その値を引き継ぎます。

🛕 注意

初期通貨単位と異なる見積マスタを選択した場合は、見積明細は転記されません。

営業時間:月曜日~金曜日 9:00~12:00、13:00~17:00(当社休業日、土・日・祝日を除く)

E-mail : support@ni-consul.co.jp Fax : 082-511-2226

サポートデスク

## 株式会社 NIコンサルティング

2018年1月24日 第 11 版

○ 発行

せんのであらかじめご了解ください。

本説明書に掲載されている手順による操作の結果、ハード機器に万一障害などが発生しても、弊社では一切の責任を負いま

○ 免責

本説明書に登場する会社名、製品名は各社の登録商標、商標です。

○ 商標